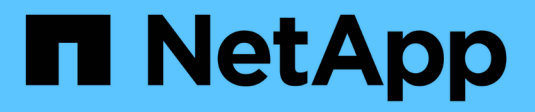

## **Reprise d'activité BlueXP**

**NetApp Solutions** 

NetApp August 20, 2024

This PDF was generated from https://docs.netapp.com/fr-fr/netapp-solutions/ehc/bxp-scv-hybrid-solution.html on August 20, 2024. Always check docs.netapp.com for the latest.

# Sommaire

| Re | eprise d'activité BlueXP                                                                          | . 1 |
|----|---------------------------------------------------------------------------------------------------|-----|
|    | 3-2-1 protection des données pour VMware avec le plug-in SnapCenter et sauvegarde et restauration |     |
|    | BlueXP pour les VM                                                                                | . 1 |
|    | Reprise après incident à l'aide de la DRaaS BlueXP                                                | 47  |

# **Reprise d'activité BlueXP**

## 3-2-1 protection des données pour VMware avec le plug-in SnapCenter et sauvegarde et restauration BlueXP pour les VM

La stratégie de sauvegarde 3-2-1 est une méthode de protection des données reconnue par le secteur et offre une approche complète pour la sauvegarde des données précieuses. Cette stratégie est fiable et garantit que même en cas de sinistre inattendu, une copie des données sera toujours disponible.

Auteur : Josh Powell - Ingénierie de solutions NetApp

### Présentation

La stratégie comprend trois règles fondamentales :

- 1. Conservez au moins trois copies de vos données. Ainsi, même en cas de perte ou de corruption d'une copie, vous avez toujours au moins deux copies restantes à remettre en marche.
- 2. Stockez deux copies de sauvegarde sur différents supports ou périphériques de stockage. La diversification des supports de stockage permet d'offrir une protection contre les défaillances spécifiques aux périphériques ou aux supports. Si un périphérique est endommagé ou si un type de support échoue, l'autre copie de sauvegarde n'est pas affectée.
- 3. Enfin, assurez-vous qu'au moins une copie de sauvegarde est hors site. Le stockage hors site sert de protection contre les incidents localisés tels que des incendies ou des inondations qui pourraient rendre les copies sur site inutilisables.

Ce document présente une solution de sauvegarde 3-2-1 avec le plug-in SnapCenter pour VMware vSphere (SCV) pour créer des sauvegardes primaires et secondaires de nos machines virtuelles sur site, et BlueXP pour la sauvegarde et la restauration des machines virtuelles afin de sauvegarder une copie de nos données dans le stockage cloud ou dans StorageGRID.

#### Cas d'utilisation

Cette solution répond aux cas d'utilisation suivants :

- Sauvegarde et restauration de machines virtuelles et de datastores sur site à l'aide du plug-in SnapCenter pour VMware vSphere.
- Sauvegarde et restauration de machines virtuelles et de datastores sur site, hébergés sur des clusters ONTAP, et sauvegarde sur un stockage objet à l'aide de la sauvegarde et de la restauration BlueXP pour les machines virtuelles.

#### Stockage des données NetApp ONTAP

ONTAP est la solution de stockage de pointe de NetApp qui offre un stockage unifié, quel que soit le protocole utilisé : SAN ou NAS. Grâce à la stratégie de sauvegarde 3-2-1, les données sur site sont protégées sur plusieurs types de supports, et NetApp propose des plateformes allant du Flash haut débit aux supports moins coûteux.

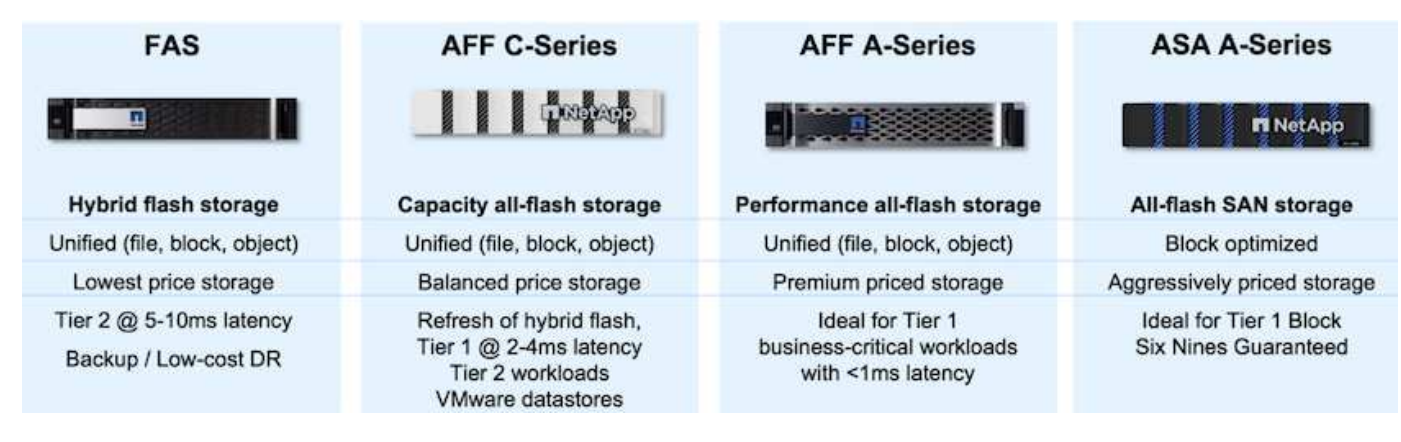

Pour en savoir plus sur la plateforme matérielle NetApp, consultez la page "Stockage des données NetApp".

#### Plug-in SnapCenter pour VMware vSphere

Le plug-in SnapCenter pour VMware vSphere est une offre de protection des données étroitement intégrée à VMware vSphere qui facilite la gestion des sauvegardes et des restaurations des machines virtuelles. Dans le cadre de cette solution, SnapMirror offre une méthode rapide et fiable pour créer une seconde copie de sauvegarde immuable des données du serveur virtuel sur un cluster de stockage ONTAP secondaire. Une fois cette architecture en place, les opérations de restauration des machines virtuelles peuvent facilement être lancées à partir des emplacements de sauvegarde principaux ou secondaires.

SCV est déployé en tant qu'appliance virtuelle linux à l'aide d'un fichier OVA. Le plug-in utilise désormais un plug-in distant

architecture. Le plug-in distant s'exécute en dehors du serveur vCenter et est hébergé sur l'appliance virtuelle SCV.

Pour plus d'informations sur le distributeur auxiliaire, se reporter à "Documentation du plug-in SnapCenter pour VMware vSphere".

#### Sauvegarde et restauration BlueXP pour les machines virtuelles

BlueXP Backup and Recovery est un outil cloud de gestion des données qui offre un plan de contrôle unique pour un large éventail d'opérations de sauvegarde et de restauration dans les environnements sur site et cloud. Une fonctionnalité de la suite de sauvegarde et de restauration NetApp BlueXP s'intègre avec le plug-in SnapCenter pour VMware vSphere (sur site) pour étendre une copie des données au stockage objet dans le cloud. Cela établit une troisième copie des données hors site, qui provient des sauvegardes de stockage primaire ou secondaire. Avec la sauvegarde et la restauration BlueXP, il est facile de définir des règles de stockage qui transfèrent des copies de vos données à partir de l'un de ces deux emplacements sur site.

En choisissant entre les sauvegardes primaires et secondaires comme source dans BlueXP Backup and Recovery, vous implémentation de l'une des deux topologies suivantes :

**Topologie « Fan-Out »** – lorsqu'une sauvegarde est lancée par le plug-in SnapCenter pour VMware vSphere, un snapshot local est immédiatement pris. SCV lance ensuite une opération SnapMirror qui réplique l'instantané le plus récent sur le cluster ONTAP secondaire. Dans BlueXP Backup and Recovery, une règle spécifie le cluster ONTAP principal comme source d'une copie Snapshot des données à transférer vers le stockage objet dans le fournisseur cloud de votre choix.

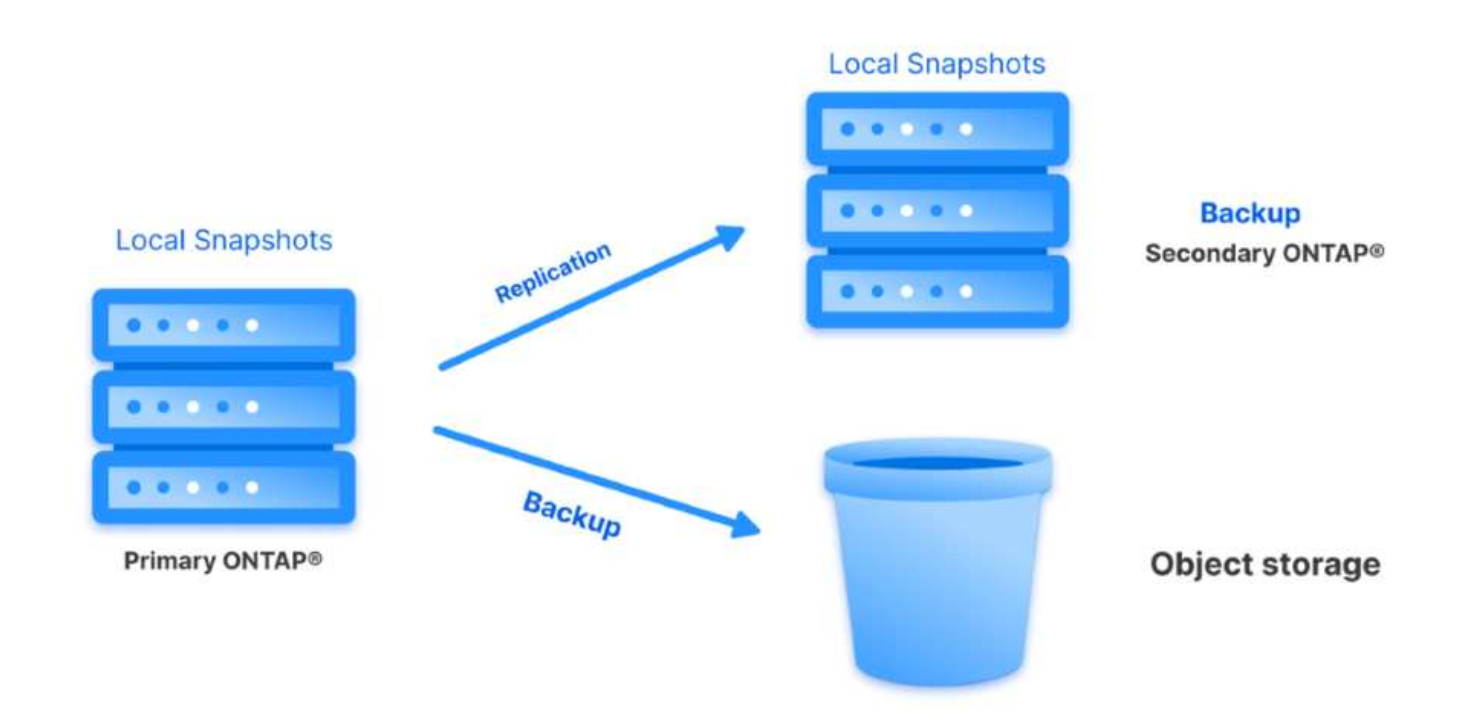

**Topologie en cascade** – la création de copies de données primaires et secondaires à l'aide de SCV est identique à la topologie de sortie mentionnée ci-dessus. Cependant, cette fois-ci, une règle est créée dans BlueXP Backup and Recovery en spécifiant que la sauvegarde vers le stockage objet va provenir du cluster ONTAP secondaire.

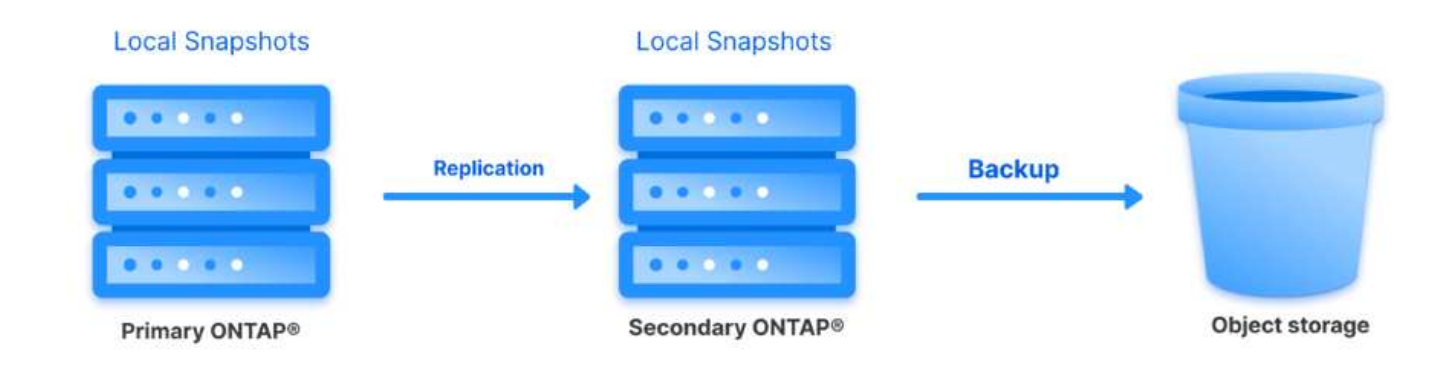

La sauvegarde et la restauration BlueXP permettent de créer des copies de sauvegarde des copies ONTAP sur site vers AWS Glacier, Azure Blob et le stockage d'archives GCP.

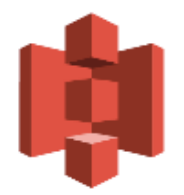

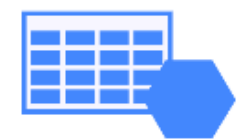

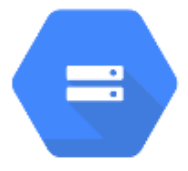

# AWS Glacier Azure GCP and Deep Glacier Blob Archive Archive Storage

En outre, vous pouvez utiliser NetApp StorageGRID comme cible de sauvegarde du stockage objet. Pour plus d'informations sur StorageGRID, reportez-vous au "Page d'accueil StorageGRID".

Présentation du déploiement de la solution

Cette liste répertorie les étapes générales nécessaires à la configuration de cette solution et à l'exécution des opérations de sauvegarde et de restauration à partir des sauvegardes et restaurations SCV et BlueXP :

- 1. Configurez la relation SnapMirror entre les clusters ONTAP à utiliser pour les copies de données primaires et secondaires.
- 2. Configuration du plug-in SnapCenter pour VMware vSphere
  - a. Ajouter des systèmes de stockage
  - b. Création de règles de sauvegarde
  - c. Créer des groupes de ressources
  - d. Exécutez d'abord les tâches de sauvegarde
- 3. Configurer la sauvegarde et la restauration BlueXP pour les machines virtuelles
  - a. Ajouter un environnement de travail
  - b. Découvrez les appliances SCV et vCenter
  - c. Création de règles de sauvegarde
  - d. Activer les sauvegardes
- 4. Restaurer les machines virtuelles à partir du stockage primaire et secondaire à l'aide de SCV.
- 5. Restaurez les machines virtuelles à partir du stockage objet à l'aide de la sauvegarde et de la restauration BlueXP.

#### Prérequis

L'objectif de cette solution est de démontrer la protection des données des serveurs virtuels s'exécutant dans VMware vSphere et situés sur des datastores NFS hébergés par NetApp ONTAP. Cette solution suppose que les composants suivants sont configurés et prêts à l'emploi :

- 1. Cluster de stockage ONTAP avec datastores NFS ou VMFS connectés à VMware vSphere. Les datastores NFS et VMFS sont pris en charge. Des datastores NFS ont été utilisés pour cette solution.
- 2. Cluster de stockage ONTAP secondaire avec relations SnapMirror établies pour les volumes utilisés pour les datastores NFS.
- 3. BlueXP Connector installé pour le fournisseur cloud utilisé pour les sauvegardes de stockage objet.
- 4. Les machines virtuelles à sauvegarder se trouvent sur des datastores NFS résidant sur le cluster de stockage ONTAP principal.
- 5. Connectivité réseau entre le connecteur BlueXP et les interfaces de gestion des clusters de stockage ONTAP sur site.
- 6. Connectivité réseau entre le connecteur BlueXP et la machine virtuelle de l'appliance SCV sur site, et entre le connecteur BlueXP et vCenter.
- 7. Connectivité réseau entre les LIFs intercluster ONTAP sur site et le service de stockage objet.
- 8. DNS configuré pour la gestion des SVM sur les clusters de stockage ONTAP principal et secondaire. Pour plus d'informations, reportez-vous à la section "Configurez le DNS pour la résolution du nom d'hôte".

### Architecture de haut niveau

Le test/validation de cette solution a été effectué dans un laboratoire qui peut correspondre ou non à l'environnement de déploiement final.

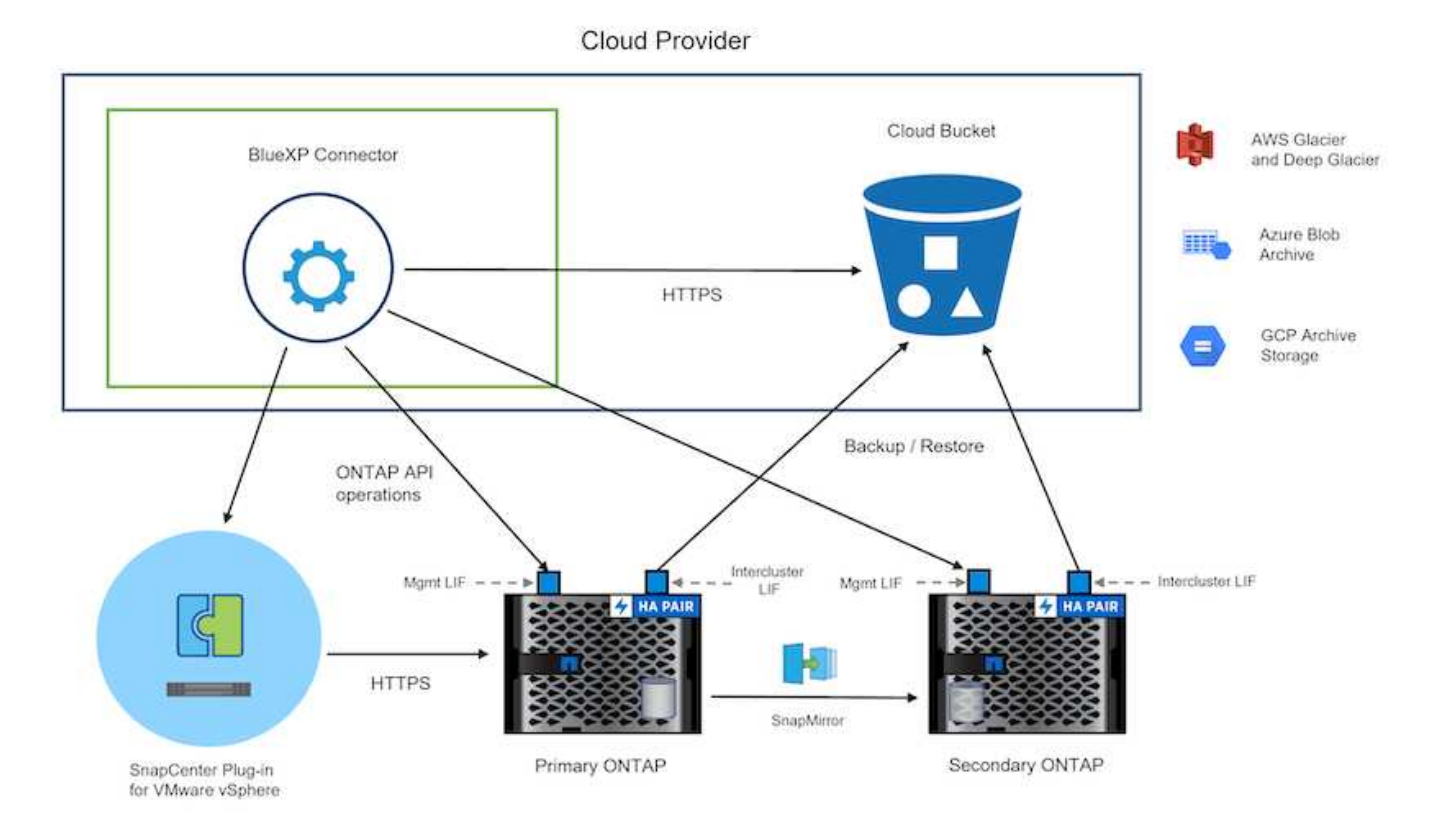

### Déploiement de la solution

Dans cette solution, nous fournissons des instructions détaillées pour le déploiement et la validation d'une solution qui utilise le plug-in SnapCenter pour VMware vSphere, ainsi que la sauvegarde et la restauration BlueXP, pour effectuer la sauvegarde et la restauration de machines virtuelles Windows et Linux dans un cluster VMware vSphere situé dans un data Center sur site. Les machines virtuelles de cette configuration sont stockées dans des datastores NFS hébergés par un cluster de stockage ONTAP A300. En outre, un cluster de stockage ONTAP A300 distinct sert de destination secondaire pour les volumes répliqués à l'aide de SnapMirror. En outre, le stockage objet hébergé sur Amazon Web Services et Azure Blob ont été utilisés comme cibles pour la troisième copie des données.

Nous allons poursuivre la création de relations SnapMirror pour les copies secondaires de nos sauvegardes gérées par SCV et la configuration des tâches de sauvegarde dans les sauvegardes et les restaurations de SCV et BlueXP.

Pour plus d'informations sur le plug-in SnapCenter pour VMware vSphere, reportez-vous au "Documentation du plug-in SnapCenter pour VMware vSphere".

Pour plus d'informations sur la sauvegarde et la restauration BlueXP, reportez-vous au "Documentation sur la sauvegarde et la restauration BlueXP".

#### Établissement de relations SnapMirror entre clusters ONTAP

Le plug-in SnapCenter pour VMware vSphere utilise la technologie ONTAP SnapMirror pour gérer le transport des copies SnapMirror et/ou SnapVault secondaires vers un cluster ONTAP secondaire.

Les règles de sauvegarde des distributeurs sélectifs ont la possibilité d'utiliser les relations SnapMirror ou SnapVault. La principale différence est que lorsque vous utilisez l'option SnapMirror, le planning de conservation configuré pour les sauvegardes dans la règle sera le même sur les sites principal et secondaire. SnapVault est conçu pour l'archivage et si cette option permet d'établir une planification de conservation distincte avec la relation SnapMirror pour les copies Snapshot sur le cluster de stockage ONTAP secondaire.

La configuration des relations SnapMirror peut être effectuée dans BlueXP où de nombreuses étapes sont automatisées ou via System Manager et l'interface de ligne de commande ONTAP. Toutes ces méthodes sont présentées ci-dessous.

#### Établissez des relations SnapMirror avec BlueXP

Les étapes suivantes doivent être effectuées à partir de la console Web BlueXP :

#### Configuration de la réplication pour les systèmes de stockage ONTAP principaux et secondaires

Commencez par vous connecter à la console Web BlueXP et naviguer jusqu'au Canvas.

1. Glissez-déposez le système de stockage ONTAP source (principal) sur le système de stockage ONTAP de destination (secondaire).

| My working environments                              | My estate                       |                                                                |                                                    |
|------------------------------------------------------|---------------------------------|----------------------------------------------------------------|----------------------------------------------------|
| ronment                                              |                                 |                                                                |                                                    |
|                                                      | NTAPSelect<br>On-Premises ONTAP | ntaphd-a300e9u25<br>On-Premises ONTAP<br>173.74TiB<br>Capacity |                                                    |
|                                                      | 131TIB<br>Capacity              | ~                                                              | ots-demo<br>On-Premises ONTAP<br>3 TiB<br>Capacity |
| E13A300<br>On-Premises ONTAP<br>75.21TiB<br>Capacity |                                 |                                                                | ANE                                                |

2. Dans le menu qui s'affiche, sélectionnez **Replication**.

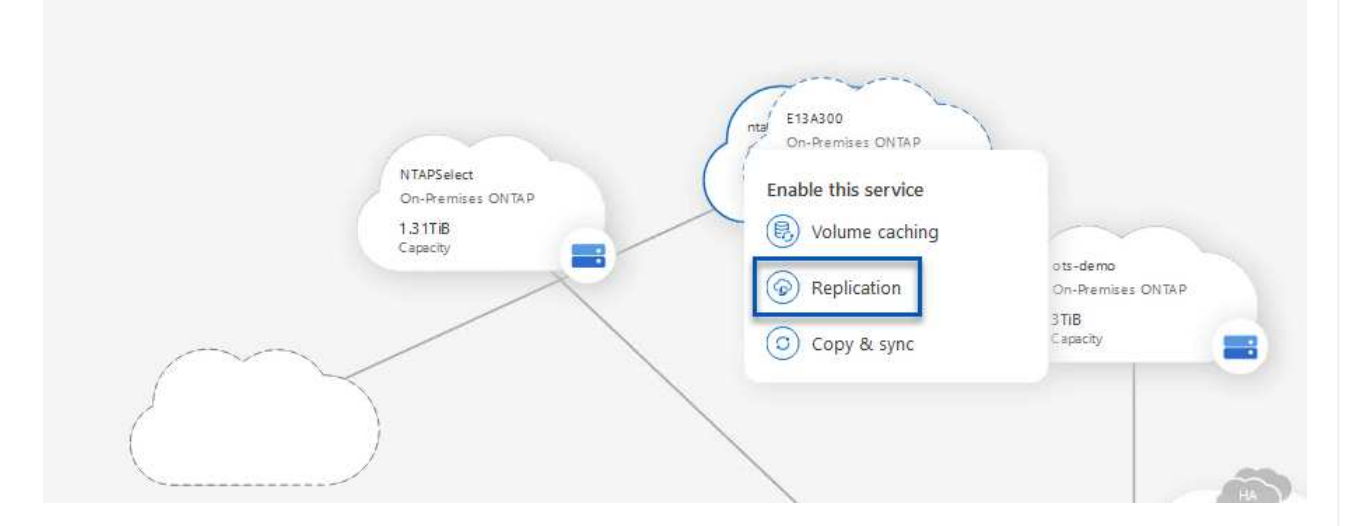

3. Sur la page **destination peering Setup**, sélectionnez les LIFs intercluster de destination à utiliser pour la connexion entre systèmes de stockage.

| Replication Setup                                                                |                                                       |                                                                           |                                                                                           |                                                             |                                                           |
|----------------------------------------------------------------------------------|-------------------------------------------------------|---------------------------------------------------------------------------|-------------------------------------------------------------------------------------------|-------------------------------------------------------------|-----------------------------------------------------------|
|                                                                                  | Replication requir                                    | luster peer relationship.<br>n.                                           |                                                                                           |                                                             |                                                           |
| CVO_InterCluster_B                                                               | CVO_InterCluster_A                                    | zoneb-n1                                                                  | zoneb-n2                                                                                  | ✓ intercluster_node_1                                       | ✓ intercluster_node_2                                     |
| <pre>     ttaphci-a300-02 :         a0a-3510         172.21.254.212/24 up </pre> | ntaphci-a300-01 :<br>a0a-3510<br>172.21.254.211/24 up | <pre>     ntaphci-a300-01 :         a0a-3484 172.21.228.21/24   up </pre> | <pre>     ntaphci-a300-02 :         a0a-3484         172.21.228.22/24   up         </pre> | <b>P</b> ntaphci-a300-01 : a0a-181<br>10.61.181.193/24   up | <b>P</b> ntaphci-a300-01 : a0a-181<br>10.61.181.194/24 up |

4. Sur la page **destination Volume Name**, sélectionner d'abord le volume source, puis remplir le nom du volume de destination et sélectionner le SVM et l'agrégat de destination. Cliquez sur **Suivant** pour continuer.

|                                                                      |                                              | Select the volume that you want to                                         | eplicate                     |
|----------------------------------------------------------------------|----------------------------------------------|----------------------------------------------------------------------------|------------------------------|
| E13A300                                                              |                                              |                                                                            |                              |
|                                                                      | CONLINE                                      | Data                                                                       | CONLINE                      |
| FO FS02<br>torage VM Name FS02<br>eeing Policy None<br>olume Type RW | CAPACITY<br>206 GB<br>Allocated<br>Disk Used | thFO CAP<br>Storage VM Name F502<br>Tiering Policy None<br>Volume Type RW  | ACITY<br>512 GB<br>Alisceted |
| Demo                                                                 |                                              | Demo02_01                                                                  | ONLINE                       |
| FO torage VM Name zonea ering Policy None ering Policy PM            | 250 GB<br>Allocated                          | INFO CAR<br>Storage VM Name Demo<br>Tiering Policy None<br>Velume Time Dev | S00 GB Disk Used             |

# Destination Volume Name

Destination Volume Name

Demo\_copy

Destination Storage VM

EHC\_NFS

**Destination Aggregate** 

EHCAggr01

5. Choisissez le taux de transfert maximal pour la réplication.

| You should lim                    | it the transfer                  | rate. An unlimit               | ed rate might   |       |
|-----------------------------------|----------------------------------|--------------------------------|-----------------|-------|
|                                   |                                  |                                | 1               | nd it |
| negatively impa                   | act the perfor                   | mance of other                 | applications ar | nun   |
| negatively impa<br>might impact y | act the perfor<br>our Internet p | mance of other<br>performance. | applications ar | nun   |
| negatively impa<br>might impact y | act the perfor<br>our Internet p | mance of other<br>performance. | applications ar | nu it |

6. Choisissez la règle qui déterminera le calendrier de conservation des sauvegardes secondaires. Cette stratégie peut être créée au préalable (voir le processus manuel ci-dessous dans l'étape Créer une stratégie de rétention d'instantanés) ou peut être modifiée après le fait si vous le souhaitez.

| CloudBackupService-1674046623282                                                                                                    |                                                         |                                  |
|----------------------------------------------------------------------------------------------------|---------------------------------------------------------|----------------------------------|
| Original Policy Name: CloudBackupService-1674046623282<br>Creates a SnapVault relationship which replicates Snapshot copies with the<br>following labels to the destination volume:<br>hourly (12), addity (15), weekly (4)<br>(# of retained Snapshot copies in parenthesis) | vudBackupService-1674047424679<br>n Policy - No Comment | CloudBackupService-1674047718637 |
| More i                                                                                                    | ò                                                       | More info                        |

| Replication Setup |         |                   | Review & Ap                      | prove                   |                         |               |
|-------------------|---------|-------------------|----------------------------------|-------------------------|-------------------------|---------------|
| ↑ Previous Step   |         |                   | Review your selection and start  | the replication process |                         |               |
|                   | Source  | Destination       | Source Volume Allocated Size:    | 250 GB                  | Destination Aggregate:  | EHCAggr01     |
|                   |         |                   | Source Volume Used Size:         | 1.79 GB                 | Destination Storage VM: | EHC_NFS       |
|                   | E13A300 | ntaphci-a300e9u25 | Source Thin Provisioning:        | Yes                     | Max Transfer Rate:      | 100 MB/s      |
|                   | -       | _ <b>_</b>        | Destination Volume Allocated Siz | e: 250 GB               | SnapMirror Policy:      | Mirror        |
|                   |         |                   | Destination Thin Provisioning:   | No                      | Replication Schedule:   | One-time copy |
|                   | Demo    | Demo_copy         |                                  |                         |                         |               |

Établissez des relations SnapMirror avec System Manager et l'interface de ligne de commandes de ONTAP

Toutes les étapes requises pour établir des relations SnapMirror peuvent être effectuées à l'aide de System Manager ou de l'interface de ligne de commandes de ONTAP. La section suivante fournit des informations détaillées sur les deux méthodes :

Pour les clusters ONTAP source et destination, vous pouvez récupérer les informations relatives aux LIF intercluster à partir de System Manager ou de l'interface de ligne de commandes.

1. Dans ONTAP System Manager, accédez à la page Network Overview et récupérez les adresses IP de type intercluster configurées pour communiquer avec le VPC AWS où FSX est installé.

| Buckets        |      |                    |          |            |         |               |              |              |         |                   |                                 |     |
|----------------|------|--------------------|----------|------------|---------|---------------|--------------|--------------|---------|-------------------|---------------------------------|-----|
| Qtrees         |      |                    |          |            |         |               |              |              |         |                   |                                 |     |
| Quotes         |      | Network Interfaces | Portsets |            |         |               |              |              |         |                   |                                 |     |
| Storage VMs    |      | -t- 444            |          |            |         |               |              |              |         | O Courts          | authout T Diter & Charry (1)    | -   |
| Tiers          |      | 1.400              |          |            |         |               |              |              |         | of prator I to    |                                 |     |
| NETWORK        | ~    | Name               | Status   | Storage VM | IPspace | Address 0     | Current Node | Current Port | Portset | Protocols         | Type                            | The |
| Overview       |      | veeam_repo         | 0        | Backup     | Default | 10.61.181.179 | £13A300_1    | a0a-181      |         | SMB/CIPS, NFS, 53 | Data                            | 3   |
| Ethernet Ports |      | CM01               | 0        |            | Default | 10.61.181.180 | E13A300_1    | 181-666      |         |                   | Cluster/Node Mgmt               |     |
| FC Ports       |      |                    |          |            |         |               |              |              |         |                   |                                 | 1   |
| EVENTS & JOBS  | .**: | HC_NI              | 0        |            | Default | 10.61.181.183 | E13A300_1    | a0a-181      |         |                   | Intercluster, Cluster/Node Mgmt | 20  |
| PROTECTION     |      | HC_9/2             | 0        |            | Default | 10.61.181.184 | E13A300_2    | 181-60tt     |         |                   | Intercluster,Cluster/Node Mgmt  | ्   |
|                | 1000 | lif_ora_svm_614    | 0        | ora_tvm    | Default | 10.61.181.185 | E13A300_1    | a0a-181      |         | SMB/CIFS, NFS, FL | Data                            | 0   |

2. Pour récupérer les adresses IP intercluster à l'aide de l'interface de ligne de commandes, exécutez la commande suivante :

```
ONTAP-Dest::> network interface show -role intercluster
```

Pour établir le peering de cluster entre clusters ONTAP, une phrase secrète unique saisie au niveau du cluster ONTAP à l'origine doit être confirmée dans l'autre cluster.

1. Configurez le peering sur le cluster ONTAP de destination à l'aide du cluster peer create commande. Lorsque vous y êtes invité, saisissez une phrase secrète unique utilisée ultérieurement sur le cluster source pour finaliser le processus de création.

```
ONTAP-Dest::> cluster peer create -address-family ipv4 -peer-addrs
source_intercluster_1, source_intercluster_2
Enter the passphrase:
Confirm the passphrase:
```

 Sur le cluster source, vous pouvez établir la relation de pairs de cluster à l'aide de ONTAP System Manager ou de l'interface de ligne de commandes. Dans ONTAP System Manager, accédez à protection > Présentation et sélectionnez Peer Cluster.

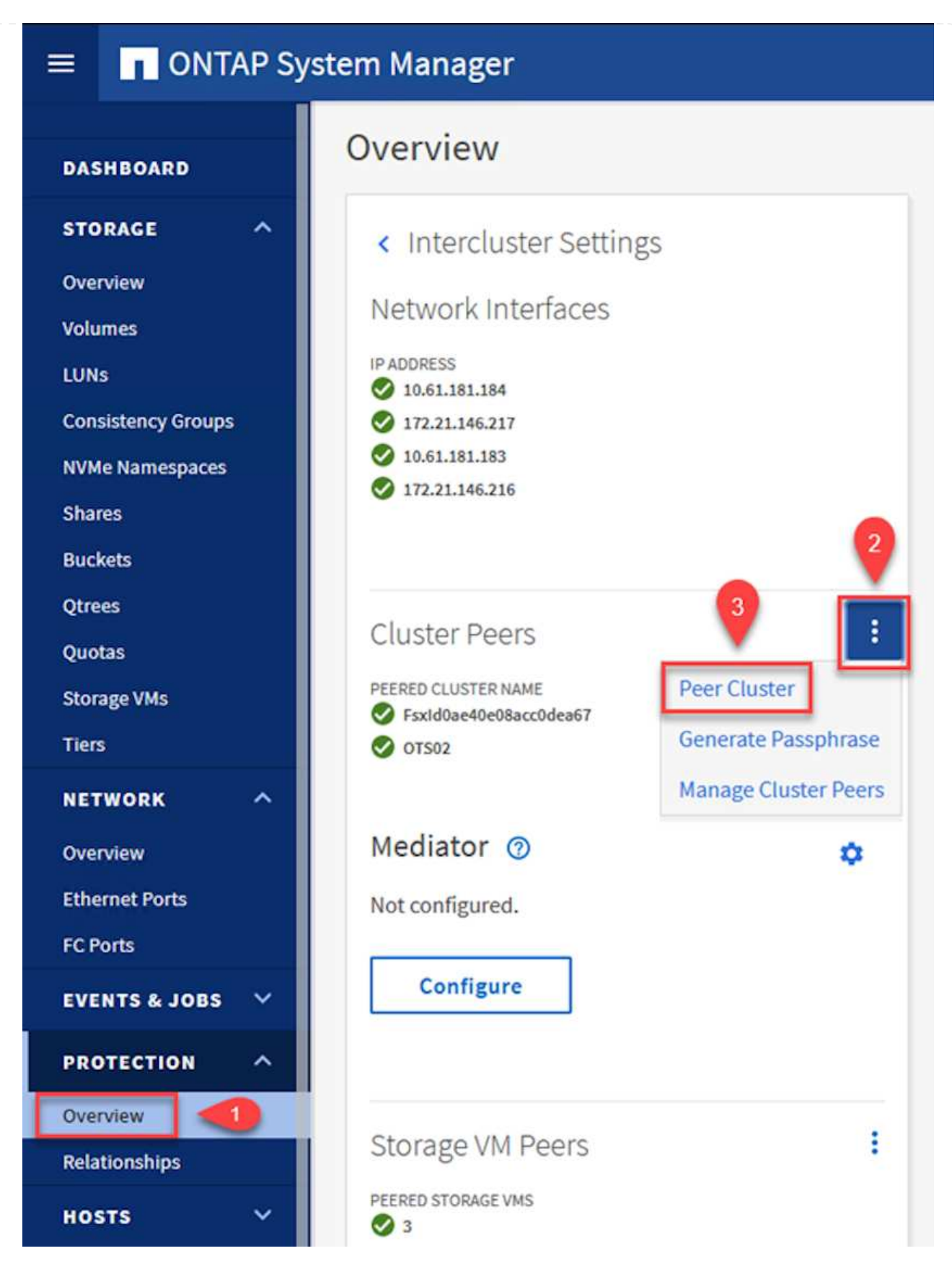

- 3. Dans la boîte de dialogue Peer Cluster, saisissez les informations requises :
  - a. Entrez la phrase secrète utilisée pour établir la relation entre clusters sur le cluster ONTAP de destination.

- b. Sélectionnez Yes pour établir une relation chiffrée.
- c. Entrer les adresses IP du LIF intercluster du cluster ONTAP destination.
- d. Cliquez sur initier le peering de cluster pour finaliser le processus.

| Local                                          |        | •                                                                | Ren                                         |
|------------------------------------------------|--------|------------------------------------------------------------------|---------------------------------------------|
| STORAGE VM PERMISSIONS                         |        | PASSPHRASE ⑦                                                     |                                             |
| All storage VMs (incl ×                        |        |                                                                  |                                             |
| Storage VMs created in the future also will be | given  | It cannot be determined from the this relationship was encrypted | e passphrase wheth<br>. Is the relationship |
| permissions.                                   | 0.1.51 | encrypted?                                                       |                                             |
|                                                |        | 2 Yes No                                                         |                                             |
|                                                |        |                                                                  |                                             |
|                                                |        | To generate passphrase, La                                       | unch Remote Cluste                          |
|                                                |        | Intercluctor Naturals Interfa                                    |                                             |
|                                                |        | Intercluster Network Interfac                                    | es IP Addresses                             |
|                                                |        | 172.30.15.42                                                     |                                             |
|                                                |        | 172.30.14.28                                                     |                                             |
|                                                |        |                                                                  | Cancel                                      |
|                                                |        | + Add                                                            |                                             |
| 4                                              |        |                                                                  |                                             |
|                                                |        |                                                                  |                                             |

4. Vérifiez l'état de la relation entre clusters depuis le cluster ONTAP de destination à l'aide de la commande suivante :

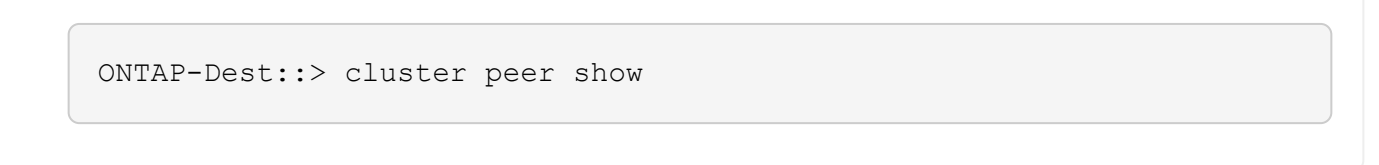

L'étape suivante consiste à configurer une relation de SVM entre les machines virtuelles de stockage de destination et source qui contiennent les volumes qui seront dans les relations SnapMirror.

1. Depuis le cluster ONTAP de destination, utiliser la commande suivante depuis l'interface de ligne de commandes pour créer la relation SVM peer :

```
ONTAP-Dest::> vserver peer create -vserver DestSVM -peer-vserver
Backup -peer-cluster OnPremSourceSVM -applications snapmirror
```

- 2. Depuis le cluster ONTAP source, acceptez la relation de peering avec ONTAP System Manager ou l'interface de ligne de commandes.
- 3. Dans ONTAP System Manager, accédez à protection > Présentation et sélectionnez des VM de stockage homologues sous les pairs de machines virtuelles de stockage.

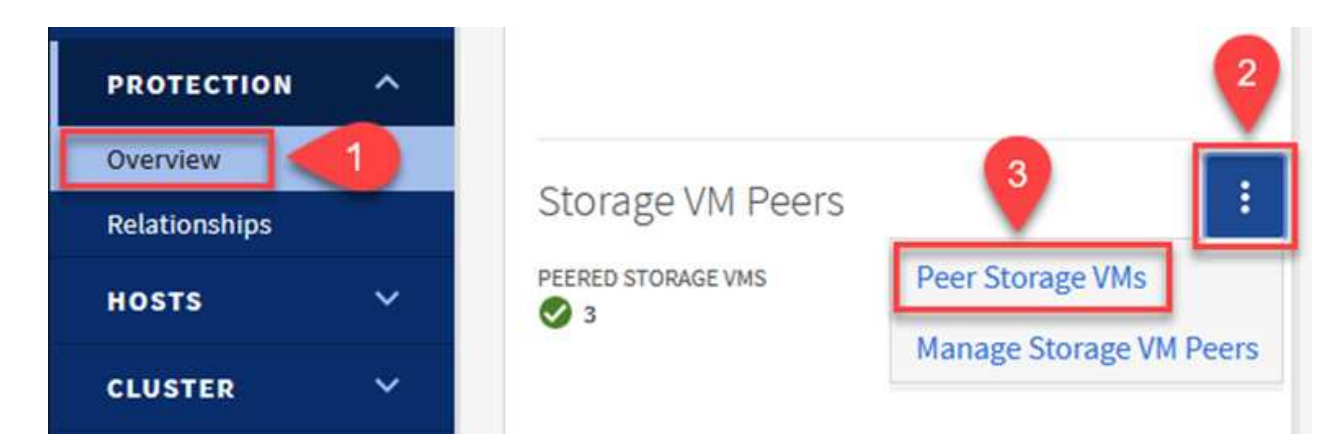

- 4. Dans la boîte de dialogue de la VM de stockage homologue, remplissez les champs requis :
  - La VM de stockage source
  - Cluster destination
  - L'VM de stockage de destination

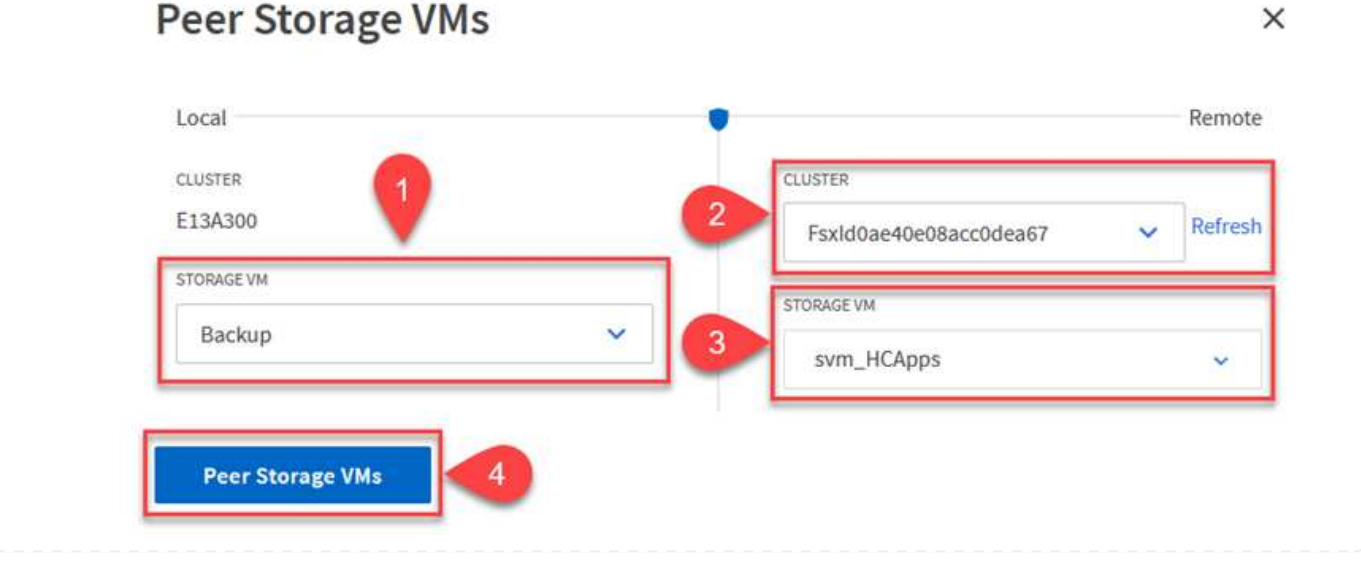

5. Cliquez sur Peer Storage VM pour terminer le processus de peering de SVM.

#### Création d'une règle de conservation des snapshots

SnapCenter gère les planifications de conservation pour les sauvegardes qui existent sous forme de copies Snapshot sur le système de stockage primaire. Ceci est établi lors de la création d'une règle dans SnapCenter. SnapCenter ne gère pas de stratégies de conservation pour les sauvegardes conservées sur des systèmes de stockage secondaires. Ces règles sont gérées séparément via une règle SnapMirror créée sur le cluster FSX secondaire et associée aux volumes de destination faisant partie d'une relation SnapMirror avec le volume source.

Lors de la création d'une règle SnapCenter, vous avez la possibilité de spécifier une étiquette de règle secondaire ajoutée au label SnapMirror de chaque Snapshot généré lors de la création d'une sauvegarde SnapCenter.

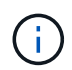

Sur le stockage secondaire, ces étiquettes sont mises en correspondance avec les règles de règle associées au volume de destination pour assurer la conservation des snapshots.

L'exemple suivant montre une étiquette SnapMirror présente sur tous les snapshots générés dans le cadre d'une règle utilisée pour les sauvegardes quotidiennes de notre base de données SQL Server et des volumes des journaux.

#### Select secondary replication options ()

Update SnapMirror after creating a local Snapshot copy.

Update SnapVault after creating a local Snapshot copy.

| Secondary policy label | Custom Label 🔹 | 0 |
|------------------------|----------------|---|
|                        | sql-daily      |   |
| Error retry count      | 3 🗘 🚯          |   |

Pour plus d'informations sur la création de stratégies SnapCenter pour une base de données SQL Server, reportez-vous au "Documentation SnapCenter".

Vous devez d'abord créer une règle SnapMirror avec des règles qui imposent le nombre de copies Snapshot à conserver.

1. Création de la règle SnapMirror sur le cluster FSX

ONTAP-Dest::> snapmirror policy create -vserver DestSVM -policy PolicyName -type mirror-vault -restart always

2. Ajoutez des règles à la règle avec des étiquettes SnapMirror qui correspondent aux étiquettes de règles secondaires spécifiées dans les règles de SnapCenter.

```
ONTAP-Dest::> snapmirror policy add-rule -vserver DestSVM -policy
PolicyName -snapmirror-label SnapMirrorLabelName -keep
#ofSnapshotsToRetain
```

Le script suivant fournit un exemple de règle qui peut être ajoutée à une règle :

ONTAP-Dest::> snapmirror policy add-rule -vserver sql\_svm\_dest -policy Async\_SnapCenter\_SQL -snapmirror-label sql-ondemand -keep 15

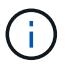

Créer des règles supplémentaires pour chaque étiquette SnapMirror et le nombre de snapshots à conserver (période de conservation).

#### Créer des volumes de destination

Pour créer sur ONTAP un volume de destination qui sera destinataire des copies Snapshot de nos volumes source, exécutez la commande suivante sur le cluster ONTAP de destination :

ONTAP-Dest::> volume create -vserver DestSVM -volume DestVolName -aggregate DestAggrName -size VolSize -type DP

#### Création des relations SnapMirror entre les volumes source et de destination

Pour créer une relation SnapMirror entre un volume source et un volume de destination, exécutez la commande suivante sur le cluster ONTAP de destination :

```
ONTAP-Dest::> snapmirror create -source-path
OnPremSourceSVM:OnPremSourceVol -destination-path DestSVM:DestVol -type
XDP -policy PolicyName
```

#### Initialiser les relations SnapMirror

Initialiser la relation SnapMirror Ce processus lance un nouveau snapshot généré à partir du volume source et le copie vers le volume de destination.

Pour créer un volume, exécutez la commande suivante sur le cluster ONTAP de destination :

```
ONTAP-Dest::> snapmirror initialize -destination-path DestSVM:DestVol
```

#### Configuration du plug-in SnapCenter pour VMware vSphere

Une fois installé, le plug-in SnapCenter pour VMware vSphere est accessible à partir de l'interface de gestion de l'appliance vCenter Server. SCV gère les sauvegardes des datastores NFS montés sur les hôtes ESXi et contenant les machines virtuelles Windows et Linux.

Vérifiez le "Flux de travail de protection des données" Section de la documentation SCV pour plus

d'informations sur les étapes de configuration des sauvegardes.

Pour configurer les sauvegardes de vos machines virtuelles et de vos datastores, les étapes suivantes doivent être effectuées à partir de l'interface du plug-in. Découvrez les clusters de stockage ONTAP à utiliser pour les sauvegardes primaires et secondaires.

1. Dans le plug-in SnapCenter pour VMware vSphere, accédez à **systèmes de stockage** dans le menu de gauche et cliquez sur le bouton **Ajouter**.

```
SnapCenter Plug-in for VMware vSphere INSTANCE 10.61.181.201:8080 ~
```

| 😭 Dashboard                           | Storage Systems |                    |
|---------------------------------------|-----------------|--------------------|
| 🝺 Settings                            | 🛖 Add 🥒 Edit    | ¥ Delete  ☐ Export |
| 🔋 Resource Groups                     | Name            | Display Name       |
| Policies                              | ⊟ 10.61.181.180 | E13A300            |
| Storage Systems                       | Anthos          | Anthos             |
|                                       | Backup          | Backup             |
| Guest File Restore                    | Demo            | Demo               |
| e e e e e e e e e e e e e e e e e e e | 172.21.146.131  | FS02               |
|                                       | 170 01410 166   | 010 CU00           |

2. Renseignez les informations d'identification et le type de plate-forme du système de stockage ONTAP principal et cliquez sur **Ajouter**.

| Add | Storage | System |
|-----|---------|--------|
|-----|---------|--------|

| Platform                                           | All Flash FAS                                         |               |
|----------------------------------------------------|-------------------------------------------------------|---------------|
| Authentication Method                              | Credentials                                           | O Certificate |
| Username                                           | admin                                                 |               |
| Password                                           | •••••                                                 |               |
| Protocol                                           | HTTPS                                                 |               |
| Port                                               | 443                                                   |               |
| Timeout                                            | 60                                                    | Seconds       |
| Preferred IP                                       | Preferred IP                                          |               |
| Event Management Syster                            | n(EMS) & AutoSupport Settin                           | g             |
| Log Snapcenter server e<br>Send AutoSupport Notifi | events to syslog<br>cation for failed operation to st | torage system |

Les règles spécifient la période de rétention, la fréquence et les options de réplication pour les sauvegardes gérées par SCV.

Vérifiez le "Créez des règles de sauvegarde pour les VM et les datastores" pour plus d'informations, reportez-vous à la section de la documentation.

Pour créer des stratégies de sauvegarde, procédez comme suit :

1. Dans le plug-in SnapCenter pour VMware vSphere, accédez à **Policies** dans le menu de gauche et cliquez sur le bouton **Create**.

#### SnapCenter Plug-in for VMware vSphere INSTANCE 10.61.181.201:8080 v

| 🔄 Dashboard          | Policies                 |        |
|----------------------|--------------------------|--------|
| 😰 Settings           | 🕂 Create 🧪 Edit 🗙 Remove | Export |
| 🛗 Resource Groups    | ▲Name                    | VM Co  |
| Policies             | Dally                    | No     |
| Storage Systems      | FCD                      | No     |
|                      | Hourly                   | No     |
| 😳 Guest File Restore | Monthly                  | No     |
|                      | On Demonstra             | h1-    |

2. Spécifiez un nom pour la règle, la période de conservation, les options de fréquence et de réplication, ainsi que le libellé de l'instantané.

## New Backup Policy

| Name                  | Daily                                                         |
|-----------------------|---------------------------------------------------------------|
| Description           | description                                                   |
| Retention             | Days to keep 🔹 30 🖕 🚺                                         |
| Frequency             | Daily                                                         |
| Replication           | 🗌 Update SnapMirror after backup 🕧                            |
|                       | 🗹 Update SnapVault after backup 🕧                             |
|                       | Snapshot label Daily                                          |
| Advanced $\checkmark$ | VM consistency ()                                             |
|                       | <ul> <li>Include datastores with independent disks</li> </ul> |
|                       | Scripts 🕕                                                     |
|                       | Enter script path                                             |

Lors de la création d'une règle dans le plug-in SnapCenter, vous voyez les options pour SnapMirror et SnapVault. Si vous choisissez SnapMirror, la planification de conservation spécifiée dans la règle sera la même pour les snapshots principal et secondaire. Si vous choisissez SnapVault, la planification de conservation du snapshot secondaire sera basée sur une planification distincte implémentée avec la relation SnapMirror. Cette option est utile lorsque vous souhaitez prolonger les périodes de conservation pour les sauvegardes secondaires.

(i)

(;)

Les étiquettes de snapshots sont utiles dans la mesure où elles peuvent être utilisées pour mettre en place des stratégies avec une période de conservation spécifique pour les copies SnapVault répliquées sur le cluster ONTAP secondaire. Lorsque SCV est utilisé avec BlueXP Backup and Restore, le champ d'étiquette de Snapshot doit être vide ou match le libellé spécifié dans la règle de sauvegarde BlueXP.

3. Répétez la procédure pour chaque police requise. Par exemple, des règles distinctes pour les sauvegardes quotidiennes, hebdomadaires et mensuelles.

Les groupes de ressources contiennent les datastores et les machines virtuelles à inclure dans une tâche de sauvegarde, ainsi que la stratégie et le planning de sauvegarde associés.

Vérifiez le "Créer des groupes de ressources" pour plus d'informations, reportez-vous à la section de la documentation.

Pour créer des groupes de ressources, procédez comme suit.

1. Dans le plug-in SnapCenter pour VMware vSphere, accédez à **Resource Groups** dans le menu de gauche et cliquez sur le bouton **Create**.

| 🔄 Dashboard          | Resource Groups            |         |
|----------------------|----------------------------|---------|
| 🝺 Settings           | 👍 Create 🥒 Edit 💥 Delete 👔 | Run Now |
| Resource Groups      | Name                       | Des     |
| Policies             | SMBC                       |         |
| 🚐 Storage Systems    | Oracle_Servers             |         |
| 🚔 Guart File Partara | Demo                       |         |
| ouest rile Restore   | SQL Servers Weekly         |         |

- 2. Dans l'assistant Créer un groupe de ressources, entrez un nom et une description pour le groupe, ainsi que les informations requises pour recevoir les notifications. Cliquez sur **Suivant**
- 3. Sur la page suivante, sélectionnez les datastores et les machines virtuelles à inclure dans la tâche de sauvegarde, puis cliquez sur **Suivant**.

### Create Resource Group

| <ul> <li>1. General Into &amp; notification</li> </ul> | Scope:           | Datastores ~     | •          |   |                   |
|--------------------------------------------------------|------------------|------------------|------------|---|-------------------|
| 2. Resource                                            | Datacenter       | Datastores       |            |   |                   |
| 3. Spanning disks                                      | butucenter.      | Virtual Machines |            |   |                   |
| 4. Policies                                            |                  | Tags             | ntity name |   |                   |
|                                                        | Available optiti | Folders          |            |   | Soloctod optition |
| 5. Schedules                                           | Available elluu  | 162              |            |   | Selected entities |
| 6. Summary                                             | 📒 Demo           |                  |            |   | SCV               |
|                                                        | 📒 DemoD          | S                |            |   | SVFS_WKLD         |
|                                                        | 📒 destinat       | ion              |            | » |                   |
|                                                        | 🗐 esxi7-ho       | -01 Local        |            |   |                   |
|                                                        | a esxi7-ho       | -02 Local        |            | > |                   |
|                                                        | 9                |                  |            | < |                   |
|                                                        | esxi7-ho         | 03 Local         |            | " |                   |
|                                                        | 🖾 aqui7 ha       | 041 acal         |            |   |                   |

Vous avez la possibilité de sélectionner des VM spécifiques ou des datastores entiers. Quelle que soit l'option choisie, la totalité du volume (et du datastore) est sauvegardée, car la sauvegarde résulte de la création d'un snapshot du volume sous-jacent. Dans la plupart des cas, il est plus facile de choisir l'intégralité du datastore. Toutefois, si vous souhaitez limiter la liste des machines virtuelles disponibles lors de la restauration, vous ne pouvez choisir qu'un sous-ensemble de machines virtuelles à sauvegarder.

4. Choisissez des options de répartition des datastores pour les machines virtuelles avec VMDK qui résident sur plusieurs datastores, puis cliquez sur **Next**.

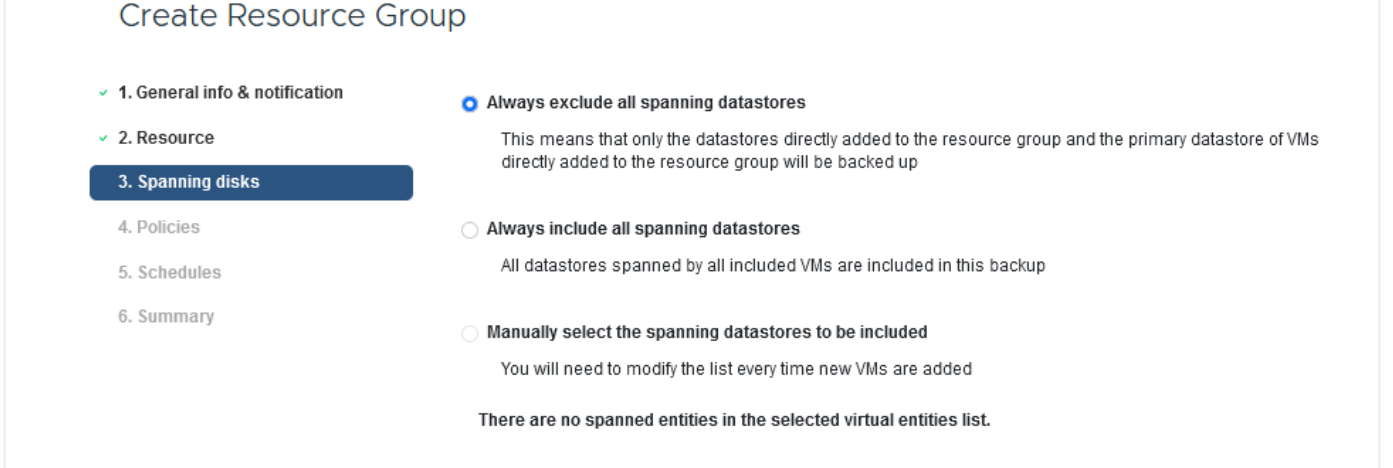

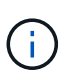

La sauvegarde et la restauration BlueXP ne prennent pas actuellement en charge la sauvegarde des machines virtuelles avec des VMDK qui s'étendent sur plusieurs datastores.

5. Sur la page suivante, sélectionnez les stratégies qui seront associées au groupe de ressources et cliquez sur **Suivant**.

| Create Resource Gr             | oup   |           |               |                        |                |
|--------------------------------|-------|-----------|---------------|------------------------|----------------|
| 1. General info & notification | + Cre | eate      |               |                        |                |
| 2. Resource                    |       | Name      | VM Consistent | Include independent di | Schedule       |
| 3. Spanning disks              |       | Daily     | No            | No                     | Daily          |
| 4. Policies                    |       | FCD       | No            | Yes                    | On Demand Only |
| 5. Schedules                   |       | Monthly   | No            | No                     | Monthly        |
| 6 Summary                      |       | On Demand | No            | No                     | On Demand Only |
| or partition 1                 |       | Weekly    | No            | No                     | Weekly         |

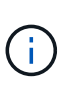

Lors de la sauvegarde des snapshots gérés par SCV dans le stockage objet à l'aide de la sauvegarde et de la restauration BlueXP, chaque groupe de ressources ne peut être associé qu'à une seule règle.

6. Sélectionnez une planification qui déterminera à quelle heure les sauvegardes seront exécutées. Cliquez sur **Suivant**.

| Create Resource Group                                  |       |   |          |                |
|--------------------------------------------------------|-------|---|----------|----------------|
| <ul> <li>1. General info &amp; notification</li> </ul> |       |   |          |                |
| <ul> <li>2. Resource</li> </ul>                        | Daily | • | Туре     | Daily          |
| <ul> <li>3. Spanning disks</li> </ul>                  |       |   | Every    | 1 Day(s)       |
| <ul> <li>4. Policies</li> </ul>                        |       |   | Starting | 06/23/2023     |
| 5. Schedules                                           |       |   |          |                |
| <ul> <li>6. Summary</li> </ul>                         |       |   | AL       | 07 🗘 00 🎝 PM 🖨 |

7. Enfin, passez en revue la page de résumé, puis sur **Terminer** pour terminer la création du groupe de ressources.

Dans cette dernière étape, exécutez une tâche de sauvegarde et surveillez sa progression. Au moins une tâche de sauvegarde doit être effectuée avec succès dans SCV pour que les ressources puissent être découvertes à partir de la sauvegarde et de la restauration BlueXP.

- 1. Dans le plug-in SnapCenter pour VMware vSphere, accédez à **Resource Groups** dans le menu de gauche.
- 2. Pour lancer une tâche de sauvegarde, sélectionnez le groupe de ressources souhaité et cliquez sur le bouton **Exécuter maintenant**.

| Dashboard           | Resource Groups          |                    |
|---------------------|--------------------------|--------------------|
| 🔁 Settings          | 👍 Create 🥖 Edit 🗙 Delete | 🚫 Run Now 🔘 Susper |
| Resource Groups     | Name                     | Description        |
| 🝓 Policies          | Win01                    |                    |
| Storage Systems     | SMBC                     |                    |
| Cuert File Pactore  | Oracle_Servers           |                    |
| o dest file Restore | Demo                     |                    |
| >                   | SQL_Servers_Dally        |                    |
|                     | SQL_Servers_Weekly       |                    |

3. Pour surveiller la tâche de sauvegarde, accédez à **Dashboard** dans le menu de gauche. Sous **activités récentes**, cliquez sur le numéro d'ID du travail pour surveiller la progression du travail.

| Job Details : 2614                           | Ċ X                     |
|----------------------------------------------|-------------------------|
| Validate Retention Settings                  | ^                       |
| Quiescing Applications                       |                         |
| 🤣 Retrieving Metadata                        |                         |
| Creating Snapshot copy                       |                         |
| Onquiescing Applications                     |                         |
| 🤣 Registering Backup                         |                         |
| Backup Retention                             |                         |
| 🤣 Clean Backup Cache                         |                         |
| 🤣 Send EMS Messages                          |                         |
| (Job 2616)SnapVault Update                   |                         |
| Running, Start Time: 07/31/2023 07:24:40 PM. | ~                       |
|                                              | CLOSE DOWNLOAD JOB LOGS |

#### Configurez les sauvegardes vers le stockage objet dans la sauvegarde et la restauration BlueXP

Pour que BlueXP puisse gérer efficacement l'infrastructure de données, il faut au préalable installer un connecteur. Le connecteur exécute les actions impliquées dans la découverte des ressources et la gestion des opérations de données.

Pour plus d'informations sur le connecteur BlueXP, reportez-vous à la section "En savoir plus sur les connecteurs" Dans la documentation BlueXP.

Une fois le connecteur installé pour le fournisseur de cloud utilisé, une représentation graphique du stockage objet est visible dans la zone de dessin.

Pour configurer la sauvegarde et la restauration BlueXP pour les données de sauvegarde gérées par SCV sur site, effectuez les opérations suivantes :

La première étape consiste à ajouter les systèmes de stockage ONTAP sur site à BlueXP

1. Dans la zone de travail, sélectionnez Ajouter un environnement de travail pour commencer.

| n Ne | etApp BlueXP                   |
|------|--------------------------------|
| 2    | Canvas My working environments |
| ø    | + Add Working Environment      |
| •    |                                |

2. Sélectionnez sur place dans les emplacements de votre choix, puis cliquez sur le bouton découvrir.

|           |                 | Che                        | oose a Location            |             |  |
|-----------|-----------------|----------------------------|----------------------------|-------------|--|
|           | Microsoft Azure | aws<br>Amazon Web Services | C<br>Google Cloud Platform | On-Premises |  |
|           |                 | Select                     | t Туре                     |             |  |
| On-Premis | ses ONTAP       |                            |                            | Discover 🗸  |  |

3. Renseignez les informations d'identification du système de stockage ONTAP et cliquez sur le bouton **découvrir** pour ajouter l'environnement de travail.

| 10.61.181.180 |   |  |
|---------------|---|--|
|               |   |  |
| User Name     |   |  |
| admin         |   |  |
|               |   |  |
| Password      |   |  |
| •••••         | 0 |  |

Pour découvrir les ressources des datastores sur site et des machines virtuelles, ajoutez des informations pour le courtier de données SCV et des informations d'identification pour l'appliance de gestion vCenter.

1. Dans le menu de gauche de BlueXP, sélectionnez protection > sauvegarde et restauration > machines virtuelles

| 1  | NetApp BlueXP            |   |                         |
|----|--------------------------|---|-------------------------|
| 8  | Storage                  | • | ironment                |
| 9  | Health                   | • |                         |
| ٠  | Protection               | ¥ |                         |
|    | Backup and recovery      | 습 | Volumes                 |
|    | Disaster recovery (Beta) | 쇼 | Restore<br>Applications |
|    | Replication              | ☆ | Virtual Machines        |
| ବ  | Governance               | • | Kubernetes              |
| ۲  | Mobility                 | • | Job Monitoring          |
| •• | Extensions               | • | Reports                 |

2. Dans l'écran principal des machines virtuelles, accédez au menu déroulant **Paramètres** et sélectionnez **Plug-in SnapCenter pour VMware vSphere**.

3. Cliquez sur le bouton **Enregistrer**, puis entrez l'adresse IP et le numéro de port de l'appliance de plug-in SnapCenter, ainsi que le nom d'utilisateur et le mot de passe de l'appliance de gestion vCenter. Cliquez sur le bouton **Register** pour commencer le processus de découverte.

| Register SnapCenter Plug-in for VMware vSphere |
|------------------------------------------------|
|------------------------------------------------|

| SnapCenter Plug-in for VMware vSphere | Username                    |
|---------------------------------------|-----------------------------|
| 10.61.181.201                         | administrator@vsphere.local |
|                                       |                             |
| Port                                  | Password                    |

4. La progression des travaux peut être contrôlée à partir de l'onglet surveillance des travaux.

|                            | Job Name: Discover Virtual Resources from SnapCenter Plugin for VMWare vSphere<br>Job ld: 559167ba-8876-45db-9131-b918a165d0a1 |                                          |                                     |                         |            |              |
|----------------------------|----------------------------------------------------------------------------------------------------|------------------------------------------|-------------------------------------|-------------------------|------------|--------------|
| Other<br>Job Type          | ر<br>د                                                                                                    | 0<br>ul 31 2023, 9:18:22 pm<br>tart Time | Jul 31 2023, 9:18:26 pr<br>End Time | m Suce<br>Job Statu     | iess<br>Is |              |
| ub-Jobs(2)                 |                                                                                                    |                                          |                                     |                         |            | Collapse All |
| Job Name                   | ¢   Job                                                                                                    | ID 🗘                                     | Start Time 🗘                        | End Time                | Duration   | :            |
| Discover Virtual Resources | from SnapCenter Plu 🗇                                                                                                    | 559167ba-8876-45db                       | Jul 31 2023, 9:18:22 pm             | Jul 31 2023, 9:18:26 pm | 4 Seconds  |              |
| Discovering Virtual        | Resources                                                                                                    | 99446761-f997-4c80-8                     | Jul 31 2023, 9:18:22 pm             | Jul 31 2023, 9:18:24 pm | 2 Seconds  |              |
| Registering Datasto        | ores 🗇                                                                                                    | h7ah4195-1ee5-40ff-9a                    | lul 31 2023 9:18:24 nm              | Jul 31 2023 9:18:26 pm  | 2 Seconds  |              |

5. Une fois la découverte terminée, vous pourrez afficher les datastores et les machines virtuelles sur tous les dispositifs SCV découverts.

|            | orking Environments | 6 14<br>Datastores Virtua | Machines         | 🤡 4<br>Protected  | <b>9</b> 2<br>Unprotected |
|------------|---------------------|---------------------------|------------------|-------------------|---------------------------|
| Datastores |                     |                           |                  |                   |                           |
| ilter By 🕂 |                     |                           |                  | Q VM View         | Settin                    |
| Datastore  | 🗧 🕴 Datastore Type  | 0   vCenter 0             | Policy Name      | Protection Status | o    )                    |
| NFS_SCV    | NFS                 | vcsa7-hc.sddc.netapp.com  |                  | Unprotected       | ••                        |
| OTS_DS01   | NFS                 | 172.21.254.160            | 1 Year Daily LTR | Protected         | ••                        |
| SCV_WKLD   | NFS                 | vcsa7-hc.sddc.netapp.com  | 1 Year Daily LTR | Protected         | ••                        |
| NFS_SQL    | NFS                 | vcsa7-hc.sddc.netapp.com  | 1 Year Daily LTR | Protected         | ••                        |
| NFS_SQL2   | NFS                 | vcsa7-hc.sddc.netapp.com  | 1 Year Daily LTR | Protected         | •                         |
| SCV DEMO   | NFS                 | vcsa7-hc.sddc.netapp.com  |                  | Unprotected       |                           |
Dans le cadre de la sauvegarde et de la restauration BlueXP pour les machines virtuelles, créez des règles pour spécifier la période de conservation, la source de sauvegarde et la règle d'archivage.

Pour plus d'informations sur la création de règles, reportez-vous à la section "Créer une stratégie pour sauvegarder les datastores".

1. Sur la page principale de BlueXP Backup and Recovery for Virtual machines, accédez au menu déroulant **Settings** et sélectionnez **Policies**.

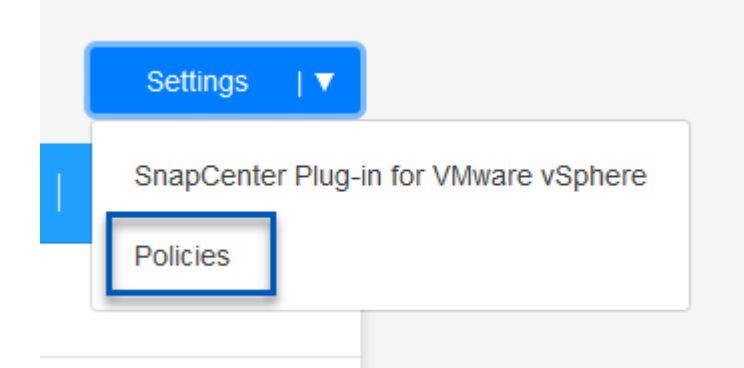

- 2. Cliquez sur Create Policy pour accéder à la fenêtre Create Policy for Hybrid Backup.
  - a. Ajoutez un nom à la règle
  - b. Sélectionnez la période de conservation souhaitée
  - c. Indiquez si les sauvegardes seront effectuées à partir du système de stockage ONTAP sur site principal ou secondaire
  - d. Vous pouvez également spécifier après quelle période les sauvegardes seront hiérarchisées vers le stockage d'archivage pour réaliser des économies supplémentaires.

| Policy Details  | Policy Name                                    |                                    |
|-----------------|------------------------------------------------|------------------------------------|
|                 | 12 week - daily backups                        |                                    |
|                 |                                                |                                    |
| Retention 🚯     |                                                |                                    |
|                 | Contraction Daily                              | /                                  |
|                 | Backups to retain Snap                         | Mirror Label                       |
|                 | 84 Dail                                        | ly                                 |
|                 | Weekly                                         | Setup Retention Weekly             |
|                 | D Monthly                                      | Setup Retention Monthly            |
| Backup Source   | <ul> <li>Primary</li> <li>Secondary</li> </ul> |                                    |
| Archival Policy | Backups reside in standard storage for frequen | tly accessed data. Optionally,     |
|                 | Tier Backups to Archival                       |                                    |
|                 | Archival After (Days)                          |                                    |
|                 | Cancel                                         | reate                              |
| Le libellé Sna  | oMirror saisi ici permet également             | d'identifier les sauvegardes à app |
|                 | nom de l'étiquette doit correspond             | lre au nom de l'étiquette dans la  |

L'étape finale consiste à activer la protection des données pour les datastores et les machines virtuelles individuels. Les étapes suivantes expliquent comment activer les sauvegardes dans AWS.

Pour plus d'informations, reportez-vous à la section "Sauvegarde des datastores dans Amazon Web Services".

1. Sur la page principale sauvegarde et restauration BlueXP pour les machines virtuelles, accédez à la liste déroulante des paramètres du datastore à sauvegarder et sélectionnez **Activer la sauvegarde**.

| 6 Datastores |                      |                          |                  |                   |              |
|--------------|----------------------|--------------------------|------------------|-------------------|--------------|
| Filter By +  |                      |                          |                  | Q 🕒 VM View       | Settings   V |
| Datastore    | 0   Datastore Type 0 | vCenter ≎                | Policy Name      | Protection Status | ≎            |
| NFS_SCV      | NFS                  | vcsa7-hc.sddc.netapp.com |                  | Unprotected       | ••••         |
| OTS_DS01     | NFS                  | 172.21.254.160           | 1 Year Daily LTR | Protected         | View Details |
| SCV_WKLD     | NFS                  | vcsa7-hc.sddc.netapp.com | 1 Year Daily LTR | Protected         |              |

2. Attribuez la stratégie à utiliser pour l'opération de protection des données et cliquez sur **Suivant**.

|            | 1 Assign Policy                               | 2 Add Working Enviro                     | onments 3 Select Pr                                   | ovider (4) Configure Pr                   | rovider 5 Review                                  |
|------------|-----------------------------------------------|------------------------------------------|-------------------------------------------------------|-------------------------------------------|---------------------------------------------------|
|            |                                               |                                          | Assign Policy                                         |                                           |                                                   |
| 21 Polic   | ies                                           |                                          |                                                       |                                           |                                                   |
|            |                                               |                                          |                                                       |                                           |                                                   |
|            | Policy Name                                   | SnapMirror Label                         | Retention Count                                       | Backup Source                             | Archival Policy                                   |
| $\bigcirc$ | Policy Name 5 Year Daily LTR                  | SnapMirror Label                         | Retention Count                                       | Backup Source                             | Archival Policy                                   |
| ○<br>⊘     | Policy Name 5 Year Daily LTR 5 Year Daily LTR | SnapMirror Label       daily       daily | Retention Count       daily : 1830       daily : 1830 | Backup Source       Primary       Primary | Archival Policy       Not Active       Not Active |

 Sur la page Ajouter des environnements de travail, le datastore et l'environnement de travail avec une coche doivent apparaître si l'environnement de travail a été découvert précédemment. Si l'environnement de travail n'a pas été découvert précédemment, vous pouvez l'ajouter ici. Cliquez sur Suivant pour continuer.

| Assign Policy                                    | 2 Add Working Environments                                                                               | 3 Select Provider                                                          | (4) Configure Provider                                       | 5 Review                                  |
|--------------------------------------------------|----------------------------------------------------------------------------------------------------|----------------------------------------------------------------------------|--------------------------------------------------------------|-------------------------------------------|
| Provide ONTAP cluster (working en<br>on the same | Add Workin<br>vironment) details that you want Cloud Man<br>cluster. You will need to enter multiple wor | g Environments<br>nager to discover. Working<br>rking environments when vo | environment details will app<br>plumes reside on different c | pear for all volumes that res<br>lusters. |
| SVM                                              | Volume                                                                                                   | Working Enviro                                                             | onment                                                       |                                           |
| EHC NES                                          |                                                                                                    | 🔗 OnPremWo                                                                 | rkingEnvironment-6MzE27u                                     | 1 Edit                                    |
| Sur la page Select Prov                          | vider, cliquez sur AWS, pu                                                                               | uis sur le bouton                                                          | Next pour conti                                              | nuer.                                     |
| Sur la page <b>Select Prov</b>                   | vider, cliquez sur AWS, pu                                                                               | uis sur le bouton<br>3 Select Provider<br>St Provider                      | Next pour conti                                              | nuer.<br>er 5 Review                      |

5. Remplissez les informations d'identification spécifiques au fournisseur pour AWS, notamment la clé d'accès AWS et la clé secrète, la région et le Tier d'archivage à utiliser. Vous pouvez également sélectionner l'espace IP ONTAP du système de stockage ONTAP sur site. Cliquez sur **Suivant**.

| Ire Provider<br>details to connect with the cloud provider. |
|-------------------------------------------------------------|
| details to connect with the cloud provider.                 |
|                                                             |
| Location and Connectivity                                   |
| Region                                                      |
| US East (N. Virginia)                                       |
| IP space for Environment                                    |
| OnPremWorkingEnvironment-6MzE27u1                           |
| Default                                                     |
|                                                             |
| Archival Tier                                               |
|                                                             |

6. Enfin, passez en revue les détails de la tâche de sauvegarde et cliquez sur le bouton **Activer la sauvegarde** pour lancer la protection des données du datastore.

Assign Policy

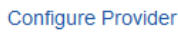

(~)

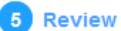

# **Review**

| Policy                   | 5 Year Daily LTR                                   |
|--------------------------|----------------------------------------------------|
| SVM                      | EHC_NFS                                            |
| Volumes                  | NFS_SCV                                            |
| Working Environment      | OnPremWorkingEnvironment-6MzE27u1                  |
| Backup Source            | Primary                                            |
| Cloud Service Provider   | AWS                                                |
| AWS Account              |                                                    |
| AWS Access Key           |                                                    |
| Region                   | US East (N. Virginia)                              |
| IP space                 | Default                                            |
| Tier Backups to Archival | No                                                 |
|                          |                                                    |
|                          | Previous Activate Backup                           |
| À ce stade, le transfert | de données peut ne pas commencer immédiatement. La |

#### Restauration de machines virtuelles en cas de perte de données

Assurer la sauvegarde de vos données n'est qu'un aspect de la protection complète des données. Il est tout aussi important de pouvoir restaurer rapidement vos données en tout lieu en cas de perte de données ou d'attaque par ransomware. Cette fonctionnalité est essentielle pour assurer la transparence des opérations et atteindre les objectifs de point de récupération. NetApp propose une stratégie 3-2-1 extrêmement flexible qui offre un contrôle personnalisé des calendriers de conservation dans les emplacements de stockage principal, secondaire et objet. Cette stratégie offre la flexibilité nécessaire pour adapter les approches de protection des données aux besoins spécifiques.

Cette section présente le processus de restauration des données du plug-in SnapCenter pour VMware vSphere ainsi que la sauvegarde et la restauration BlueXP pour les machines virtuelles.

#### Restauration de machines virtuelles à partir du plug-in SnapCenter pour VMware vSphere

Pour cette solution, les machines virtuelles ont été restaurées dans leur emplacement d'origine et dans d'autres emplacements. Tous les aspects des capacités de restauration des données de SCV ne seront pas abordés dans cette solution. Pour plus d'informations sur tout ce que le distributeur auxiliaire doit offrir, voir "Restauration de machines virtuelles à partir des sauvegardes" dans la documentation du produit.

Procédez comme suit pour restaurer une machine virtuelle à partir du stockage principal ou secondaire.

- 1. Dans le client vCenter, accédez à **Inventory > Storage** et cliquez sur le datastore contenant les machines virtuelles que vous souhaitez restaurer.
- 2. Dans l'onglet **configurer**, cliquez sur **sauvegardes** pour accéder à la liste des sauvegardes disponibles.

| vSphere Client Q, Search in at emissionments                                      |                                                     |                                               |                                  |                       | C &                   | Administrator | evspiereloca | · 🖨 🖸           |
|-----------------------------------------------------------------------------------|-----------------------------------------------------|-----------------------------------------------|----------------------------------|-----------------------|-----------------------|---------------|--------------|-----------------|
| 1 Ø <u>6</u> 9                                                                    | Surmary Montor Configure                            | e<br>Permission Piles Hosts V                 | 545                              |                       |                       |               |              |                 |
| <ul> <li>Stock 7 Hz siddc netspp com</li> <li>Batacenter</li> <li>Demo</li> </ul> | Alarm Definitions<br>Technologies Tailog<br>General | Backups                                       | G boot                           |                       |                       |               | -<br>Env     |                 |
| DemoD5                                                                            | Device backing                                      | Name                                          | Some Locanora                    | Stat Tate             | End Trim              | Mourned       | Poky         | SM-see Stapping |
| destrution                                                                        | Connectivity with Husta                             | ace, mere, may, 67.31 2023, 78 24 30 CP51 4   | Compared Premary & Secondary     | 101/2020 7 24:35 PM   | 2/20/2003 7 24 38 PM  | tio .         | Dwly         | his             |
| exi3 ac-bicocal                                                                   | Hardware Acceleration                               | 101.000 mily.07.0 2021.08380000. 4            | Completing Primary & Secondary   | MA 00454 EL0201       | T19/2023 9 28:02 AM   | No            | Detty        | No              |
| exi7-ec-02.0cm                                                                    | Capability sets                                     | son.ment.mety.07.30.2023.09.30.00.0           | Completion Primary & Secondary   | 700/2022 9:29:00 AM   | 1100/2023 (\$39.02 AM | No            | Dwly         | 100             |
| esio7.6c-03.Local                                                                 | ShapCenter Plug-In for VMwa., ~                     | 10x mms, m/s, 07-29-2023, 09-28-000.0         | Implend Premy & Secondary        | P29/2023 8 39:00 AM   | 7129/2023 19:39 02 AM | No            | Daty         | No              |
| E excit-hc-041.0cm                                                                | Beautre Groute                                      | NOV. MINTER MANY, OT 28 2023, 26 28:00 B. C   | Completional Primary & Secondary | 7/28/2023 9-39 00 AM  | 7/20/2023 9:39(02 AM) | No 1          | Dwy          | No.             |
| exv7-bc-05 Local                                                                  |                                                     | soc.mmil.mmy.0123.2023.3025.5010. C           | Completed Primary & Secondary    | 1/27/2023 10:29:10 AM | 7/27/2023 to 25:52 AM | No            | Dely         | 140             |
| eso7-bc-06 Local                                                                  |                                                     | are, minute, many, 52 27 2023, 39 57 28 06. C | Completed Prenary & Secondary    | 7/77/2022 9/57.28 AM  | 7272023 95730 AM      | No            | Dety         | No              |
| □ no                                                                              |                                                     | southernet, many, 67 27 2022, 00 30 00 05. C  | Constrained Primary & Secondary  | NA 601818 1205701     | MA 65969 (0021597)    | tio 🔿         | Dwy          | 100             |
| ∃ NPS_SCV                                                                         |                                                     | aca, merg, 01/27 2022, 00 34 h Dars - C       | Simplemit Prinwy & Secondary     | 7/21/2023 8:34 V AM   | 7/27/2023 9.5412 AM   | tio           | Daily        | 1910            |
| NPS_SOL                                                                           |                                                     |                                               |                                  |                       |                       |               |              |                 |
| E SCY_DEMO                                                                        |                                                     |                                               |                                  |                       |                       |               |              |                 |

3. Cliquez sur une sauvegarde pour accéder à la liste des machines virtuelles, puis sélectionnez une machine virtuelle à restaurer. Cliquez sur **Restaurer**.

| SCV_DEMO                                  | NS                                     |                     |                                                   |                                                  |
|-------------------------------------------|----------------------------------------|---------------------|---------------------------------------------------|--------------------------------------------------|
| Summary Monitor Configur                  | e Permissions File                     | es Hosts            | VMs                                               |                                                  |
| Alarm Definitions                         | Name: scv_dem<br>Time Stamp: Mon_lul 3 | o_daily_07-31-202   | 3_19.24.36.0755<br>MT-0400 (Fastern Davight Time) |                                                  |
| General                                   | Mounted: No                            |                     |                                                   |                                                  |
| Device Backing<br>Connectivity with Hosts | VMware snapshot: No                    |                     |                                                   |                                                  |
| Hardware Acceleration                     | Entities                               |                     |                                                   |                                                  |
| Capability sets                           | The following entities are inclu       | uded in the backup: | scv_demo_daily_07-31-2023_19.24.36.0755           |                                                  |
| SnapCenter Plug-in for VMwa… ∽            | Select an entity and click Rest        | ore to restore it.  |                                                   |                                                  |
| Resource Groups                           | RESTORE                                |                     |                                                   |                                                  |
|                                           | Entity Name                            | Quiesced            | UUD                                               | Location                                         |
|                                           | SQLSRV-07                              | No                  | 5032d1f2-2591-7f7b-46e3-8dbd4a6b2fb4              | [SCV_DEMO] SQLSRV-07/SQLSRV-07.vmx               |
|                                           | scv_restore_test                       | Yes                 | 50323c8e-04a3-5acf-a2df-a6bc0ced0419              | [SCV_DEMO] scv_restore_test/scv_restore_test.vmx |
|                                           | SQLSRV-06                              | No                  | 50327515-8cce-5942-0f85-350ad39bce42              | [SCV_DEMO] SQLSRV-06/SQLSRV-06.vmx               |
|                                           | SQLSRV-08                              | No                  | 5032b2a9-e1af-c56a-6923-6dbd0eeb6327              | [SCV_DEMO] SQLSRV-08/SQLSRV-08.vmx               |
|                                           | SQLSRV-05                              | No                  | 50326625-dd29-af23-2fd5-fe04e0a57a69              | [SCV_DEMO] SQLSRV-05/SQLSRV-05.vmx               |
|                                           | SCV_DEMO                               | No                  | netfs://172.21.118.112///SCV_DEMO                 | SCV:/vol/SCV_DEMO                                |

4. Dans l'assistant de restauration, sélectionnez pour restaurer la machine virtuelle entière ou un VMDK spécifique. Sélectionnez cette option pour installer dans l'emplacement d'origine ou dans un autre emplacement, indiquez le nom de la machine virtuelle après la restauration et le datastore de destination. Cliquez sur Suivant.

| <ul> <li>Y 1. Select scope</li> </ul>                                                   | Restore scope                                                | Entire virtual machine                                                                                                    |     |
|-----------------------------------------------------------------------------------------|--------------------------------------------------------------|----------------------------------------------------------------------------------------------------|-----|
| 2. Select location                                                                      | Restart VM                                                   |                                                                                                    |     |
| 3. Summary                                                                              | Restore Location                                             | Original Location                                                                                                    |     |
|                                                                                         |                                                              | (This will restore the entire VM to the original Hypervisor with the origina                                                                         | al  |
|                                                                                         |                                                              | settings. Existing VM will be unregistered and replaced with this VM.)                                                                               |     |
|                                                                                         |                                                              | Alternate Location                                                                                                    |     |
|                                                                                         |                                                              | (This will create a new VM on selected vCenter and Hypervisor with the                                                                               | •   |
|                                                                                         |                                                              | customized settings.)                                                                                                    |     |
|                                                                                         | Destination vCenter Server                                   | 10.61.181.210 -                                                                                                    |     |
|                                                                                         | Destination ESXi host                                        | esxi7-hc-04.sddc.netapp.com                                                                                                    |     |
|                                                                                         | Network                                                      | Management 181                                                                                                    |     |
|                                                                                         | VM name after restore                                        | SQL_SRV_08_restored                                                                                                    |     |
|                                                                                         |                                                              |                                                                                                    |     |
|                                                                                         |                                                              |                                                                                                    |     |
|                                                                                         |                                                              | BACK NEXT FINISH C                                                                                                    | CAN |
| Choisissez de sauve                                                                     | egarder vos données dej                                      | BACK NEXT FINISH Consultation of the stockage principal ou sector                                                                                    | ON  |
| Choisissez de sauve<br>Restore                                                          | egarder vos données dej                                      | BACK NEXT FINISH C                                                                                                    | ON  |
| Choisissez de sauve<br>Restore                                                          | egarder vos données dep<br>Destination datastore             | BACK NEXT FINISH Course l'emplacement de stockage principal ou seco                                                                                  | ON  |
| Choisissez de sauve<br>Restore<br>< 1. Select scope<br>2. Select location               | egarder vos données dep<br>Destination datastore<br>SCV_DEMO | BACK NEXT FINISH O<br>buis l'emplacement de stockage principal ou seco                                                                               | ON  |
| Choisissez de sauve<br>Restore<br>< 1. Select scope<br>2. Select location<br>3. Summary | egarder vos données dep<br>Destination datastore<br>SCV_DEMO | BACK NEXT FINISH Constraints of the stockage principal ou sectors (Primary) SCV:SCV_DEMO                                                             | on  |
| Choisissez de sauve<br>Restore<br>< 1. Select scope<br>2. Select location<br>3. Summary | egarder vos données dep<br>Destination datastore<br>SCV_DEMO | BACK NEXT FINISH of<br>buils l'emplacement de stockage principal ou seco<br>cocations<br>(Primary) SCV:SCV_DEMO<br>(Secondary) EHC_NFS:SCV_DEMO_dest |     |
| Choisissez de sauve<br>Restore<br>< 1. select scope<br>2. Select location<br>3. Summary | egarder vos données dep<br>Destination datastore<br>SCV_DEMO | BACK NEXT FINISH Constraints of the stockage principal ou sectors (Primary) SCV:SCV_DEMO Primary SCV:SCV_DEMO (Secondary) EHC_NFS:SCV_DEMO_dest      | on  |
| Choisissez de sauve<br>Restore<br>< 1. Select scope<br>2. Select location<br>3. Summary | egarder vos données dep<br>Destination datastore<br>SCV_DEMO | BACK NEXT FINISH of<br>buils l'emplacement de stockage principal ou seco<br>cocations<br>(Primary) SCV:SCV_DEMO<br>(Secondary) EHC_NFS:SCV_DEMO_dest | On  |

Restauration des machines virtuelles à partir de la sauvegarde et de la restauration BlueXP pour les machines virtuelles

La sauvegarde et la restauration BlueXP pour les machines virtuelles permettent de restaurer les machines virtuelles à leur emplacement d'origine. Les fonctions de restauration sont accessibles via la console Web BlueXP.

Pour plus d'informations, reportez-vous à la section "Restaurez des données de machines virtuelles à partir du

cloud".

Pour restaurer une machine virtuelle à partir de la sauvegarde et de la restauration BlueXP, procédez comme suit.

1. Accédez à **protection > sauvegarde et restauration > machines virtuelles** et cliquez sur machines virtuelles pour afficher la liste des machines virtuelles à restaurer.

| Backup and recovery | Volumes | Restore          | Applications | Virtual Mac  | chines H | Kubernetes | Job Monitoring                | Reports |
|---------------------|---------|------------------|--------------|--------------|----------|------------|-------------------------------|---------|
|                     | 0       | 4<br>Working Env | vironments   | <b>6</b> Dat | tastores | đ          | <b>14</b><br>Virtual Machines |         |

2. Accédez au menu déroulant des paramètres de la machine virtuelle à restaurer et sélectionnez

| ter By 🕂        |                    |                     |                  | Q                 | VM View           | Settings |
|-----------------|--------------------|---------------------|------------------|-------------------|-------------------|----------|
| Virtual Machine | 🗧   Datastore Type | ≎   vCenter ∽       | Policy Name      | Protection Status | Last Backup 🔅     |          |
| QLSRV-08        | NFS                | vcsa7-hc.sddc.netap |                  | () Unprotected    |                   |          |
| SQLSRV-04       | NFS                | vcsa7-hc.sddc.netap | 1 Year Daily LTR | Protected         | Jul 31, 2023, 7:2 | •••      |
| OracleSrv 03    | NFS                | vcsa7-hc.sddc.netap |                  | Unprotected       | Resto             | re       |

3. Sélectionnez la sauvegarde à partir de laquelle effectuer la restauration et cliquez sur Suivant.

| 7 Backup | 5                                          |                          |  |
|----------|--------------------------------------------|--------------------------|--|
|          | Backup Name                                | ≎   Backup Time          |  |
| <b>⊘</b> | SQL_Servers_Daily_07-31-2023_19.23.39.0938 | Jul 31, 2023, 7:23:42 PM |  |
|          | SQL_Servers_Daily_07-31-2023_16.40.00.0661 | Jul 31, 2023, 4:40:03 PM |  |
|          | SQL_Servers_Daily_07-30-2023_16.40.00.0690 | Jul 30, 2023, 4:40:03 PM |  |

- 4. Consultez un résumé de la procédure de sauvegarde et cliquez sur **Restore** pour lancer le processus de restauration.
- 5. Surveillez la progression du travail de restauration à partir de l'onglet **Job Monitoring**.

|     |                                      | <b>J doL</b><br>doL        | lame: Restore 17 files fro | om Cloud<br>e6620fdbf                      |                                      |       |
|-----|--------------------------------------|----------------------------|----------------------------|--------------------------------------------|--------------------------------------|-------|
|     | Restore Files<br>Job Type            | NFS_SQL<br>Restore Content | 17 Files<br>Content Files  | NFS_SQL 3<br>Restore to Job                | In Progress<br>Status                |       |
|     |                                      |                            |                            |                                            |                                      | Expan |
| Đ   | Restore Content                      |                            |                            |                                            |                                      | ^     |
| aws | ots-demo<br>Working Environment Name | NAS_VOLS<br>SVM Name       | NFS_SQL<br>Volume Name     | SQL_Servers_Daily_07-31-202<br>Backup Name | 23 Jul 31 2023, 7:24:<br>Backup Time | 03 pm |
| 5   | Restore from                         |                            |                            |                                            |                                      | ^     |
| aws | AWS                                  | us-east-1                  | 982589175402               | netapp-backup-d56250b0-24                  | ad                                   |       |

# Conclusion

La stratégie de sauvegarde 3-2-1, implémentée avec le plug-in SnapCenter pour VMware vSphere et la sauvegarde et restauration BlueXP pour les machines virtuelles, offre une solution de protection des données robuste, fiable et économique. Cette stratégie assure non seulement la redondance et l'accessibilité des données, mais également la flexibilité de restauration des données en tout lieu et à partir des systèmes de stockage ONTAP sur site et du stockage objet basé dans le cloud.

Le cas d'utilisation présenté dans cette documentation est axé sur les technologies de protection des données à l'efficacité prouvée, qui mettent en avant l'intégration entre NetApp, VMware et les principaux fournisseurs de cloud. Le plug-in SnapCenter pour VMware vSphere permet une intégration transparente à VMware vSphere, ce qui permet une gestion efficace et centralisée des opérations de protection des données. Cette intégration rationalise les processus de sauvegarde et de restauration des machines virtuelles, facilitant ainsi la planification, la surveillance et les opérations de restauration flexibles au sein de l'écosystème VMware. La sauvegarde et la restauration BlueXP pour les machines virtuelles fournissent une (1) solution en 3-2-1, grâce à des sauvegardes sécurisées et à air Gap des données des machines virtuelles vers un stockage objet basé sur le cloud. L'interface intuitive et le flux de travail logique offrent une plate-forme sécurisée pour l'archivage à long terme des données critiques.

# Informations supplémentaires

Pour en savoir plus sur les technologies présentées dans cette solution, consultez les informations complémentaires suivantes.

- "Documentation du plug-in SnapCenter pour VMware vSphere"
- "Documentation BlueXP"

# Reprise après incident à l'aide de la DRaaS BlueXP

# Présentation

La reprise sur incident est la priorité de tous les administrateurs VMware. Étant donné que VMware encapsule des serveurs entiers dans une série de fichiers qui composent la machine virtuelle, les administrateurs tirent parti de techniques basées sur le stockage bloc, telles que les clones, les snapshots et les répliques, pour protéger ces VM. Les baies ONTAP proposent une réplication intégrée pour le transfert des données de volume, et donc des serveurs virtuels résidant sur les LUN de datastore désignées, d'un site à un autre. La DRaaS de BlueXP s'intègre à vSphere et automatise l'ensemble du workflow pour un basculement et un retour arrière transparents en cas d'incident. En associant la réplication du stockage à une automatisation intelligente, les administrateurs disposent désormais d'un moyen simple de configurer, d'automatiser et de tester les plans de reprise après incident, mais aussi de les exécuter facilement en cas d'incident.

Le basculement de reprise après incident dans un environnement VMware vSphere prend le plus de temps en exécutant les étapes nécessaires pour inventorier, enregistrer, reconfigurer et mettre sous tension les machines virtuelles sur le site de reprise après incident. La solution idéale présente à la fois un RPO faible (mesuré en minutes) et un RTO faible (mesuré en minutes, voire en heures). Il est souvent négligé dans une solution de reprise sur incident car elle permet de tester efficacement la solution de reprise sur incident à intervalles réguliers.

Facteurs à prendre en compte pour concevoir une solution de reprise d'activité :

- L'objectif de délai de restauration (RTO). L'objectif de délai de restauration est la rapidité avec laquelle une entreprise peut se remettre d'un incident, ou plus particulièrement le temps nécessaire à l'exécution du processus de restauration pour assurer la disponibilité des services de l'entreprise.
- L'objectif de point de récupération (RPO). L'objectif de point de récupération est l'âge à partir duquel les données restaurées ont été mises à disposition, par rapport à l'heure à laquelle l'incident s'est produit.
- Évolutivité et adaptabilité. Ce facteur permet d'accroître les ressources de stockage progressivement en fonction de la demande.

Pour plus d'informations techniques sur les solutions disponibles, consultez :

- "Reprise après incident à l'aide de la DRaaS BlueXP pour les datastores NFS"
- "Reprise après incident à l'aide de la DRaaS BlueXP pour les datastores VMFS"

# Reprise après incident à l'aide de la DRaaS BlueXP pour les datastores NFS

La mise en œuvre d'une reprise d'activité via une réplication au niveau des blocs du site de production vers le site de reprise d'activité est une méthode résiliente et économique pour protéger les workloads contre les pannes de site et la corruption des données, telles que les attaques par ransomware. Grâce à la réplication NetApp SnapMirror, les workloads VMware exécutés sur des systèmes ONTAP sur site avec un datastore NFS peuvent être répliqués sur un autre système de stockage ONTAP situé dans un data Center de restauration désigné, dans lequel VMware est également déployé.

Cette section du document décrit la configuration de la DRaaS BlueXP pour la configuration de la reprise après incident pour les machines virtuelles VMware sur site sur un autre site désigné. Dans le cadre de cette configuration, le compte BlueXP, BlueXP Connector, les baies ONTAP ajoutées dans l'espace de travail BlueXP, qui est nécessaire pour permettre la communication de VMware vCenter vers le stockage ONTAP. En outre, ce document explique en détail comment configurer la réplication entre les sites et comment configurer et tester un plan de reprise d'activité. La dernière section contient les instructions permettant d'effectuer un basculement de site complet et de revenir en arrière lorsque le site principal est récupéré et acheté en ligne.

Grâce au service de reprise après incident BlueXP intégré à la console NetApp BlueXP, les entreprises peuvent facilement découvrir leurs vCenters VMware sur site et leur stockage ONTAP. Les organisations peuvent ensuite créer des regroupements de ressources, créer un plan de reprise sur incident, l'associer à des groupes de ressources et tester ou exécuter le basculement et la restauration. SnapMirror assure la réplication des blocs au niveau du stockage afin de maintenir les deux sites à jour en cas de modifications incrémentielles. L'objectif de point de récupération (RPO) peut donc atteindre 5 minutes. De plus, il est possible de simuler des procédures de reprise après incident sans affecter la production ni encourir des coûts de stockage supplémentaires.

La reprise d'activité BlueXP exploite la technologie FlexClone de ONTAP pour créer une copie compacte du datastore NFS à partir du dernier snapshot répliqué sur le site de reprise d'activité. Une fois le test de reprise après incident terminé, les clients peuvent facilement supprimer l'environnement de test sans affecter les ressources de production répliquées. En cas de basculement réel, le service de reprise d'activité BlueXP orchestre toutes les étapes nécessaires pour intégrer automatiquement les machines virtuelles protégées sur le site de reprise d'activité désigné en quelques clics. Le service inverse également la relation SnapMirror sur le site principal et réplique les modifications du stockage secondaire vers le stockage primaire pour une opération de restauration, si nécessaire. Toutes ces fonctionnalités sont moins coûteuses que les autres solutions alternatives les plus connues.

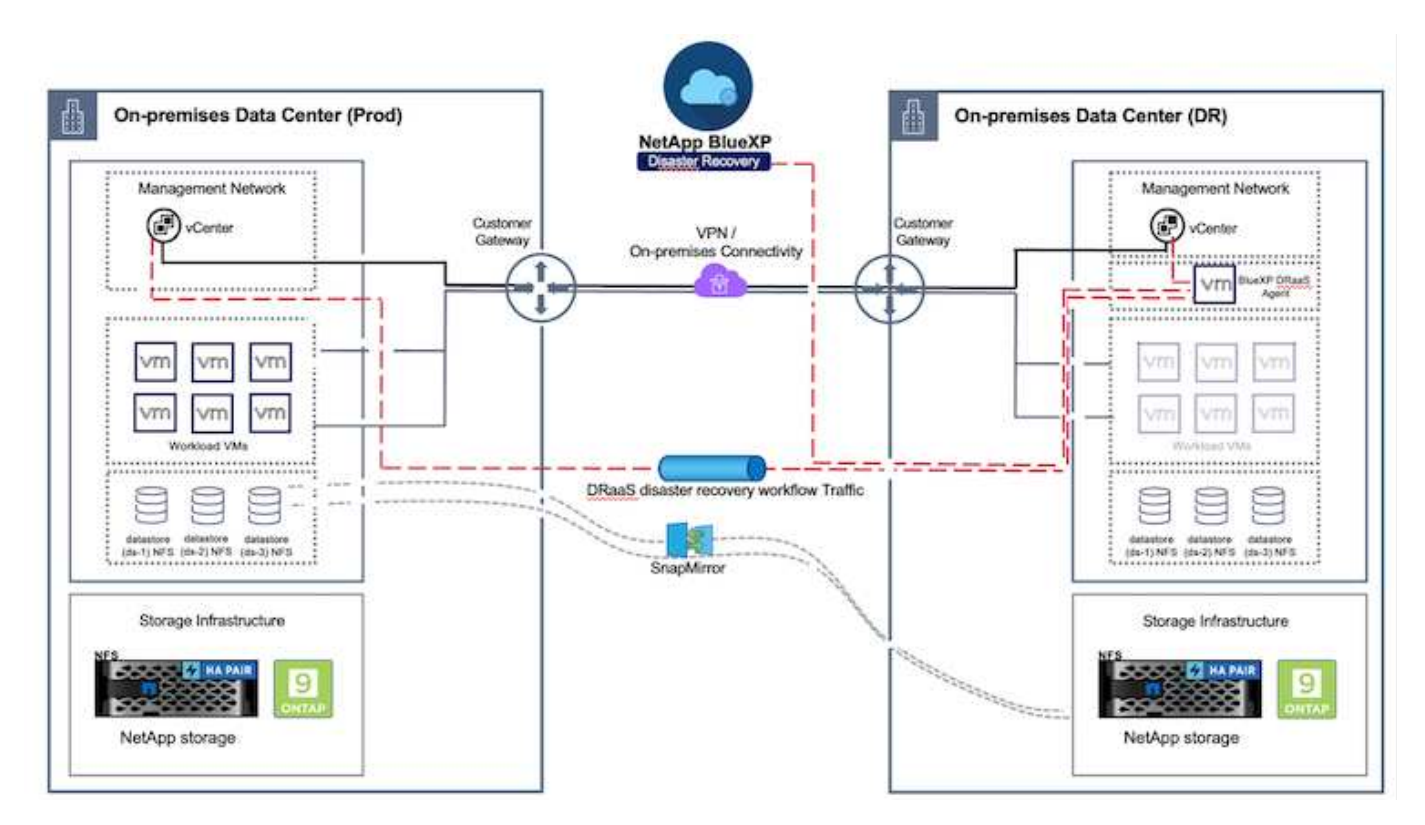

# Pour commencer

Pour commencer à utiliser la reprise après incident BlueXP , utilisez la console BlueXP , puis accédez au service.

- 1. Connectez-vous à BlueXP.
- 2. Dans le menu de navigation de gauche de BlueXP, sélectionnez protection > reprise après incident.
- 3. Le tableau de bord de reprise après incident de BlueXP s'affiche.

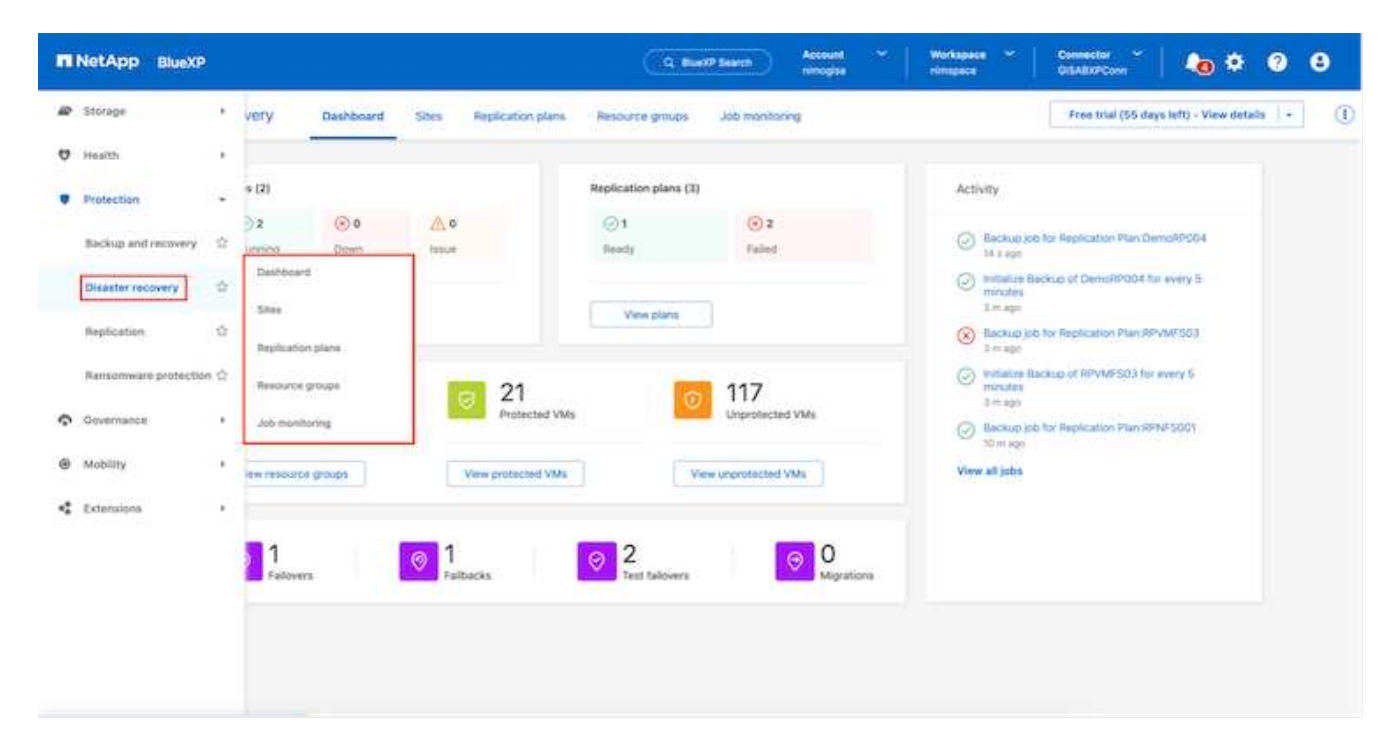

Avant de configurer le plan de reprise sur incident, assurez-vous que les conditions préalables suivantes sont remplies :

- Le connecteur BlueXP est configuré dans NetApp BlueXP .
- L'instance BlueXP Connector est connectée aux systèmes vCenter et de stockage source et de destination.
- Cluster NetApp Data ONTAP pour fournir des datastores NFS de stockage.
- Les systèmes de stockage NetApp sur site hébergeant des datastores NFS pour VMware sont ajoutés à BlueXP .
- La résolution DNS doit être en place lors de l'utilisation de noms DNS. Sinon, utilisez les adresses IP pour vCenter.
- La réplication SnapMirror est configurée pour les volumes de datastore NFS désignés.
- Assurez-vous que l'environnement dispose de versions prises en charge des serveurs vCenter Server et ESXi.

Une fois la connectivité établie entre les sites source et de destination, effectuez les étapes de configuration qui doivent prendre quelques clics et environ 3 à 5 minutes.

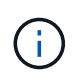

NetApp recommande de déployer le connecteur BlueXP sur le site de destination ou sur un troisième site, afin que le connecteur BlueXP puisse communiquer via le réseau avec les ressources source et de destination.

| TI No | tApp BlueXP       |                                   | Q BuexP Search                       | Account ~              | Workspace 🐣 Connector 🎽 🛵 🌣 🥝 🤤                                                                                                    |
|-------|-------------------|-----------------------------------|--------------------------------------|------------------------|----------------------------------------------------------------------------------------------------|
| 8     | Oisaster recovery | Dashboard Sites Rep               | lication plans Resource g            | roups Job monitorin    | Free trial (68 days left) - View details   -                                                                                                    |
| 9     |                   |                                   |                                      |                        |                                                                                                    |
|       | Sites (2)         |                                   | Replication plans (2)                |                        | Activity                                                                                                    |
| ¢     | ⊙ 2<br>Running    | Otwn haue                         | ⊘2<br>Ready                          | S o<br>Failed          | Backup job for Replication     Plan DemoRPVMFS03     In progress                                                                                                    |
| •     | View si           | 23                                | View plans                           |                        | Initialize Backup of DemoRPVMFS03     for every 10 minutes     7 s spo                                                                                                    |
|       | Ciew resour       | urce groups De groups View protec | cted VMs Ted VMs View Test fallowers | 117<br>Unprotected VMs | <ul> <li>Discovery of resources in host 172.21166.190 #1 seg #1 seg</li></ul> |

# Configuration de la reprise sur incident BlueXP

Pour préparer la reprise d'activité, la première étape consiste à découvrir et à ajouter les ressources vCenter et de stockage sur site à la reprise d'activité BlueXP.

Ouvrez la console BlueXP et sélectionnez **protection > récupération après sinistre** dans le menu de navigation de gauche. Sélectionnez **découvrir les serveurs vCenter** ou utilisez le menu supérieur, sélectionnez **sites > Ajouter > Ajouter vCenter**.

| IT No       | tApp BlueXP                  | Q. BlueXP Search BlueXPDR Workspace Workspace BlueXPDR BlueXPDR Bl | Cennector<br>StagingConn01 💄 🌣 🥝 😝 |
|-------------|------------------------------|----------------------------------------------------------------------------------------------------|------------------------------------|
|             | Disaster recovery            | Dashboard Sites Replication plans Resource groups Job monitoring                                                                                                    |                                    |
| 4 D • C 0 * | Disaster recovery     O stee | Dashboard     Sites     Neplication plans     Resolutice groups     Job monitoreg                                                                                                    | A Add                              |
|             |                              |                                                                                                    |                                    |

Ajoutez les plates-formes suivantes :

• Source. VCenter sur site

| NetApp BlueXP             | Q BueXP Search Account " Viorkapace nimopica                                              | · · GISAEXPConn ·   🍖 🌣 📀 😝                 |
|---------------------------|-------------------------------------------------------------------------------------------|---------------------------------------------|
| P Disaster recovery Das   | hboard Sites Replication plans Resource groups Job monitoring                             | Free trial (55 days left) - View details [+ |
| e 2 sites                 | Add vCenter server                                                                        | Add                                         |
| o minDemoSh               | Enter connection details for the vCenter server that is accessible from the BlueXP Connec | tor.                                        |
| © 572,21,306.3<br>⊘ marty | nimDemoSrc  GISAEXPConn                                                                   | - Cenn                                      |
|                           | vCenter IP address<br>172.21.166.165                                                      |                                             |
| 722313061<br>() many      | vCenter user name vCenter password administrator@hmcdc.local                              | Denn (1)                                    |
|                           | C Use self-signed certificates                                                            |                                             |
|                           | . Add                                                                                     | ncel                                        |
|                           |                                                                                           |                                             |

• Destination. VMC SDDC vCenter

| Oisaster recovery     Diskb  | oard Sites Replication plans Resolu             | rox groups                                    | Free trial (55 days left) - View details |
|------------------------------|-------------------------------------------------|-----------------------------------------------|------------------------------------------|
| 2 sites                      | Add vCenter server                              |                                               | 2000 (Add): 10                           |
| mimDemoSrc                   | Enter connection details for the vCenter server | that is accessible from the BlueXP Connector. | •                                        |
| 772.23306.0<br>() matty      | nimDemoScc -                                    | GISABXPConn *                                 | Senn (1)                                 |
|                              | vCenter IP address                              | 1                                             |                                          |
| nimDemoDe                    | NAL IN HOUSE W                                  |                                               | (1)                                      |
| 172,21,100,11<br>() instruct | administrator@hmcdc.local                       | vuenter password                              | tainn (1)                                |
|                              | Cuse self-signed certificates                   |                                               |                                          |
|                              |                                                 | Add Cancel                                    |                                          |

Une fois les vCenters ajoutés, la découverte automatisée est déclenchée.

#### Configuration de la réplication de stockage entre la baie de site source et la baie de site de destination

SnapMirror assure la réplication des données dans un environnement NetApp. Basée sur la technologie NetApp Snapshot®, la réplication SnapMirror est extrêmement efficace car elle réplique uniquement les blocs qui ont été modifiés ou ajoutés depuis la mise à jour précédente. SnapMirror est facilement configuré à l'aide

de NetApp OnCommand® System Manager ou de l'interface de ligne de commande ONTAP. La DRaaS de BlueXP crée également la relation SnapMirror, à condition que le cluster et le peering de SVM soient configurés au préalable.

Si le stockage primaire n'est pas totalement perdu, SnapMirror fournit un moyen efficace de resynchroniser les sites primaire et de reprise d'activité. SnapMirror peut resynchroniser les deux sites, en transférant uniquement les données nouvelles ou modifiées vers le site primaire à partir du site de reprise d'activité, simplement en inversant les relations SnapMirror. Cela signifie que les plans de réplication dans BlueXP DRaaS peuvent être resynchronisés dans les deux sens après un basculement, sans recopier la totalité du volume. Si une relation est resynchronisée dans le sens inverse, seules les données écrites depuis la dernière synchronisation réussie de la copie Snapshot sont renvoyées vers la destination.

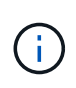

Si la relation SnapMirror est déjà configurée pour le volume via l'interface de ligne de commande ou le Gestionnaire système, BlueXP DRaaS reprend la relation et poursuit les opérations du reste du workflow.

# Configuration de la reprise d'activité VMware

Le processus de création de réplication SnapMirror reste le même pour une application donnée. Le processus peut être manuel ou automatisé. Le moyen le plus simple est d'utiliser BlueXP pour configurer la réplication SnapMirror à l'aide d'un simple glisser-déposer du système ONTAP source de l'environnement vers la destination afin de déclencher l'assistant qui guide le reste du processus.

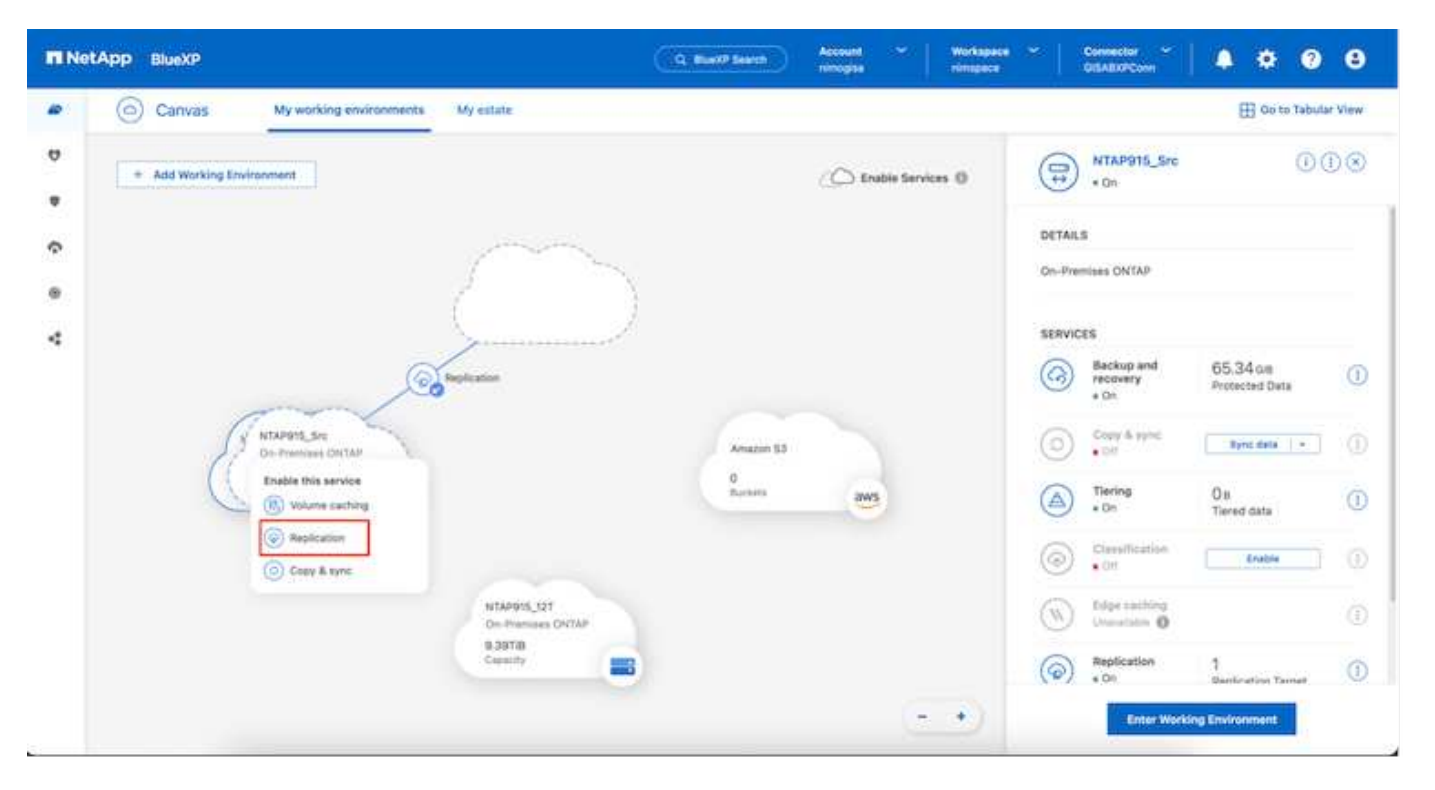

La DRaaS de BlueXP peut également automatiser la même chose, à condition que les deux critères suivants soient remplis :

- Les clusters source et cible ont une relation homologue.
- Les SVM source et destination ont une relation entre pairs.

| III Ne | tApp BlueXP          | Q BlueXP Search Account " Workspace " Connector   🍋 🌣 🖓 🔒                                                                                                    |
|--------|----------------------|----------------------------------------------------------------------------------------------------|
| 8      | Add replication plan | 🖉 vCenter servers 🖉 Applications 🔕 Resource mapping 🔞 Recurrence 💲 Review 🗙                                                                                                    |
| 9      |                      | Failover mappings Test mappings                                                                                                    |
| •      |                      | Compute resources 🕢 Mapped                                                                                                    |
|        |                      | Virtual networks 🥥 Mapped                                                                                                    |
| 4      |                      | Virtual machines 📀 Mapped                                                                                                    |
|        |                      | Datastores                                                                                                    |
|        |                      | RPO for all datastores in minutes     Retention count for all datastores       5     30                                                                                          |
|        |                      | Source datastore         Target datastore           Src_NFS_DS03 (svm_NFS:Src_NFS_DS03)         Src_NFS_DS03 (svm_nim_ntx:Src_NFS_DS03_CP) Transfer schedule(RPQ) : houty, async |
|        |                      | Previous                                                                                                    |

Si la relation SnapMirror est déjà configurée pour le volume via l'interface de ligne de commande, BlueXP DRaaS reprend la relation et poursuit les opérations du reste du workflow.

### Quels avantages la reprise d'activité BlueXP peut-elle apporter pour vous ?

(i)

Une fois les sites source et de destination ajoutés, la reprise d'activité BlueXP effectue une détection approfondie automatique et affiche les VM ainsi que les métadonnées associées. Par ailleurs, la reprise d'activité BlueXP détecte automatiquement les réseaux et les groupes de ports utilisés par les machines virtuelles et les remplit.

|                              | Street Configuration Street | Resource groups  | Job monitoring          | Free trial (I            | 33 days left) - View details |
|------------------------------|-----------------------------|------------------|-------------------------|--------------------------|------------------------------|
| 2 sites                      |                             |                  |                         | Q 📕                      | Add                          |
| nimDemoSrc                   |                             |                  |                         |                          | 1                            |
| 172,21166,155<br>integrating | 72<br>W/s                   | 13<br>Datastures | 1<br>Hessarce<br>groups | GISABXPConn<br>Ceinecter | 1                            |
| nimDemoDest                  |                             |                  |                         |                          | 1                            |
| 972.21.166.190<br>() Healthy | 61<br>Vites                 | 3<br>Datasteres  | 0<br>Hessarce<br>produk | GISABXPConn<br>Connector | 1                            |

Une fois les sites ajoutés, les VM peuvent être regroupées en groupes de ressources. Les groupes de ressources de reprise sur incident BlueXP vous permettent de regrouper un ensemble de machines virtuelles dépendantes en groupes logiques contenant leurs ordres de démarrage et leurs délais de démarrage pouvant être exécutés lors de la restauration. Pour commencer à créer des groupes de ressources, accédez à **groupes de ressources** et cliquez sur **Créer un nouveau groupe de ressources**.

|            | (P                                                                                                    | Q: BlueXP Search        | Account 👻 Worksp<br>nimogisa nimopi | pace 🖌   Connector<br>ce GISA8XPCo | "~   🍋 🌣                       | 08          |
|------------|----------------------------------------------------------------------------------------------------|-------------------------|-------------------------------------|------------------------------------|--------------------------------|-------------|
| P 💿 Disast | ter recovery Dail                                                                                                    |                         |                                     |                                    | te trial (51 days left) - View | details ( + |
| U .        | 1 resource groups                                                                                                    | id resource group       |                                     |                                    | Q                              |             |
|            | And an and a second second second second second second second second second second second second second second                                                                                                    | Name                    | vCenter                             |                                    |                                |             |
| 0          | Second Control of Control of Cont | DemoNFSDS03R0           | 172.21.166.155 *                    |                                    |                                |             |
|            | DemoR001                                                                                                    |                         |                                     | ·                                  |                                |             |
| 0          |                                                                                                    | Select virtual machines |                                     |                                    |                                |             |
|            |                                                                                                    | Q NFS_DemoA             | Selected VMs (5)                    |                                    |                                |             |
|            |                                                                                                    | NFS_DemoA_VM01          | NFS_DemoA_VM01                      | ×                                  |                                |             |
|            |                                                                                                    | VFS_DemoA_VM02          | NFS_DemoA_VM02                      | ×                                  |                                |             |
|            |                                                                                                    | NFS_DemoA_VM03          | N/S_DemoA_VM03                      | ×                                  |                                |             |
|            |                                                                                                    | NFS_DemoA_VM04          | NFS_DemoA_VM04                      | ×                                  |                                |             |
|            |                                                                                                    | NFS_DemoA_VM05          | NFS_DemoA_VM05                      | ×                                  |                                |             |
|            |                                                                                                    |                         | Add                                 | Cancel                             |                                |             |

| NetApp | BlueXP                            | Q BlueXP Search Access            | nt ~   Workspace ~  <br>na nimepice | GISABXPConn                                  |
|--------|-----------------------------------|-----------------------------------|-------------------------------------|----------------------------------------------|
| • 0    | Disaster recovery Dashboard Sites | Replication plans Resource groups | Job monitoring                      | Free trial (51 days left) - View details 🛛 👻 |
| 9      | 2 resource groups                 |                                   | 1                                   | Q Add                                        |
| •      | Resource group                    | <ul> <li>Bource site</li> </ul>   | 2 Source +Center                    | 1 ÷                                          |
| 2      | DemoRG01                          | nimDemoSec                        | 172.21.168.155                      |                                              |
|        | DemoNFSDSD3RQ                     | nimDemoSrc                        | 172.21.166.155                      |                                              |
|        |                                   |                                   |                                     |                                              |
| -      |                                   |                                   |                                     |                                              |

Le groupe de ressources peut également être créé lors de la création d'un plan de réplication.

L'ordre de démarrage des machines virtuelles peut être défini ou modifié lors de la création de groupes de ressources à l'aide d'un simple mécanisme de glisser-déposer.

(i)

| III Ne | tApp BlueXP           | Q: BlueXP Searc                                                 | Account ~   Workspace ~       rimogias   simupses | Connector 🖌 🖡 🙆 🌣 📀 😂                        |
|--------|-----------------------|-----------------------------------------------------------------|---------------------------------------------------|----------------------------------------------|
| 4 D    | Disaster recovery bis | Edit resource group                                             |                                                   | wee trial (St doys left) - View details    + |
| • •    | 2 resource groups     | Name<br>DemoNPSDS03RG                                           | vCenter<br>172.21.168.155 *                       | Q Add                                        |
| ®      | DemuROD1              | Select virtual machines Q Search All Datastores D 8009 DemoCom1 | Selected VMs (5)                                  |                                              |
|        |                       | 35C5L_DemoCvm02     35C5L_DemoCvm03     35C5L_DemoCvm03         | NFS_Demok_VM03 X                                  |                                              |
|        |                       | SSCSI_SemoCvm05 UBunuvM01 Win2K19VM01                           | NFS_Demo4_VM06 X                                  |                                              |
|        |                       |                                                                 | Save) Cancel                                      |                                              |

Une fois les groupes de ressources créés, l'étape suivante consiste à créer le modèle d'exécution ou un plan de restauration des machines virtuelles et des applications en cas d'incident. Comme indiqué dans les conditions préalables, la réplication SnapMirror peut être configurée au préalable ou DRaaS peut la configurer à l'aide du RPO et du nombre de rétention spécifiés lors de la création du plan de réplication.

| INetApp BlueXP     Q BueXP     O Canvas My working environments My estate                                                                                                    | P Search Account ~ Workspace<br>nimogisa nimogosa nimogosa | Connector GISABXPConn & 🍋 🌣 🖓 🕒                                                                                                    |
|----------------------------------------------------------------------------------------------------|------------------------------------------------------------|----------------------------------------------------------------------------------------------------|
| Add Working Environment      Add Working Environment      Add Working Environment      NTAP915_Dec     Repleation     NTAP915_Dectin     On-Premises CNTAP     128178     Deperty      Tap915_1377     On-Premises CNTAP     28578     28578 | Enable Services ()<br>Amazon SJ<br>4<br>Bucaris            | Working Environments         Image: State of the state of the sta |

| 0 | Replication            |                               |    |                                      |   |                       |        |         |              |   |                                 |
|---|------------------------|-------------------------------|----|--------------------------------------|---|-----------------------|--------|---------|--------------|---|---------------------------------|
|   | Volume Relationships ( | (8)                           |    |                                      |   |                       |        |         |              |   | 9 C                             |
|   | Health Status 🕇        | Source Volume                 | ٤1 | Target Volume                        | : | Total Transfer Time 🗘 | Status | $\pi$ 1 | Mirror State | : | Last Successfu                  |
|   |                        | NTAPHTO_STE                   |    | NIAPSTD_Desth                        |   |                       |        |         |              |   | 29.3 MD                         |
|   | $\odot$                | Demo_TPS_DS01<br>NTAP915_Src  |    | Demo_TPS_DS01_Copy<br>NTAP915_Destn  |   | 13 seconds            | ide    |         | snapmirrored |   | Aug 5, 2024, 6:15<br>386.63 MB  |
|   | 0                      | Src_25G_Vol01<br>NTAP915_Src  |    | Src_25G_Vol01_Copy<br>NTAP915_Destn  |   | 4 seconds             | ide    |         | snapmirrored |   | Aug 16, 2024, 12×<br>79.23 MiB  |
|   | Ø                      | Src_NFS_DS03<br>NTAP915_Src   |    | Src_NFS_DSD3_CP<br>NTAP915_Dextn     |   | 12 seconds            | ide    |         | snapmirrored |   | Aug 16, 2024, 12:<br>24.84 MB   |
|   | Θ                      | Src_NFS_DS04<br>NTAP915_Src   |    | Stc_NFS_DS04_CP<br>NTAP915_Destn     |   | 3 seconds             | idle   |         | snapmirrored |   | Aug 16, 2024, 12±<br>47.38 M/B  |
|   | $\odot$                | Src_ISCSI_DS04<br>NTAP915_Src |    | Src_ISCSL_DS04_copy<br>NTAP915_Destn |   | 4 seconds             | ide    |         | snapmirrored |   | Aug 16, 2024, 12×<br>108.87 Mi8 |
|   | Ø                      | nimpra<br>NTAP915_Src         |    | nimpra_dest<br>NTAP915_Destn         |   | 2 seconds             | ide    |         | shapmirrored |   | Aug 16, 2024, 12±<br>3.48 KiB   |

Configurez le plan de réplication en sélectionnant les plates-formes vCenter source et cible dans la liste déroulante, puis sélectionnez les groupes de ressources à inclure dans le plan, ainsi que le regroupement de la manière dont les applications doivent être restaurées et mises sous tension et le mappage des clusters et des réseaux. Pour définir le plan de reprise, accédez à l'onglet **Plan de réplication** et cliquez sur **Ajouter un plan**.

Sélectionnez d'abord le vCenter source, puis le vCenter de destination.

| III Ne | tApp BlueXP          | Q: BlueXP Search Account " Workspace " Connector " GisAdXPConn GisAdXPConn "                 | • | 0 | 8 |
|--------|----------------------|----------------------------------------------------------------------------------------------|---|---|---|
|        | Add replication plan | vCenter servers                                                                              |   |   | × |
| ø      |                      |                                                                                              |   |   |   |
| •      |                      | DemoNFSDS038P                                                                                |   |   |   |
| ¢      |                      |                                                                                              |   |   |   |
| 0      |                      |                                                                                              |   |   |   |
| 4      |                      | Select a source vCenter where your data exists, to replicate to the selected target vCenter. |   |   |   |
|        |                      |                                                                                              |   |   |   |
|        |                      |                                                                                              |   |   |   |
|        |                      |                                                                                              |   |   |   |
|        |                      | 172.21.166.155 * 172.21.166.199 *                                                            |   |   |   |
|        |                      |                                                                                              |   |   |   |
|        |                      |                                                                                              |   |   | _ |
|        |                      | Candel                                                                                       |   |   |   |

L'étape suivante consiste à sélectionner des groupes de ressources existants. Si aucun groupe de ressources n'est créé, l'assistant vous aide à regrouper les machines virtuelles requises (en créant essentiellement des

groupes de ressources fonctionnelles) en fonction des objectifs de restauration. Cela permet également de définir la séquence de fonctionnement de la restauration des machines virtuelles d'applications.

| IN     | tApp BlueXP          |                                                    | Q BlueXP Seurch | Account ~          | Workspace ~                                  | Connector GISABXPConn | ۰ 🔹 | 0 6 | ) |
|--------|----------------------|----------------------------------------------------|-----------------|--------------------|----------------------------------------------|-----------------------|-----|-----|---|
| 9<br>8 | Add replication plan | VCenter servers                                    | Applications    | 3 Resource mapping | (4) Recurrence                               | (5) Review            | 1   |     | × |
| •      |                      | nimDemoSrc                                         |                 | *                  | (8                                           | nimDemüDest           | l.  |     |   |
| •      |                      | Virtual machines Resource C.Search resource groups | Ironba          | Selected reso      | urce groups to replicate.<br>ource group (1) | ÷                     |     |     |   |
|        |                      | DemotiF50503RG                                     |                 |                    |                                              |                       |     |     |   |
|        |                      |                                                    |                 |                    |                                              |                       |     |     |   |
|        |                      |                                                    | Previous        | Next               |                                              |                       |     |     |   |

Le groupe de ressources permet de définir l'ordre de démarrage à l'aide de la fonctionnalité glisser-déposer. Il peut être utilisé pour modifier facilement l'ordre de mise sous tension des VM pendant le processus de restauration.

Chaque machine virtuelle au sein d'un groupe de ressources est démarrée dans l'ordre indiqué. Deux groupes de ressources sont démarrés en parallèle.

La capture d'écran ci-dessous présente l'option de filtrage des machines virtuelles ou des datastores spécifiques en fonction des besoins organisationnels si les groupes de ressources ne sont pas créés au préalable.

(;

| <b>I</b> N | tApp BlueXP          | ( Q Bard                                                                                                    | Search Account *           | Workspace * Connector *<br>minipace OlSABOPConn | 🌢 🔹 | 08 |
|------------|----------------------|----------------------------------------------------------------------------------------------------|----------------------------|-------------------------------------------------|-----|----|
| A 0 0 0 A  | Add replication plan | Virtual machines     Resource groups      Virtual machines     Resource groups      Select H      Resource groups      Virtual machines     Resource groups      Virtual machines     Resource groups      Virtual machines     Resource groups      Virtual machines     Resource groups      Virtual machines     Resource groups      Virtual machines     Resource groups      Virtual machines     Resource groups      Resource groups      Virtual machines     Resource groups      Resource groups      Resource gr | Selected VMs to replicate. | rinngene CIABORCOM                              |     | ×  |
|            |                      | Previous                                                                                                    | Heat                       |                                                 |     |    |

Une fois les groupes de ressources sélectionnés, créez les mappages de basculement. Dans cette étape, spécifiez la façon dont les ressources de l'environnement source sont mises en correspondance avec la destination. Cela inclut les ressources de calcul, les réseaux virtuels. Personnalisation IP, pré et post-scripts, délais de démarrage, cohérence des applications, etc. Pour plus d'informations, reportez-vous "Créer un plan de réplication" à la .

| III Ne | etApp BlueXP         | Q:         BlueXP Search         Account         Workspace         Connector         Connector         ClistABXPConn         CitSABXPConn         CitSABXPCon         CitSABXPCon         CitSABX | <b>40</b> * | 0 | 8 |
|--------|----------------------|----------------------------------------------------------------------------------------------------|-------------|---|---|
|        | Add replication plan | 🖉 vCenter servers 🕑 Applications 😗 Resource mapping 👍 Recurrence (5) Review                                                                                                    |             |   | × |
| 9      |                      | Use same mappings for failover and test mappings                                                                                                    |             |   |   |
| •      |                      | Failover mappings Test mappings                                                                                                    |             |   |   |
| 0      |                      | Compute resources                                                                                                    |             |   |   |
| 4      |                      | Source cluster Target cluster<br>vVCSAB-Cluster01 ~                                                                                                    |             |   |   |
|        |                      | Virtual networks                                                                                                    |             |   |   |
|        |                      | Source virtual LAN Target segment VM_3420 VMN_3422 **                                                                                                    |             |   |   |
|        |                      | Previous                                                                                                    |             |   |   |

Par défaut, les mêmes paramètres de mappage sont utilisés pour les opérations de test et de basculement. Pour définir des mappages différents pour l'environnement de test, sélectionnez l'option Tester le mappage après avoir décochée la case comme indiqué ci-dessous :

(i)

|   | Add replication plan | @ vCenter s        | ervens 🕑 Ap      | oplications     | Resource ma | pping (4) Recurre                    | nce (5) Review                         |   |  |
|---|----------------------|--------------------|------------------|-----------------|-------------|--------------------------------------|----------------------------------------|---|--|
|   |                      | Virtual machines   |                  |                 |             |                                      |                                        | ~ |  |
|   |                      | IP address type    | Target IP        |                 | 1           |                                      |                                        |   |  |
|   |                      | Static             | * Same a         | s sourcej 🛛 👻   | )           |                                      |                                        |   |  |
|   |                      | Use the same cred  | entials for Same | es source       |             |                                      |                                        |   |  |
| < |                      | Use the same scrip | t for all VI     | ent from source |             |                                      |                                        |   |  |
|   |                      | Q                  |                  |                 |             |                                      |                                        |   |  |
|   |                      | Source VM          | CPUs             | RAM             |             | Boot delay(mins<br>between 0 and 10) | Create application consistent replicas |   |  |
|   |                      | DemoNFSDS03RQ      |                  |                 |             |                                      |                                        |   |  |
|   |                      | NFS_DemoA_VM01     | 2                | 4               | 68 -        | 0                                    | ] 0                                    |   |  |
|   |                      | NES Demok VM02     |                  |                 | ca v        | 0                                    |                                        |   |  |

Une fois le mappage des ressources terminé, cliquez sur Suivant.

| <b>TIN</b> | tApp BlueXP          |                          | Q. BlueXP See           | rch Account ~      | Workspace 🗢<br>nimspace | Connector ~<br>GISABXPConn |   | 0 C | • |
|------------|----------------------|--------------------------|-------------------------|--------------------|-------------------------|----------------------------|---|-----|---|
|            | Add replication plan | VCenter serv             | ers 🕜 Applications      | 3 Resource mapping | (4) Recurrence (        | 3) Review                  |   |     | × |
| 9          |                      | 172.21.166.165           |                         |                    | G                       | 172.21.166.190             | 1 |     |   |
| ٠          |                      | nimDemoSrc               |                         | ,                  | (d)                     | ) nimDemoDest              |   |     |   |
| Ŷ          |                      | -                        |                         |                    |                         |                            | • |     |   |
| 0          |                      | Use same mappings for fa | lover and test mappings |                    |                         |                            |   |     |   |
| *          |                      | Failover mappings        | Test mappings           |                    |                         |                            |   |     |   |
|            |                      | Compute resources        | Mapped                  |                    |                         |                            |   |     |   |
|            |                      | Virtual networks         | O Mapped                |                    |                         | ~                          |   |     |   |
|            |                      | Virtual machines         | O Mapped                |                    |                         | ~                          |   |     |   |
|            |                      |                          | Previo                  | Next               |                         |                            |   |     |   |

Sélectionnez le type de récurrence. En d'autres termes, sélectionnez Migrate (migration unique avec basculement) ou l'option de réplication continue récurrente. Dans cette procédure, l'option de réplication est sélectionnée.

| <b>III</b> Ne | etApp BlueXP         | Q. BlueXP Search         Account         Workspace         Connector         Connector         GISABXPConn         GISABXPConn         Connector         Connector <thconnector< th=""></thconnector<>                                                                                                    | ۰ ک | 0 B |
|---------------|----------------------|----------------------------------------------------------------------------------------------------|-----|-----|
|               | Add replication plan | 🖉 vCenter servers 🕜 Applications 🕜 Resource mapping 👩 Recurrence 🚯 Review                                                                                                    |     | ×   |
| a             |                      |                                                                                                    |     |     |
| ٠             |                      | (a) 172.21.166.155 (b) 172.21.166.190 (c) 172.21.166.190 (c) 172.21.160 (c) 172.21.160 (c) 172. |     |     |
| Ŷ             |                      |                                                                                                    |     |     |
| 0             |                      |                                                                                                    |     |     |
| *             |                      |                                                                                                    |     |     |
|               |                      | Migrate Replicate                                                                                                    |     |     |
|               |                      | Migrate application data one time from:<br>exercise to larget. Beplicate application data to keep the target<br>up-to-date with the source.                                                                                                    |     |     |
|               |                      |                                                                                                    |     |     |
|               |                      |                                                                                                    |     |     |
|               |                      |                                                                                                    |     |     |
|               |                      | Previous                                                                                                    |     |     |
|               |                      |                                                                                                    |     |     |

Une fois terminé, vérifiez les mappages créés, puis cliquez sur Ajouter un plan.

**()** 

Un plan de réplication peut inclure les machines virtuelles de différents volumes et SVM. Selon le placement des machines virtuelles (que ce soit sur le même volume ou sur un volume distinct au sein du même SVM, des volumes distincts sur différents SVM), la reprise d'activité BlueXP crée une copie Snapshot de groupe de cohérence.

| Add replication plan | VCenter servers    | Applications     | Recuttence B Review  |   |  |
|----------------------|--------------------|------------------|----------------------|---|--|
|                      |                    |                  |                      |   |  |
|                      |                    |                  |                      |   |  |
|                      | (a) 172.21.166.155 |                  | ()<br>172.21.106.190 |   |  |
| L                    | <u> </u>           | Replicate        |                      | ļ |  |
| l l                  | Plan details       | Fallover mapping | Virtual mochines     | 1 |  |
|                      |                    |                  |                      |   |  |
|                      | Plan name          | DemoNFSDS03RP    |                      |   |  |
| L                    | Recurrence         | Replicate        |                      |   |  |

| III Ne | tApp BlueXP   |             |                  | Q               | NeXP Search nm    | rovent 🐃   Woo<br>rogiaa inm | kapace 👻   | Connector ClisA8XPConn | <b>6</b> * 0              | 8     |
|--------|---------------|-------------|------------------|-----------------|-------------------|------------------------------|------------|------------------------|---------------------------|-------|
|        | Oisaster reco | overy D     | shboard Sites    | Replication pla | ns Resource group | s Job monitoring             |            | Free trial (S          | I days left) - View detai | ts [+ |
| a      | 1 plan        | 8           |                  |                 | _                 |                              |            | ۹ 🗖                    | Add                       |       |
| •      | Plan          |             | Compliance check | Plen status 🙄   | Protected alte    | Resource groups ()           | Recurrence | Fallover site          |                           |       |
|        | De            | moNFSDSD3RP | Healthy          | Ready           | nimDemoSit        | DemoNFSD503RG                | Replicate  | rimDemoDest            |                           |       |
| 4      |               |             |                  |                 |                   |                              |            |                        |                           |       |
|        |               |             |                  |                 |                   |                              |            |                        |                           |       |
|        |               |             |                  |                 |                   |                              |            |                        |                           |       |
|        |               |             |                  |                 |                   |                              |            |                        |                           |       |
|        |               |             |                  |                 |                   |                              |            |                        |                           |       |
|        |               |             |                  |                 |                   |                              |            |                        |                           |       |
|        |               |             |                  |                 |                   |                              |            |                        |                           |       |
| 9 U    |               |             |                  |                 |                   |                              |            |                        |                           |       |

La DRaaS de BlueXP comprend les workflows suivants :

- Test du basculement (y compris simulations automatisées périodiques)
- Test de basculement de nettoyage
- Basculement
- Du rétablissement

#### Tester le basculement

Le basculement de test dans BlueXP DRaaS est une procédure opérationnelle qui permet aux administrateurs VMware de valider intégralement leurs plans de reprise d'activité sans perturber leurs environnements de production.

| III Ne | etApp BlueXP                      | Q BlueXP Search Account " Workspace "  <br>nimogea nimogea    | Connector 🖌 💧 🏚 🌣 📀 😆                        |
|--------|-----------------------------------|---------------------------------------------------------------|----------------------------------------------|
| 8      | Disaster recovery Dashboard Sites | Replication plans Resource groups Job monitoring              | Free trial (51 days left) - View details 🛛 🚽 |
|        | 1 plans                           |                                                               | Q. Add                                       |
| ¢      | Plan (n) Compliance check         | Plen status : Protected site : Resource groups : Recurrence : | Fallover site                                |
| 0      | DemoN#SDS03RP @ Healthy           | Ready nimDemoSrc DemoNFSDS03RG Replicate                      | vimDemoDest ····                             |
| 4      |                                   |                                                               | Run compliance check Test fallover           |
|        |                                   |                                                               | Denn og telever test<br>Feit over            |
|        |                                   |                                                               | Fød taarte<br>Edit schedules                 |
|        |                                   |                                                               | Take snapshot now<br>Disable                 |
|        |                                   |                                                               | Inutia<br>Delete                             |
|        |                                   |                                                               |                                              |

La DRaaS de BlueXP permet de sélectionner l'instantané en tant que fonctionnalité facultative lors de l'opération de test de basculement. Cette fonctionnalité permet à l'administrateur VMware de vérifier que toutes les modifications récemment apportées à l'environnement sont répliquées sur le site de destination et sont donc présentes pendant le test. Ces modifications incluent des correctifs pour le système d'exploitation invité de la machine virtuelle

|                   | Q: BlueX/P Seurch Account *   Workspace *   Connector *   🍋 🔅 🧿 3                                                                                                    |
|-------------------|----------------------------------------------------------------------------------------------------|
| Oisaster recovery | Test failover: DemoNFSDS03RP alar (85 days left) - View details    +                                                                                                   |
| e 1 plans         | Warning: This test will create 5 VMs in the site nimDemoDest. The test won't affect the site nimDemoSrc.  Inapshot copy for volume recovery  Take snapshot now  Select |
| ©                 | Warning: The corresponding volume will be restored with the selected snapshot copy. All the charges made after this snapshot copy was created will be lost.            |
| 4                 | Snapshot Name     Resource group       DemoNFSDS03RP_DemoNFSDS03RG_8-16-202     DemoNFSDS03RG                                                                          |
|                   | Enter Test failover to confirm Test failover                                                                                                    |
|                   | Test fallover Cancel                                                                                                    |

Lorsque l'administrateur VMware exécute une opération de basculement test, BlueXP DRaaS automatise les tâches suivantes :

• Déclenchement de relations SnapMirror pour mettre à jour le stockage sur le site de destination avec toute

modification récente effectuée sur le site de production.

- Création des volumes NetApp FlexClone des volumes FlexVol sur la baie de stockage de reprise après incident.
- Connexion des datastores NFS des volumes FlexClone aux hôtes ESXi sur le site de reprise après incident.
- Connexion des adaptateurs réseau de la machine virtuelle au réseau de test spécifié lors du mappage.
- Reconfiguration des paramètres réseau du système d'exploitation invité de la machine virtuelle, comme défini pour le réseau sur le site de reprise après incident.
- Exécution des commandes personnalisées qui ont été stockées dans le plan de réplication.
- Mise sous tension des machines virtuelles dans l'ordre défini dans le plan de réplication.

| 🚊 vSphere Client                                                                                                    |                             | NES DS03                                                                                                    |                                                                                                    |                                               |                                             | C                 | , AdministratoriaHMCD            | CLOCAL ~     )                  | © (      | <u>ə</u> ~ |
|----------------------------------------------------------------------------------------------------|-----------------------------|----------------------------------------------------------------------------------------------------|----------------------------------------------------------------------------------------------------|-----------------------------------------------|---------------------------------------------|-------------------|----------------------------------|---------------------------------|----------|------------|
| Widd04-wc01hmcd     Widd04-wc01hmcd     Widd04-wc01hmcd     Widd04-pc01     O4Test0ed_     BoDump     Soc.NF5.05     tempdel     Widd04_Datt | Simmary<br>summary<br>cocal | _NFS_DS03 3 Action<br>Monitor Configure<br>HS<br>Type<br>Heats<br>Varbuat machines<br>VM templates<br>Server<br>Folder<br>Location | NVS<br>Permissions Files Host<br>NPS.3<br>2<br>3<br>172_21346.566<br>/linc_NPS_0503_TEST<br>3-6627404 | s VML<br>E Ca<br>Lust<br>Sto<br>28.7<br>bc2at | pacity and Us<br>underst at 6.54 AM<br>rage | age               |                                  | 1122 GB free<br>100 GB casecity |          | 9          |
| · Decent Tanks A                                                                                                    | arms.                       |                                                                                                    |                                                                                                    | VIE                                           | wistats appresio                            | •                 |                                  |                                 |          |            |
| Task Name 🔹 🔹                                                                                                    | Tarpel. •                   | Statua 🔻                                                                                                    | Details 🛛                                                                                             | Inflator                                      | ۲                                           | Gueund Y<br>For Y | Start Time + 1                   | Congistian Time                 | •        | Se.        |
| Reconfigure virtual machine                                                                                                    | @ MES Demok VM02            | Competied                                                                                                    |                                                                                                    | HMCDCLOCAU                                    | Administrator                               | 3 mi              | 06/16/2024, 6:53:59 A<br>M       | 08/16/2024, 6<br>M              | \$3.59 A | no-        |
| Register what machine                                                                                                    | Elt assister-pcot           | Completed                                                                                                    |                                                                                                    | System                                        |                                             | 6 ms              | 08/16/2024. 6:53:58 A            | 08/16/2024. 6<br>M              | 53.59 A  | 200        |
| Begater Vitial machine                                                                                                    | 1000-1000M (B               | @ Completed                                                                                                    |                                                                                                    | System                                        |                                             | 2.85              | 08/16/2024, 6:53:58 A<br>M       | 06/16/2024, 6<br>M              | 53.59 A  | 10         |
| Register virtual machine                                                                                                    | (1)                         | Completed                                                                                                    | Registering Virtual Machine o<br>In destination hold                                                  | 53/5100                                       |                                             | 2 mis             | osnu/2024/si3168%<br>M Ginto Set | Wite/ic/2024.6                  | 54.00 A  | W:<br>III  |

#### Opération de test de basculement de nettoyage

L'opération de test de basculement de nettoyage a lieu une fois le test du plan de réplication terminé et l'administrateur VMware répond à l'invite de nettoyage.

| III Ne | etApp BlueXP                             | Q BueXP Search Account ~ Workspace ~ immoses                  | Connector GISABXPCann                        |
|--------|------------------------------------------|---------------------------------------------------------------|----------------------------------------------|
| 8      | Disaster recovery     Dashboard     Site | s Replication plans Resource groups Job monitoring            | Free trial (51 days left) - View details 🛛 + |
|        | 1 plans                                  |                                                               | Q, Add                                       |
| e      | Plan Compliance check                    | Plen status 2 Protected site 2 Resource groups 2 Recurrence : | Fallower site 0                              |
| 0      | DemicRFSDS03RP @Healthy                  | Test fallover nimDemoSrc DemoNFSD503RG Replicate              | rimDemoDest                                  |
| 4      |                                          |                                                               | Run compliance check<br>Teur fatheer         |
|        |                                          |                                                               | Clean up failover test                       |
|        |                                          |                                                               | Fullbach                                     |
|        |                                          |                                                               | Edit schedules                               |
|        |                                          |                                                               | Take snapshot now                            |
|        |                                          |                                                               | Enable (                                     |
|        |                                          |                                                               | Delete                                       |

Cette action réinitialise les machines virtuelles (VM) et l'état du plan de réplication à l'état prêt.

Lorsque l'administrateur VMware effectue une opération de restauration, BlueXP DRaaS effectue le processus suivant :

- 1. Il met hors tension chaque VM restaurée dans la copie FlexClone qui a été utilisée à des fins de test.
- 2. Elle supprime le volume FlexClone utilisé pour présenter les VM restaurées pendant le test.

# Migration planifiée et basculement

La DRaaS de BlueXP propose deux méthodes pour effectuer un vrai basculement : la migration planifiée et le basculement. La première méthode, la migration planifiée, intègre l'arrêt des ordinateurs virtuels et la synchronisation de la réplication du stockage dans le processus de restauration ou de déplacement efficace des ordinateurs virtuels vers le site de destination. La migration planifiée nécessite l'accès au site source. La seconde méthode, le basculement, est un basculement planifié/non planifié dans lequel les serveurs virtuels sont restaurés sur le site de destination à partir du dernier intervalle de réplication du stockage qui a pu se terminer. En fonction du RPO défini dans la solution, une perte de données peut être due à une certaine quantité dans le scénario de reprise d'activité.

| III Ne | tApp BlueXP                  | Q BlackP Sear                          | roh Account ~   Workspace ~                | GishabxPcann 🖌 💊 🌣 📀 😆                                          |
|--------|------------------------------|----------------------------------------|--------------------------------------------|-----------------------------------------------------------------|
|        | Disaster recovery     Dashba | ord Sites Replication plans R          | esource groups Job monitoring              | Free trial (51 days left) - View details 📔 🚽                    |
| 9      | 1 plans                      |                                        |                                            | Q. Add                                                          |
| e      | Plan Sec 7.0                 | organization and Plan station Protects | ed alte 🔅 🕴 Resource groupe 💈 🗌 Resurrance | e C //Fallowerate C                                             |
| 0      | Demon#SD503RP                | ) Healthy 🕜 Ready nimDen               | noSirc DemoNFSD503RG Replicate             | r/mDemoDest                                                     |
| 4      |                              |                                        |                                            | Rus compliance check<br>Test fallover<br>Datet so: Talever test |
|        |                              |                                        |                                            | Feil over                                                       |
|        |                              |                                        |                                            | Edit schedules<br>Take snapshot now                             |
|        |                              |                                        |                                            | Disable                                                         |
|        |                              |                                        |                                            | Delete                                                          |

Lorsque l'administrateur VMware effectue une opération de basculement, BlueXP DRaaS automatise les tâches suivantes :

- Rompez et basculez les relations NetApp SnapMirror.
- Connecter les datastores NFS répliqués aux hôtes ESXi sur le site de reprise après incident.
- Connectez les adaptateurs réseau de la machine virtuelle au réseau du site de destination approprié.
- Reconfigurez les paramètres réseau du système d'exploitation invité de la machine virtuelle, tels que définis pour le réseau sur le site de destination.
- Exécutez toutes les commandes personnalisées (le cas échéant) qui ont été stockées dans le plan de réplication.
- Mettez les machines virtuelles sous tension dans l'ordre défini dans le plan de réplication.

| 😑 vSphere Client 🛛 Q. Search in all environme                                                                                                    |                                                                                                    |                                                                                                    |                                                       | C &   | Administrator@HMCDC.LC                  | ×AL ~ 😳                             | 0~      |
|----------------------------------------------------------------------------------------------------|----------------------------------------------------------------------------------------------------|----------------------------------------------------------------------------------------------------|-------------------------------------------------------|-------|-----------------------------------------|-------------------------------------|---------|
| <ul> <li>Src_</li> <li>Weid04-vc01hmcdc.local</li> <li>Weid04-vc01hmcdc.local</li> <li>Weid04-0c01</li> <li>O4TestBed_DS01</li> <li>IsoDume</li> <li>Socumes</li> <li>IsoDume</li> <li>Weid04_Dam_DS01</li> </ul> | NFS_DS03 Exciton<br>Monitor Configure 3<br>S<br>Type<br>Hosts<br>Varbust macrones<br>V4 templates<br>Server<br>Folder<br>Location | 5<br>Permissions Files Hosts<br>5473-3<br>2<br>5<br>172.21386.566<br>7/brc.3475,0503_5P<br>35c.44536/ | Capacity and Us<br>List-updates at 7.04 AV<br>Storage | age   | 10                                      | E<br>43.06 GB free<br>0 OB casecity | 0       |
| Recont Tasks Alarms                                                                                                    |                                                                                                    | - 14-11-11-11-11-11-11-11-11-11-11-11-11-1                                                            | YAWSIAIS PLEAD                                        |       | Electronic second                       |                                     |         |
| Task Hane Y Target Y                                                                                                    | Status T                                                                                                    | Details T                                                                                             | initiation 7                                          | for Y | Start Time 🔅 🐨                          | Completion Time                     | - Y - 1 |
| Power On virtual machine (2) MPS DemoA VM02                                                                                                    | Completed                                                                                                    | Powering on the new Virtual<br>Machine                                                                | HMODOLOCALVAdministrator                              | 4 105 | 08/16/2024, 7:54:07 A<br>M              | 08/16/2024, 7:04<br>M               | 12 A    |
| Power On virtual machine @ <u>MPS_Demok_VMDS</u>                                                                                                    | Completied                                                                                                    | Powering on the new Virtual<br>Machine                                                                | HMCDCLOCAL Violentiator                               | 3 ms  | 08/16/2024, 7:04:07 A<br>M              | 08/16/2024, 7:04<br>M               | 12 A    |
| Power Or virtual machine ( <u>NP5, Demon, VMO4</u>                                                                                                    | Completed                                                                                                    |                                                                                                    | HMCDCLOCAL\Administrator                              | 2.06  | osnov2024. tro4.06 A<br>M<br>Activate W | 08/6/2024, 7:04<br>M<br>Indows      | 07 A    |
| Power On vision machine                                                                                                    | () Considered                                                                                                    | Powering on the new Vinuel                                                                            | HMCOCLOCAL Main subgroup                              | 2 mil | ounizadă, totol a                       | 06/9/2004 7:04                      | NAM .   |

### Du rétablissement

Un retour arrière est une procédure facultative qui restaure la configuration d'origine des sites source et de destination après une restauration.

| NetApp | BlueXP                              | Q BueXP Search Account " Workspace nimopias           | 👕 📔 Connector 🎽 🛔 💩 🌣 🤨 🤤                                  |
|--------|-------------------------------------|-------------------------------------------------------|------------------------------------------------------------|
|        | ) Disaster recovery Dashboard Sites | Replication plans Resource groups Job monitoring      | Free trial (51 days left) - View details 🛛 -               |
| 9      | 1 cians                             |                                                       | Q. Add                                                     |
| •      | 1 parts                             |                                                       |                                                            |
| ¢      | Plan Compliance sheet               | Plan status : Protected site : Rescorce groups : Recu | mana Cr. Fallwar alter CC                                  |
|        | DemoNFSDSD3RP 💮 Healthy             | C Faled over nimDemoSrc DemoNFSDS03RG Repl            | cata rimDemoDest 🚥                                         |
| 4      |                                     |                                                       | View plan details<br>Run compliance check<br>Texe failurer |
|        |                                     |                                                       | Dean up talouer test                                       |
|        |                                     |                                                       | Fail back                                                  |
|        |                                     |                                                       | Edit schedules                                             |
|        |                                     |                                                       | Take snapshot now                                          |
|        |                                     |                                                       | Disable                                                    |
|        |                                     |                                                       | Evania                                                     |
|        |                                     |                                                       | Delete                                                     |
| o      |                                     |                                                       |                                                            |

Les administrateurs VMware peuvent configurer et exécuter une procédure de restauration lorsqu'ils sont prêts à restaurer des services vers le site source d'origine.

**REMARQUE :** BlueXP DRaaS réplique (resyncs) les modifications apportées à la machine virtuelle source d'origine avant d'inverser le sens de la réplication. Ce processus commence à partir d'une relation qui a

terminé le basculement vers une cible et implique les étapes suivantes :

- Mettez hors tension et désenregistrez les machines virtuelles et les volumes sur le site de destination sont démontés.
- Interrompre la relation SnapMirror sur la source d'origine est rompue pour la faire en lecture/écriture.
- Resynchronisez la relation SnapMirror pour annuler la réplication.
- Montez le volume sur la source, mettez-le sous tension et enregistrez les machines virtuelles sources.

Pour plus d'informations sur l'accès et la configuration de BlueXP DRaaS, consultez le "Découvrez la reprise d'activité BlueXP pour VMware".

### Surveillance et tableau de bord

À partir de BlueXP ou de l'interface de ligne de commandes de ONTAP, vous pouvez contrôler l'état de la réplication pour les volumes de datastore appropriés. Vous pouvez également suivre l'état d'un basculement ou d'un basculement de test via la surveillance des tâches.

| III Ne | etApp BlueXP          |              |            | Q BueXP Search Account rimogisa          | Workspace ~      | Connector GISAAXPConn | 🍓 🌣 🤨 🖯                       |
|--------|-----------------------|--------------|------------|------------------------------------------|------------------|-----------------------|-------------------------------|
|        | Disaster recovery     | shboard Site | Replicatio | in plans Resource groups Job mor         | litoring         | Free trial (50        | days left) - View details   + |
| 9      | 26515 jobs            |              |            | L                                        |                  |                       | Q                             |
|        | 10 2                  | Status :     | workload : | Name 2                                   | Start time 2     | Endsime : C           |                               |
| ¢      | 🗗 d923e607-b2c2-401   | () In pra    | Backup     | Backup job for Replication Plan.DemoNF   | 08/16/2024, 04:5 | 6                     | Cancel job?                   |
| 0      | 🗇 3549cc9c-aa4e-45e   | Succe        | Backup     | Initialize Backup of DemoNFSD503RP for   | 08/16/2024, 04:5 | 68/16/2024, 04:5      |                               |
| 4      | C9 5cb01bcc-9ea6-4aft | Succe        | Backup     | Backup job for Replication Plan:DemoNF   | 08/16/2024, 04:4 | 08/16/2024, 04 5      |                               |
|        | () a21225d9-b7be-4c2i | Succe        | Backup     | Initialize Backup of DemoNFSDS03RP for   | 06/16/2024, 04:4 | 08/16/2024, 04:4      |                               |
|        | C) 25804404-4be2-46t  | Succe        | Compliance | Compliance check for Replication Plan. D | 08/16/2024_04:4  | 08/16/2024, 04:4_     |                               |
|        | Ø 398bc6a3-ata8-46d   | Succe        | Compliance | Initialize Compliance of DemoNFSD503R    | 08/16/2024, 04:4 | 68/16/2024, 04:4      |                               |
|        | Ø 97fdbed8-6f77-459;  | Succe        | Backup     | Backup job for Replication Plan:DemoNF   | 08/18/2024, 04:4 | 08/16/2024, 04:4      |                               |
|        | C btfc016e-cx3a-409d  | Succe_       | Backup     | Initialize Backup of DemoNFSDS03RP for   | 08/16/2024, 04:4 | 08/16/2024, 04:4      |                               |
|        | C cde750a8-ebet-498-  | Succe        | Backup     | Backup job for Replication Plan DemoNF   | 08/16/2024, 04:3 | OB/16/2024, 04:4      |                               |
|        | Of a414daba-9830-4c5  | Succe        | Backup     | Initialize Backup of DemoNFSD503RP for   | 68/16/2024, 04:3 | 68/16/2024, 04:3      |                               |

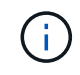

Si un travail est en cours ou en file d'attente et que vous souhaitez l'arrêter, il existe une option pour l'annuler.

Évaluez en toute confiance l'état des sites de reprise d'activité et des plans de réplication avec le tableau de bord de reprise d'activité BlueXP . Les administrateurs peuvent ainsi identifier rapidement les sites et les plans sains, déconnectés ou dégradés.

| 0 | Disaster recovery    | Dashboard Sites R | eplication plans Resou | rce groups Job monitoring | Free trial (50 days left) - View details                                                                                                    |
|---|----------------------|-------------------|------------------------|---------------------------|----------------------------------------------------------------------------------------------------|
|   | Sites (2)            | ®0 <u>≜</u> 0     | Replication plan       | o (1)<br>🛞 0              | Activity                                                                                                    |
|   | Running<br>View site | Down Heater       | Fieady<br>View replic  | Failed                    | Plan Demoti/FSDS038P     Tim app     Witalize Backup of Demoti/FSDS03RP     tor every 5 minutes     4 mage     witating DR ficense compliance check     6 m app |
|   | View resource        | rce groups 5 pro  | nected VMs             | 130<br>Unprotected VMs    | Backup job for Replaction     Plan.DempNFSOS03RP     fin rajs     iminate Backup of DemoNFSOS03RP     for every 5 minutes     Bin ags     View all jobs         |
|   | 8 1<br>Failove       | rs Palibacks      | ⊘ 1<br>Test failovers  | ⊖ 0<br>Migrations         |                                                                                                    |

Il s'agit d'une solution puissante permettant de gérer un plan de reprise d'activité personnalisé. Le basculement peut s'effectuer en cas de basculement planifié ou de basculement d'un simple clic en cas d'incident et si la décision d'activer le site de reprise est prise.

Pour en savoir plus sur ce processus, n'hésitez pas à suivre la vidéo de présentation détaillée ou à utiliser le "simulateur de solution".

# Reprise après incident à l'aide de la DRaaS BlueXP pour les datastores VMFS

La reprise d'activité, grâce à la réplication au niveau des blocs entre le site de production et le site de reprise d'activité, est un moyen résilient et économique de protéger les workloads contre les pannes sur site et les corruptions de données, telles que les attaques par ransomware. Avec la réplication NetApp SnapMirror, les workloads VMware qui exécutent des systèmes ONTAP sur site utilisant un datastore VMFS peuvent être répliqués sur un autre système de stockage ONTAP dans un data Center de restauration désigné où réside VMware

Cette section du document décrit la configuration de la DRaaS BlueXP pour la configuration de la reprise après incident pour les machines virtuelles VMware sur site sur un autre site désigné. Dans le cadre de cette configuration, le compte BlueXP, BlueXP Connector, les baies ONTAP ajoutées dans l'espace de travail BlueXP, qui est nécessaire pour permettre la communication de VMware vCenter vers le stockage ONTAP. En outre, ce document explique en détail comment configurer la réplication entre les sites et comment configurer et tester un plan de reprise d'activité. La dernière section contient les instructions permettant d'effectuer un basculement de site complet et de revenir en arrière lorsque le site principal est récupéré et acheté en ligne.

Grâce au service de reprise après incident BlueXP intégré à la console NetApp BlueXP, les clients peuvent découvrir leurs vCenters VMware sur site avec le stockage ONTAP, créer des regroupements de ressources, créer un plan de reprise après incident, l'associer à des groupes de ressources et tester ou exécuter le basculement et la restauration. SnapMirror assure la réplication des blocs au niveau du stockage afin de maintenir les deux sites à jour avec des modifications incrémentielles. Le RPO peut atteindre 5 minutes. Il est également possible de simuler des procédures de reprise après incident comme une analyse régulière, sans

impact sur la production et les datastores répliqués, ni coûts de stockage supplémentaires. La reprise d'activité BlueXP tire parti de la technologie FlexClone de ONTAP pour créer une copie compacte du datastore VMFS à partir du dernier Snapshot répliqué sur le site de reprise après incident. Une fois le test de reprise après incident terminé, il vous suffit de supprimer l'environnement de test, une fois encore, sans impact sur les ressources de production réellement répliquées. Lorsqu'un basculement réel est nécessaire (planifié ou non), en quelques clics, le service de reprise d'activité BlueXP orchestre toutes les étapes nécessaires pour intégrer automatiquement les machines virtuelles protégées sur le site de reprise d'activité désigné. Le service inverse également la relation SnapMirror sur le site principal et réplique les modifications du stockage secondaire au stockage primaire dans le cadre d'une opération de restauration, le cas échéant. Tous ces objectifs peuvent être atteints avec un coût moindre par rapport à d'autres solutions bien connues.

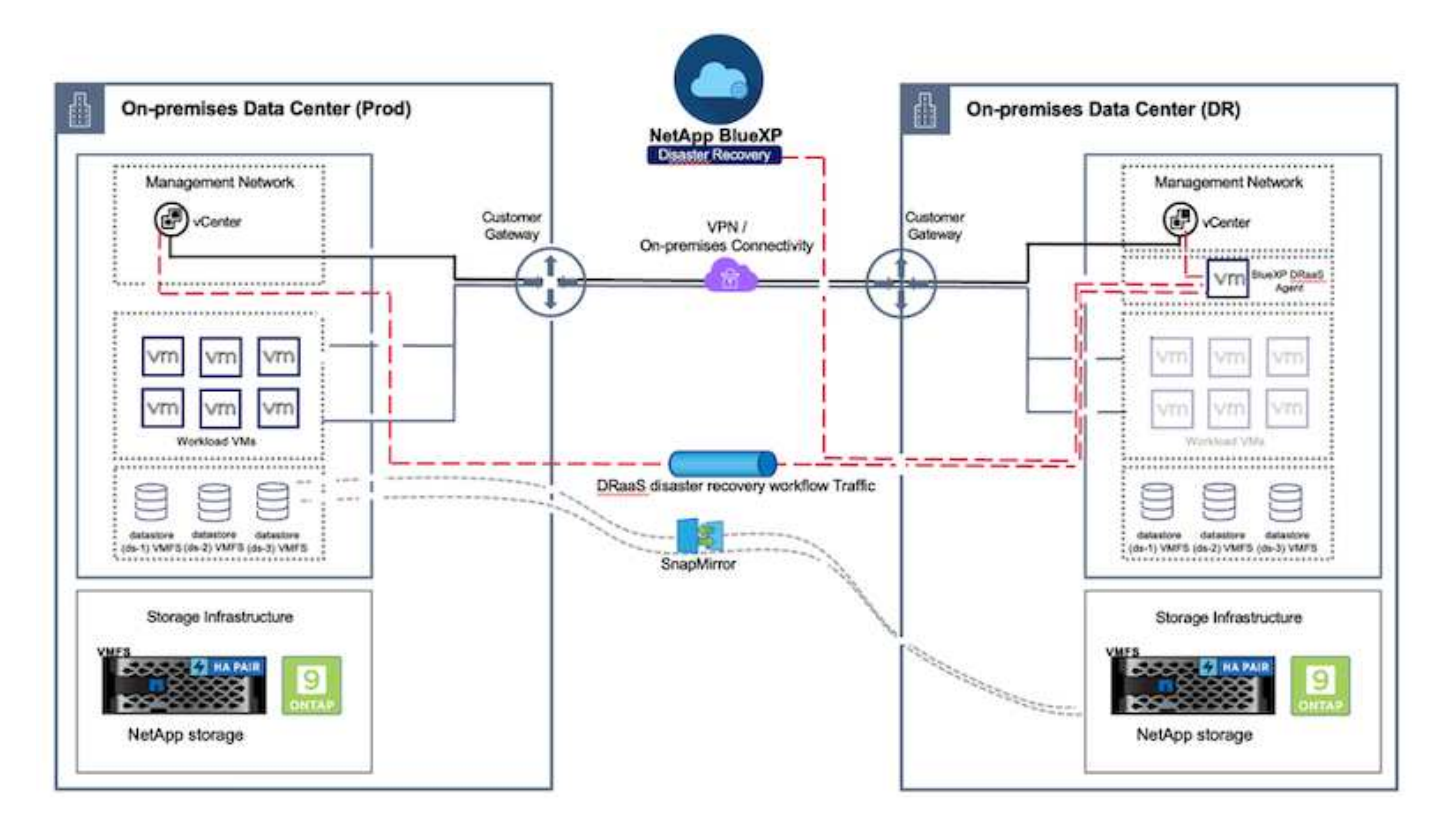

# Pour commencer

Pour commencer à utiliser la reprise après incident BlueXP , utilisez la console BlueXP , puis accédez au service.

- 1. Connectez-vous à BlueXP.
- 2. Dans le menu de navigation de gauche de BlueXP , sélectionnez protection > reprise après incident.
- 3. Le tableau de bord de reprise après incident de BlueXP s'affiche.

|                         |                                        | (Q. Buell' Saveh Monopole *    | Morkspace * Connector * 60 0 0                                   |
|-------------------------|----------------------------------------|--------------------------------|------------------------------------------------------------------|
| A Storage               | VERY Dashboard Sites Replication plans | Resource groups Job monitoring | Free trial (55 days left) - View details   -                     |
| O Health                |                                        |                                |                                                                  |
| Protection              | s (2)                                  | Replication plans (3)          | Activity                                                         |
| Backup and recovery     | j≥ ⊗0 ≜0<br>unning Down tasue          | ⊙1 ⊙2<br>Ready Failed          | Backup on for Replication Plan DemoRP304     M a age             |
| Disaster recovery 0     | Dashboard                              |                                | mittalum Backup of DemsRP004 far every 5     minutes     Lin age |
| Replication 1           | Replusion plans                        | Anima brand                    | Backup job for Replication Plan SPVMF503     3 = app             |
| Ransomware protection d | Resource groups 21                     | <b>117</b>                     | Initiative Backup of RPVNP503 for every 6<br>minutes<br>3 maps   |
| Covernance              | Job monitoring Protected VMs           | Unprotected VMs                | Backup job for Replication Plan SPNF 5001<br>30 m con            |
| Mobility                | Inverseurce groups View protected VMs  | View unprotected VMs           | View all jobs                                                    |
| 4 Extensions            |                                        |                                |                                                                  |
|                         | 1<br>Faltovers 1<br>Faltocks           | C 2 C Migrations               |                                                                  |
|                         |                                        |                                |                                                                  |

Avant de configurer le plan de reprise sur incident, assurez-vous que les conditions préalables suivantes sont remplies :

- Le connecteur BlueXP est configuré dans NetApp BlueXP . Le connecteur doit être déployé dans le VPC AWS.
- L'instance BlueXP Connector est connectée aux systèmes vCenter et de stockage source et de destination.
- Les systèmes de stockage NetApp sur site hébergeant des datastores VMFS pour VMware sont ajoutés à BlueXP .
- La résolution DNS doit être en place lors de l'utilisation de noms DNS. Sinon, utilisez les adresses IP pour vCenter.
- La réplication SnapMirror est configurée pour les volumes de datastores VMFS désignés.

Une fois la connectivité établie entre les sites source et de destination, procédez aux étapes de configuration qui doivent prendre entre 3 et 5 minutes.

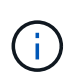

NetApp recommande de déployer BlueXP Connector sur le site de reprise après incident ou dans un troisième site, afin que BlueXP Connector puisse communiquer via le réseau avec les ressources source et de destination en cas de pannes réelles ou de catastrophes naturelles.
| T Ne                          | tApp BlueXP                                                                                                    |                                                                                                   | Q BluexP Search       | ) Account ~                                                                                                    | Workspace 🐐 Connector 🐐 🖌 👆 🌣 🧿 🕒                                                                                                    |
|-------------------------------|----------------------------------------------------------------------------------------------------|---------------------------------------------------------------------------------------------------|-----------------------|----------------------------------------------------------------------------------------------------|----------------------------------------------------------------------------------------------------|
| ■ Ne<br>■<br>♥<br>●<br>●<br>• | Contraction of the second second seco | Dashboard Sites Rep<br>© 0 0<br>Dewn haue<br>es<br>sce groups 16<br>Protection<br>view protection | Cted VMs              | Account mimoges ree groups Job monitorin e(2) Failed International Statements International Statements International International Internation International Internation International Internation International Internation International Internation International Internation International Internation International Internation International Internation International Internation International Internation International Internation International Internation International Internation Internation Int | Montspace       Connector<br>(BARXRConn       Connector<br>(BARXRConn       Connector<br>(BARXRConn       Connector<br>(Connector)       Connector<br>(Connector)       Connector<br>(Connector)       Connector<br>(Connector)       Connector<br>(Connector)       Connector<br>(Connector)       Connector)       Connetor)       Connetor) <t< th=""></t<> |
|                               | Pairove                                                                                                    | rs 1<br>Failbacks                                                                                 | O 1<br>Test failovers | O Migrations                                                                                                    |                                                                                                    |

La prise en charge des datastores VMFS sur site et sur site est disponible en préversion technologique lors de la rédaction de ce document. Cette fonctionnalité est prise en charge avec les datastores VMFS basés sur le protocole FC et ISCSI.

# Configuration de la reprise sur incident BlueXP

Pour préparer la reprise d'activité, la première étape consiste à découvrir et à ajouter les ressources vCenter et de stockage sur site à la reprise d'activité BlueXP.

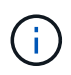

(i)

Assurez-vous que les systèmes de stockage ONTAP sont ajoutés à l'environnement de travail dans le canevas. Ouvrez la console BlueXP et sélectionnez **protection > récupération après sinistre** dans le menu de navigation de gauche. Sélectionnez **découvrir les serveurs vCenter** ou utilisez le menu supérieur, sélectionnez **sites > Ajouter > Ajouter vCenter**.

| IN Net App | BlueXP Q BlueXP Search                                                                                                    | Account ~ Workspace ~<br>nimopisk nimspace | Connector 🖌 🔒 🧔 🔅 😗 🕒                        |
|------------|----------------------------------------------------------------------------------------------------|--------------------------------------------|----------------------------------------------|
| *          | Disaster recovery Dashboard Sites Replication plans Resource                                                                                                    | groups                                     | Free trial (55 days left) - View details   + |
| • • • • •  | Disactor recovery     Deskboard     Sites     Replication plans     Resource       2 sites     Add site       ammDemoSec     A site is a collection of vCenter servers, either on-prem       32 sites     A site is a collection of vCenter servers, either on-prem       32 sites     Countrol       33 memole     Countrol       34 minDemoDe     Countrol       35 minDemoDe     Countrol       34 minDemoDe     Countrol       35 minDemoDe     Countrol       34 minDemoDe     Countrol       34 minDemoDe     Countrol | ines or in the cloud.                      | Free trial (55 days left) - View defails -   |
|            |                                                                                                    |                                            |                                              |

Ajoutez les plates-formes suivantes :

• Source. VCenter sur site

| NetApp BlueXP                               | Q: BLeXP Search Account " Workspace " immpace                                                 | Connector 👋 🖡 🙆 🕸 😗 🔒                    |
|---------------------------------------------|-----------------------------------------------------------------------------------------------|------------------------------------------|
| <ul> <li>Disaster recovery Deebo</li> </ul> | ed Sites Replication plans Resource groups Job monitoring                                     | Free trial (55 days left) - View details |
| U 2 mm                                      | Add vCenter server                                                                            | Add                                      |
| •                                           |                                                                                               |                                          |
| 🗢 🔲 nimDemoSec                              | Enter connection details for the vCenter server that is accessible from the BlueXP Connector. | (1)                                      |
| 9 172,23,306.0                              | Site BlueXP Connector                                                                         | 20mm                                     |
| *                                           | utheriner 10 settifices                                                                       |                                          |
|                                             | 172.21.166.155                                                                                |                                          |
|                                             | vCenter user name vCenter password                                                            |                                          |
| () 172,21,106,3<br>() 104976                | administrator@hmedic.local                                                                    | 30mm                                     |
| -                                           | C Use self-signed certificates 🕘                                                              |                                          |
|                                             | Add                                                                                           |                                          |
|                                             |                                                                                               |                                          |

• Destination. VMC SDDC vCenter

| RetApp BlueXP                          | Q. BlueXP Search                                  | Account ~ Workspace ~<br>nimopisa nimopoce   | Connector 🖌 🔒 🍖 🔅 😗 😝                    |
|----------------------------------------|---------------------------------------------------|----------------------------------------------|------------------------------------------|
| Oisaster recovery Dashbe               | and Sites Replication plans Resource              | e groups Job monitoring                      | Free trial (55 days left) - View details |
| U 2 mm                                 | Add vCenter server                                |                                              | AM                                       |
| •                                      |                                                   |                                              |                                          |
| 🗢 🔲 nimDemoSre                         | Enter connection details for the vCenter server t | hat is accessible from the BlueXP Connector. | (1)                                      |
| ······································ | Sile                                              | BlueXP Connector                             | lann                                     |
| ·:                                     | nimberriosic *                                    | USABAPCON *                                  | (1)                                      |
|                                        | vCenter IP address                                |                                              |                                          |
| nimDemoDe                              | 172.21.166.190                                    |                                              | 0                                        |
|                                        | vCenter user name                                 | vCenter password                             |                                          |
| () instra                              | administrator@hmcdc.local                         | ********                                     | Sonn (1)                                 |
|                                        | Use self-signed certificates ()                   |                                              |                                          |
|                                        |                                                   |                                              |                                          |
|                                        |                                                   | Add Cancel                                   |                                          |
|                                        |                                                   |                                              |                                          |

Une fois les vCenters ajoutés, la découverte automatisée est déclenchée.

### Configuration de la réplication de stockage entre le site source et le site de destination

SnapMirror utilise les snapshots ONTAP pour gérer le transfert de données d'un emplacement à un autre. Initialement, une copie complète basée sur un snapshot du volume source est copiée vers la destination pour effectuer une synchronisation de base. À mesure que des modifications des données se produisent à la source, un nouvel instantané est créé et comparé au snapshot de référence. Les blocs modifiés sont ensuite répliqués vers la destination, le nouveau snapshot devenant la référence actuelle, ou le snapshot commun le plus récent. Cela permet de répéter le processus et d'envoyer des mises à jour incrémentielles vers la destination.

Lorsqu'une relation SnapMirror a été établie, le volume de destination est en lecture seule en ligne et reste donc accessible. SnapMirror fonctionne avec des blocs de stockage physiques, plutôt qu'au niveau d'un fichier ou d'un autre niveau logique. Cela signifie que le volume de destination est une réplique identique de la source, y compris les snapshots, les paramètres des volumes, etc. Si des fonctionnalités d'efficacité de l'espace ONTAP, telles que la compression des données et la déduplication des données, sont utilisées par le volume source, le volume répliqué conservera ces optimisations.

Une rupture de la relation SnapMirror rend le volume de destination inscriptible. En général, il serait utilisé pour effectuer un basculement lorsque SnapMirror est utilisé pour synchroniser les données vers un environnement de reprise d'activité. SnapMirror est suffisamment sophistiqué pour permettre de resynchroniser efficacement les données modifiées sur le site de basculement vers le système principal, si elles sont par la suite reconnectées, puis de rétablir la relation SnapMirror d'origine.

#### Configuration de la reprise d'activité VMware

Le processus de création de réplication SnapMirror reste le même pour une application donnée. Le processus peut être manuel ou automatisé. Le moyen le plus simple est d'utiliser BlueXP pour configurer la réplication SnapMirror à l'aide d'un simple glisser-déposer du système ONTAP source de l'environnement vers la destination afin de déclencher l'assistant qui guide le reste du processus.

|                                          | ( Q. Bland Search | Account 🎽 Workspace<br>minopse rimpece | Connector Connector                 |                            |
|------------------------------------------|-------------------|----------------------------------------|-------------------------------------|----------------------------|
| Canvas My working environments My estate |                   |                                        |                                     | 🖽 Go to Tabular View       |
| Add Working Environment                  |                   | ( C Enable Services ()                 | NTAP915_Src + On                    | 008                        |
|                                          |                   |                                        | DETAILS<br>On-Premises ONTAP        |                            |
| •                                        |                   |                                        | SERVICES                            |                            |
| Contraction                              |                   |                                        | Backup and<br>recovery<br>+ On      | 65.34 cm<br>Protected Data |
| J NTAPOTS See<br>Do-President ConTAP     | Amazon 53         |                                        | Copy & sync<br>• Dif                | Type data   • (1)          |
| Enable this service<br>() Volume caching | 0<br>Burkets      | -                                      | (A) Tiering                         | O a Tiered data            |
| Replication     Copy & sync              |                   |                                        | Classification                      | Enable ①                   |
| NTAPOS, 127<br>On Pharman Divital        |                   |                                        | (1) Edge sathing<br>Unavailable (0) | (1)                        |
| County 3                                 |                   |                                        | (     Replication     * On          | 1<br>Derination Terret     |
|                                          |                   | - •                                    | Enter Works                         | ng Environment             |

La DRaaS de BlueXP peut également automatiser la même chose, à condition que les deux critères suivants soient remplis :

- Les clusters source et cible ont une relation homologue.
- Les SVM source et destination ont une relation entre pairs.

| <b>m</b> Ne | tApp BlueXP          | Comenter Account 🖌 Workspace 🎽 Comenter 🖌 🔺 🏚 😨 😁                                                                                                    |
|-------------|----------------------|----------------------------------------------------------------------------------------------------|
|             | Add replication plan | 🖉 vCenter servers 🕜 Applications 🚯 Resource mapping 🕢 Recurrence 🚯 Review 🗙                                                                                                    |
| ٥           |                      | Tours chatter                                                                                                    |
| ٠           |                      | WC5A8-Cluster01 *                                                                                                    |
| ¢           |                      |                                                                                                    |
|             |                      | Virtual networks 📀 Mapped                                                                                                    |
| 4           |                      | Virtual machines 📀 Mapped                                                                                                    |
|             |                      | Datastores ^                                                                                                    |
|             |                      | RPO for all datastores in minutes       Retention count for all datastores         Impulsed       30         Required       Target datastore         Source datastore       Sic_NFS_DS01 (svm_NFS-Sic_NFS_Vol01)         Sic_NFS_DS01 (svm_NFS-Sic_NFS_Vol01)       Sic_NFS_DS01 (svm_nm_mts_Sic_NFS_DS01_cp) Transfer echedule(RPO); |
|             |                      | Previous                                                                                                    |

Si la relation SnapMirror est déjà configurée pour le volume via l'interface de ligne de commande, BlueXP DRaaS reprend la relation et poursuit les opérations du reste du workflow.

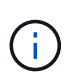

Outre les approches ci-dessus, la réplication SnapMirror peut également être créée via l'interface de ligne de commande ONTAP ou System Manager. Quelle que soit l'approche utilisée pour synchroniser les données à l'aide de SnapMirror, BlueXP la DRaaS orchestre le workflow pour des opérations de reprise d'activité transparentes et efficaces.

# Quels avantages la reprise d'activité BlueXP peut-elle apporter pour vous ?

Une fois les sites source et de destination ajoutés, la reprise d'activité BlueXP effectue une détection approfondie automatique et affiche les VM ainsi que les métadonnées associées. Par ailleurs, la reprise d'activité BlueXP détecte automatiquement les réseaux et les groupes de ports utilisés par les machines virtuelles et les remplit.

| 2 1744                       |            |                  |                         | 0                        | Add |
|------------------------------|------------|------------------|-------------------------|--------------------------|-----|
| nimDemoSrc                   |            |                  |                         |                          | 0   |
| 172,21.166,155<br>③ Heating  | 72<br>1948 | 13<br>Datastores | 1<br>Resource<br>groups | GISABXPConn<br>Cernecter | 1   |
| nimDemoDest                  |            |                  |                         |                          | 0   |
| 572.21.166.190<br>() Healthy | 61<br>Webs | 3<br>Datastorea  | 0<br>Resource<br>proces | GISABXPConn<br>Connector | 1   |

Une fois les sites ajoutés, les VM peuvent être regroupées en groupes de ressources. Les groupes de ressources de reprise sur incident BlueXP vous permettent de regrouper un ensemble de machines virtuelles dépendantes en groupes logiques contenant leurs ordres de démarrage et leurs délais de démarrage pouvant être exécutés lors de la restauration. Pour commencer à créer des groupes de ressources, accédez à **groupes de ressources** et cliquez sur **Créer un nouveau groupe de ressources**.

| II Net | tApp BlueXP                       | Q BlackP Search m                | novent ~ Workspace ~ | Connector CISAEXPConn                        |   |
|--------|-----------------------------------|----------------------------------|----------------------|----------------------------------------------|---|
|        | Disaster recovery Dashboard Sites | Replication plans Resource group | Job monitoring       | Free trial (83 days left) - View details   + |   |
| Q      | 2 resource proups                 |                                  |                      | Q Add                                        |   |
| •      | Resource proop                    | Dource site                      | 🗧 🔡 Source vCenter - | (c. 1)                                       |   |
| Ŷ      | DemoR001                          | nimDemoSits                      | 172.21.166.155       |                                              |   |
| 0      | DemoRGVMF503                      | nimDemoSre                       | 172.21.166.158       |                                              |   |
| -      |                                   | allow a second as                |                      | 11-12-12-12-12-12-12-12-12-12-12-12-12-1     |   |
|        |                                   |                                  |                      |                                              |   |
|        |                                   |                                  |                      |                                              |   |
|        |                                   |                                  |                      |                                              |   |
|        |                                   |                                  |                      |                                              |   |
|        | Added the r                       | source group .                   |                      | ×                                            |   |
|        |                                   |                                  |                      |                                              |   |
| ē. —   |                                   |                                  |                      |                                              | 1 |

Le groupe de ressources peut également être créé lors de la création d'un plan de réplication.

L'ordre de démarrage des machines virtuelles peut être défini ou modifié lors de la création de groupes de ressources à l'aide d'un simple mécanisme de glisser-déposer.

|                        |                                                                         | earch Account ~ Workspace ~<br>mimograd mimograd   | GISABXPConn                                  |
|------------------------|-------------------------------------------------------------------------|----------------------------------------------------|----------------------------------------------|
| Disaster recovery bear | Add resource group                                                      |                                                    | Treis trial (83 days left) - View Setains (+ |
| Restarce group         | Name<br>DemoRGVMF503                                                    | vCenter<br>172,21.166.155 ==                       | 2 1                                          |
| G DemoliGat            | Select virtual machines                                                 | Selected VMs (5)                                   | 5 <b>***</b>                                 |
|                        | ISCSI_DemoVM01     ISCSI_DemoVM03     ISCSI_DemoVM03     ISCSI_DemoVM03 | ISCSLDempVM01 X<br>ISCSLDempVM03 X                 |                                              |
|                        | <ul> <li>ISCSI_DemoVM04</li> <li>ISCSI_DemoVM05</li> </ul>              | ISCSLDemoVM04 X                                    |                                              |
|                        |                                                                         | Use drag and drop trem to modify the<br>boot order |                                              |
|                        |                                                                         | Add Canor                                          |                                              |
|                        |                                                                         |                                                    |                                              |

Une fois les groupes de ressources créés, l'étape suivante consiste à créer le modèle d'exécution ou un plan de restauration des machines virtuelles et des applications en cas d'incident. Comme indiqué dans les conditions préalables, la réplication SnapMirror peut être configurée au préalable ou DRaaS peut la configurer à l'aide du RPO et du nombre de rétention spécifiés lors de la création du plan de réplication.

| Canvas My working environ                                  | nments My estate                                        |                               | E Go to Tabular View                                                                        |
|------------------------------------------------------------|---------------------------------------------------------|-------------------------------|---------------------------------------------------------------------------------------------|
| + Add Working Environment                                  | NTAP915, Src<br>On-Promises ONTAP<br>2,01718<br>Cessoly | C Enable Services 0           | Working Environments<br>3 On-Premises ONTAP<br>11.16 Till Provisioned Capacity<br>Amazon 53 |
| NTAP935_Destri<br>On-Promises ONTAP<br>1.28718<br>Capacity | eplication                                              | Amazon 53<br>4<br>Buckets aws | 4 Buckets                                                                                   |
| 2                                                          |                                                         |                               |                                                                                             |

| II Net | App BlueXP               | Q BueXP S                                          | eerch Account ~   Works<br>nimogisa nimop | pace 🗢 Connector<br>ace GISABXPConn | *   ♠ ♥ ❷ ₿                          |
|--------|--------------------------|----------------------------------------------------|-------------------------------------------|-------------------------------------|--------------------------------------|
|        | Replication              |                                                    |                                           |                                     |                                      |
| a      | 6<br>Volume Relations    | hips 495.27 GiB<br>Replicated Capacity             | O<br>Currently Transferring               | 6<br>Healthy                        | 8 O<br>Failed                        |
| •      |                          |                                                    |                                           |                                     |                                      |
| Ŷ      | Volume Relationships (6) |                                                    |                                           |                                     | 9 C                                  |
| 0      | Health Status †   Source | Volume 🗘   Target Volume                           | 💲   Total Transfer Time 🗘   Status        | ₩   Mirror State 🛟                  | Last Successfu                       |
| *      | O DRae5,<br>NTAP9        | _wc DRas5_wc_copy<br>15_Src NTAP915_Destn          | 5 seconds idle                            | snapmirrored                        | Jul 15, 2024, 8:05:05<br>28.41 MB    |
|        | Src_NF<br>NTAP9          | S_D503 Src_NFS_D503_CP<br>15_Src NTAP915_Destri    | 13 seconds idle                           | snapmirrored                        | Jul 15, 2024, 8:07:13<br>183.41 Mill |
|        | Src_JW<br>NTAP9          | rs_DS04 Src_NFS_DS04_CP<br>16_Src NTAP916_Destn    | 6 seconds idie                            | snapmirrored                        | Jul 15, 2024, 8:05:06<br>183:38 Mið  |
|        | Src_Net<br>NTAP9         | IS_Vol01 Src_NFS_DS01_cp<br>15_Src NTAP915_Destri  | 14 seconds idle                           | snapmirrored                        | Jul 15, 2024, 8:43:22<br>546.23 MB   |
|        |                          | CSL_DS01 Src_ISCSL_DS01_cp<br>15_Src NTAP915_Destn | 20 seconds idie                           | snapmirrored                        | Jul 12, 2024, 4:24:34<br>22:35 Mi6   |
| 3      | Src_SA<br>NTAP9          | CSL_D503 Src_ISCSL_D503_CP<br>15_Src NTAP915_Dextn | 6 seconds idle                            | snapmirrored                        | Jul 15, 2024, 8:05:06<br>254.89 Mit  |

Configurez le plan de réplication en sélectionnant les plates-formes vCenter source et cible dans la liste déroulante, puis sélectionnez les groupes de ressources à inclure dans le plan, ainsi que le regroupement de la manière dont les applications doivent être restaurées et mises sous tension et le mappage des clusters et des réseaux. Pour définir le plan de reprise, accédez à l'onglet **Plan de réplication** et cliquez sur **Ajouter un plan**.

Sélectionnez d'abord le vCenter source, puis le vCenter de destination.

| × |
|---|
|   |
|   |
|   |
|   |
|   |
|   |
|   |
|   |
|   |
|   |
|   |
|   |
|   |

L'étape suivante consiste à sélectionner des groupes de ressources existants. Si aucun groupe de ressources n'est créé, l'assistant vous aide à regrouper les machines virtuelles requises (en créant essentiellement des groupes de ressources fonctionnelles) en fonction des objectifs de restauration. Cela permet également de définir la séquence de fonctionnement de la restauration des machines virtuelles d'applications.

| <b>MIN</b>  | tApp BlueXP          | C BueXP Search Account " Workspace " Connector " GISABXPConn                                                                                                    | ۰ ک | 0 | 8 |  |
|-------------|----------------------|----------------------------------------------------------------------------------------------------|-----|---|---|--|
| 4 D • C ® * | Add replication plan | Image: Selected resource groups       Selected resource groups to replicate.         Image: Selected resource groups       Selected resource groups to replicate.         Image: DemoR0VMFS03       X |     |   | × |  |
|             |                      | Previous                                                                                                    |     |   |   |  |

Le groupe de ressources permet de définir l'ordre de démarrage à l'aide de la fonctionnalité glisser-déposer. Il peut être utilisé pour modifier facilement l'ordre de mise sous tension des VM pendant le processus de restauration.

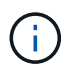

Chaque machine virtuelle au sein d'un groupe de ressources est démarrée dans l'ordre indiqué. Deux groupes de ressources sont démarrés en parallèle.

La capture d'écran ci-dessous présente l'option de filtrage des machines virtuelles ou des datastores spécifiques en fonction des besoins organisationnels si les groupes de ressources ne sont pas créés au préalable.

| <b>MIN</b> | rtApp BlueXP         |                                                                                            | 6                                                                                                  | t Bluel D Search News                                                                                                    | auti 🎽                                              | Workspece *  | Connector *                  | ٥ | •   | • |
|------------|----------------------|--------------------------------------------------------------------------------------------|----------------------------------------------------------------------------------------------------|----------------------------------------------------------------------------------------------------|-----------------------------------------------------|--------------|------------------------------|---|-----|---|
|            | Add replication plan | rCer                                                                                       | Inter servers   Applications on Select the applications on unite groups  +   Q. Same: All Decement | BaseD Eleven     BaseD Eleven     BaseDurce mapping     Applications     the source vCenter that you a     BaseDurce that you a     BaseDurce that you a | (c) Recurrenc<br>(c) Recurrenc<br>ant to replicate. | e (3) Review | 172.21.186.190<br>nimDemaDed |   | ¢ ( | × |
|            |                      | wwicknowed     scyspetowed     scyspetowed     scyspetowed     scyspetowed     scyspetowed | Frank                                                                                              | Via Hunt                                                                                                    | chi to replicate.                                   |              |                              |   |     |   |

Une fois les groupes de ressources sélectionnés, créez les mappages de basculement. Dans cette étape, spécifiez la façon dont les ressources de l'environnement source sont mises en correspondance avec la destination. Cela inclut les ressources de calcul, les réseaux virtuels. Personnalisation IP, pré et post-scripts, délais de démarrage, cohérence des applications, etc. Pour plus d'informations, reportez-vous "Créer un plan de réplication" à la .

| Add repocation plan | 0                | Center servers        | Applications | 0 *     | esource mapping                      | 4) Recurrence (5) R                       | rview   |          |  |
|---------------------|------------------|-----------------------|--------------|---------|--------------------------------------|-------------------------------------------|---------|----------|--|
|                     | Virtual machines |                       |              |         |                                      |                                           | 2       | <u>^</u> |  |
|                     | P address type   | Target (P             |              |         |                                      |                                           |         |          |  |
|                     | Static           | * Same as 1           | source -     |         |                                      |                                           |         |          |  |
|                     | Use the same or  | edentials for all VMs |              |         |                                      |                                           |         |          |  |
|                     | Use the same so  | ript for all VMs      |              |         |                                      |                                           |         |          |  |
|                     | ٩                |                       |              |         |                                      |                                           |         |          |  |
|                     | Source VM        | CPUs                  | RAM          |         | Boot delay(mins<br>between 0 and 10) | Create application<br>consistent replicas | Scripts |          |  |
|                     | DemoR001         |                       |              |         |                                      |                                           |         |          |  |
|                     | 50_DemoVM        | 2                     | 38           | ciili ~ | 0                                    | 0                                         | None 🥜  |          |  |
|                     | \$0_DemoVMOt     | 2                     | 4            | G/8 ~   | 0                                    | G                                         | None 🖉  |          |  |
|                     |                  |                       | 11.04        | 0.0.1   | 0                                    | 100                                       | None 2  |          |  |

Par défaut, les mêmes paramètres de mappage sont utilisés pour les opérations de test et de basculement. Pour appliquer des mappages différents à l'environnement de test, sélectionnez l'option Tester le mappage après avoir décochée la case comme indiqué ci-dessous :

|   | Add replication plan          | VCenter servers                                         | Applications      | Resource mapping              | (4) Recurrence | (B) Review        | × |
|---|-------------------------------|---------------------------------------------------------|-------------------|-------------------------------|----------------|-------------------|---|
| ۵ | Replication plan 7 Add plan   |                                                         |                   |                               |                |                   |   |
| • |                               |                                                         | Re                | source mapping                |                |                   |   |
| ¢ |                               |                                                         | specty new resour | ces map rom the source to the | order.         |                   |   |
| 6 | (a) 172                       | 21.166.156<br>ienvišio                                  | -                 |                               |                | () 172.21.166.190 |   |
| < |                               |                                                         |                   |                               |                | U III             |   |
|   | 2 Use same m<br>Fallover map: | appings for failover and test map<br>ings Test mappings | pingi             |                               |                |                   |   |

Une fois le mappage des ressources terminé, cliquez sur Suivant.

| Add replication plan | VCenter ser                                                | vers 🕑 Applications 🗿 Re | esource mapping (4) | Recurrence (5) Review     |                   |  |
|----------------------|------------------------------------------------------------|--------------------------|---------------------|---------------------------|-------------------|--|
|                      | 172.21.166.155<br>nimDemoStc                               | 5                        |                     | (172.21,166.<br>nimDemsDe | <b>190</b><br>Ist |  |
|                      | Use same mappings for fi                                   | lower and test manpings  |                     |                           |                   |  |
|                      |                                                            |                          |                     |                           |                   |  |
|                      | Failover mappings                                          | Test mappings            |                     |                           |                   |  |
|                      | Pailover mappings<br>Compute resources                     | Test mappings            |                     |                           |                   |  |
|                      | Failover mappings<br>Compute resources<br>Virtual networks | Test mappings            |                     |                           | ~                 |  |

Sélectionnez le type de récurrence. En d'autres termes, sélectionnez Migrate (migration unique avec basculement) ou l'option de réplication continue récurrente. Dans cette procédure, l'option de réplication est sélectionnée.

| III Ne | etApp BlueXP         |                    | Q BlueXP Search                                     | ) Account ~<br>nimogisii     | Workspace 🗢<br>nimspace                               | Connector<br>GISA8XPConn | ۰ ک | 0 8 |
|--------|----------------------|--------------------|-----------------------------------------------------|------------------------------|-------------------------------------------------------|--------------------------|-----|-----|
|        | Add replication plan | VCenter servers    | Applications                                        | Resource mapping             | Recurrence     (                                      | 5) Review                |     | ×   |
| 9      |                      |                    |                                                     |                              |                                                       |                          |     |     |
| ٠      |                      | (a) 172.21.166.155 |                                                     |                              | (a                                                    | 172.21.166.190           |     |     |
| Ŷ      |                      |                    |                                                     |                              | ~                                                     |                          |     |     |
| 9      |                      |                    |                                                     |                              |                                                       |                          |     |     |
| *      |                      |                    |                                                     |                              | -                                                     | 1                        |     |     |
|        |                      |                    | Migrate                                             | 9                            | Replicate                                             |                          |     |     |
|        |                      | Migrates           | epolication data one time from<br>source to target. | Replicate applica<br>sp-to-d | ation data to keep the target<br>ate with the source. |                          |     |     |
|        |                      |                    |                                                     |                              |                                                       | -                        |     |     |
|        |                      |                    |                                                     |                              |                                                       |                          |     |     |
|        |                      |                    |                                                     |                              |                                                       |                          |     |     |
|        |                      |                    | Previous                                            | Next                         |                                                       |                          |     |     |
|        |                      |                    |                                                     |                              |                                                       |                          |     |     |

Une fois l'opération terminée, vérifiez les mappages créés, puis cliquez sur Ajouter un plan.

| NetApp BlueXP        | Ø treme                      | BueXP Search     Account *     minopisal | Werkspace Connector GISABXPCenn | <b>*</b> | 0 8 |
|----------------------|------------------------------|------------------------------------------|---------------------------------|----------|-----|
| Add replication plan | VDenter servers              | Applications () Resource mapping         | Recurrence 6 Review             |          | >   |
|                      | 172.21.166.185<br>nimDemoSrc |                                          | 172.21.166.190<br>rimDemaDest   |          |     |
|                      | Plan details                 | Fadover mapping                          | Victual machines                |          |     |
|                      | Plan, name                   | DemoRPVMFS03                             |                                 |          |     |
|                      | Recurrence                   | Replicate                                |                                 |          |     |
|                      |                              |                                          |                                 |          |     |
|                      |                              | Previous Add plan                        |                                 |          |     |

| III Ne | tApp BlueXi | e)            |                  | <u>(</u>       | BlueXP Search nim  | ount ~   Wor<br>opise   nim | kapace 🐃  <br>pace | Connector ~<br>GISABXPConn | 🍖 🌣 (                  | 9 8        |
|--------|-------------|---------------|------------------|----------------|--------------------|-----------------------------|--------------------|----------------------------|------------------------|------------|
|        | Oisaste     | er recovery b | ashboard Sites   | Replication pl | ans Resource group | s Job monitoring            |                    | Free trial (8              | i3 days left) - View d | otails   - |
|        |             | 2 plana       |                  | 17 AU          |                    |                             |                    | ۹                          | Add                    |            |
| •      |             | Ran (*)       | Compliance check | Plan status 2  | Protected site     | Resource groups             | Recurrence :       | failure site               | ÷ [                    |            |
|        |             | OemoRPVMF503  | Healthy          | @ Ready        | nimDemoSrc         | DemoRGVMF\$03               | Replicate          | nimDemoDest                |                        |            |
| -      |             | RPNFS001      | Healthy          | Ready          | nimDemoSrc         | DemoRG01                    | Replicate          | n/mDemoDest                |                        |            |
|        |             |               |                  |                |                    |                             |                    |                            |                        |            |
|        |             |               |                  |                |                    |                             |                    |                            |                        |            |
|        |             |               |                  |                |                    |                             |                    |                            |                        |            |
|        |             |               |                  |                |                    |                             |                    |                            |                        |            |
|        |             |               |                  |                |                    |                             |                    |                            |                        |            |
|        |             |               |                  |                |                    |                             |                    |                            |                        |            |
|        |             |               |                  |                |                    |                             |                    |                            |                        |            |

Une fois le plan de réplication créé, le basculement peut être effectué en fonction des besoins en sélectionnant l'option de basculement, l'option test-basculement ou l'option de migration. La reprise après incident BlueXP garantit l'exécution du processus de réplication conformément au plan toutes les 30 minutes. Au cours des options de basculement et de test/basculement, vous pouvez utiliser la dernière copie Snapshot SnapMirror ou sélectionner une copie Snapshot spécifique à partir d'une copie Snapshot instantanée (conformément à la règle de conservation de SnapMirror). L'option instantanée peut s'avérer très utile en cas de corruption comme une attaque par ransomware, où les répliques les plus récentes sont déjà compromises ou chiffrées. La reprise d'activité BlueXP affiche tous les points de restauration disponibles.

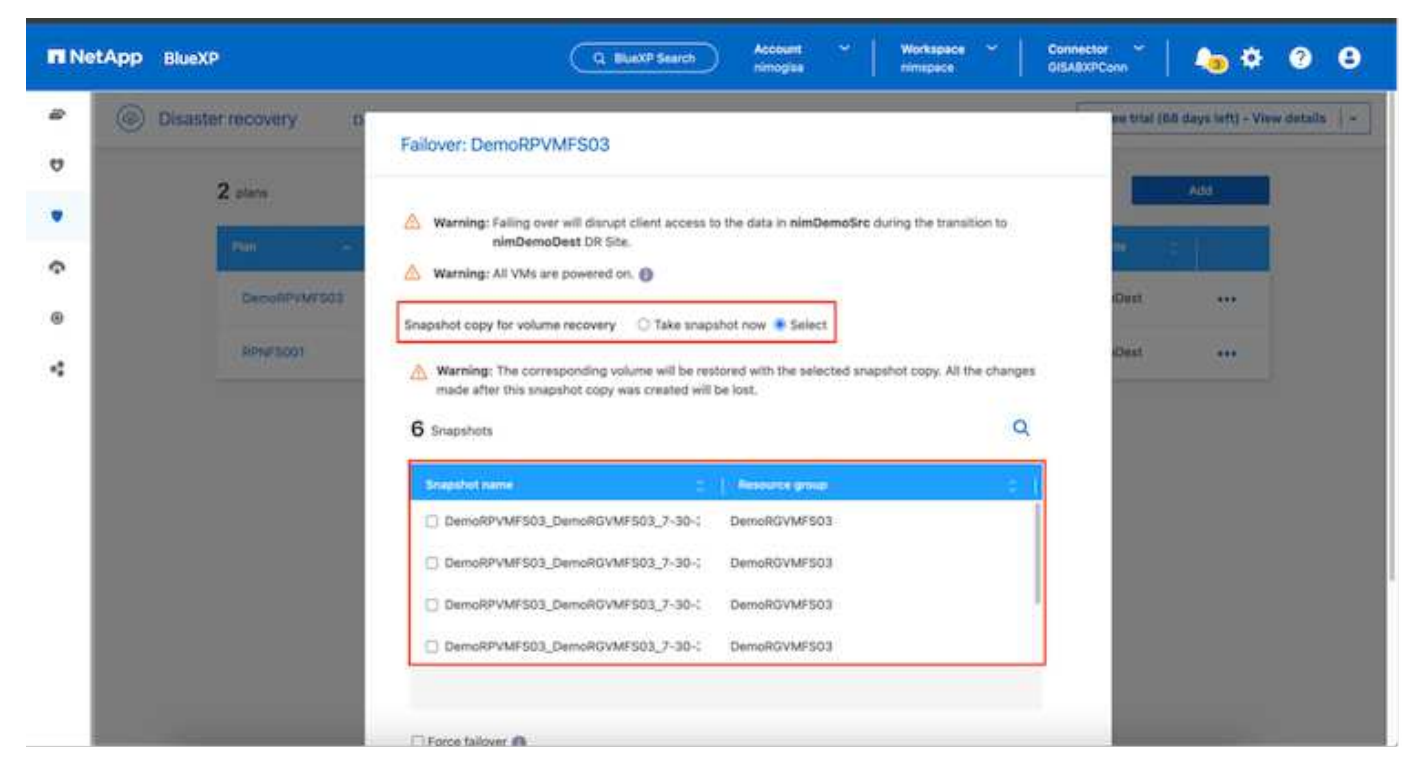

Pour déclencher le basculement ou tester le basculement avec la configuration spécifiée dans le plan de réplication, cliquez sur **basculement** ou **Test du basculement**.

| FI Ne | tApp BlueX | P                        |                                              | G               | BuexP Search       | Account 🗠   Was          | rkspace ~    | Connector 🖌 👆 🦣 🌣 🥝 🔒                                                                                                    |
|-------|------------|--------------------------|----------------------------------------------|-----------------|--------------------|--------------------------|--------------|----------------------------------------------------------------------------------------------------|
|       | Oisast     | er recovery D            | ashboard Sites                               | Replication     | Plans Resource gro | ups Job monitoring       |              | Free trial (68 days left) - View details   -                                                                                                  |
| 9     |            | 2 plans                  |                                              |                 |                    |                          |              | Q Add                                                                                                    |
| ¢     |            | Han in                   | Compliance check                             | Plan status :   | Protected site     | Resource groups ()       | Recurrence : | Failurer ste                                                                                                    |
| 0     |            | DemoRPVMFS03<br>RPNFS001 | <ul> <li>Healthy</li> <li>Healthy</li> </ul> | Ready     Ready | nimDemoSrc         | DemoRGVMFS03<br>DemoRG01 | Replicate    | NimDemoDesit (***)                                                                                                    |
| 4     |            |                          |                                              |                 |                    |                          |              | Run compliance check<br>Test failower<br>Chen un failmer ren<br>Fail over<br>Fail schedules<br>Edit schedules<br>Disable<br>Ensible<br>Delete |

### Que se passe-t-il lors d'une opération de basculement ou de test ?

Lors d'une opération de basculement de test, BlueXP Disaster Recovery crée un volume FlexClone sur le système de stockage ONTAP de destination en utilisant la dernière copie Snapshot ou un snapshot sélectionné du volume de destination.

Une opération de basculement test crée un volume cloné sur le système de stockage ONTAP de destination.

L'exécution d'une opération de restauration test n'affecte pas la réplication SnapMirror.

| TI Net | tApp BlueXP            | Q BueXP Search Account ~ Workspace ~                                                                                                    | Connector 🎽 🦾 🌣 🕐 😆                          |
|--------|------------------------|----------------------------------------------------------------------------------------------------|----------------------------------------------|
|        | Disaster recovery Dash | board Sites Replication plans. Resource groups Job monitoring                                                                                                    | Free trial (66 days left) - View details   - |
| v      |                        |                                                                                                    |                                              |
|        | Z plana                | Test failover: DemoRPVMFS03                                                                                                    |                                              |
| ¢      | PSH                    |                                                                                                    |                                              |
|        | DecosPrives03          | DR Test Fallover Update Mirror                                                                                                    | -00stt +++                                   |
| 4      | Bithef 5001            | SnapMirror relationship for volume :svm_SCSESrc_ISCSI_D503     Destination volume 'Src_ISCSI_D503_CP': size is less than source volume :'Src_ISCSI_D503:     SnapMirror relationship is healthy for volume :svm_ISCSESrc_ISCSI_D503     Destination storage environment found for volume :svm_ISCSESrc_ISCSI_D503     Take snapshot now option is not selected, primary backup & snapmirror update not performed.     DR Test Failover Target Start |                                              |
|        |                        |                                                                                                    |                                              |

Pendant ce processus, la reprise d'activité BlueXP ne mappe pas le volume cible d'origine. À la place, il crée un nouveau volume FlexClone à partir de l'instantané sélectionné et un datastore temporaire sur lequel le volume FlexClone est soutenu est mappé vers les hôtes ESXi.

| vSphere Client Q Searchur                                                                                  | のここの目的<br>酸 wkid04-vc01.hmcdc.loc<br><u>Summary</u> Monitor Contigure                                                                                                    | a) (Actions<br>Permissions Datacenters Hos                                | C &                                                                                                    | Administrator(BHMCDCLOCAL V                                                                                    | 9 0 ×              |
|----------------------------------------------------------------------------------------------------|----------------------------------------------------------------------------------------------------|---------------------------------------------------------------------------|----------------------------------------------------------------------------------------------------|----------------------------------------------------------------------------------------------------|--------------------|
| <ul> <li>♥ wkid04-DC01</li> <li>♥ 04TestBed_D501</li> <li>♥ iSODume</li> <li>♥ wkid04_Dstn_D501</li> </ul> | vCenter Details Version: Uversion: Uversion: Uversion: Uversion: Uversion: Uversion: Uversion: Uversion: Version: Versio | 8.02<br>22385739<br>May 20, 2024, 3:21 AM<br>Mot schedund<br>1<br>2<br>61 | Capacity and Usage<br>Last volueed at 3:59 AM<br>CPU<br>132 One used<br>Memory<br>26:55 GB voed<br>Storage<br>94:28 GB voed | 22.12 GHz free<br>73.44 GHz capacity<br>485.84 GB free<br>5.55.99 GB capacity<br>3.91 TB free<br>4 TB capacity | ٩                  |
|                                                                                                    | Tags II                                                                                                    | Custom Attributes                                                         | 1                                                                                                    | vCenter Health                                                                                                 |                    |
| Recent Tasks Alarms                                                                                        |                                                                                                    |                                                                           |                                                                                                    |                                                                                                    |                    |
| Task Name y Targel                                                                                         | Y Status Y                                                                                                    | Details y John                                                            | ar Y Durved Y                                                                                                    | Start Time 4 Y Completion Time                                                                                 | т. In <sup>^</sup> |
| Restan VMPS D mkM004-esa                                                                                   | Completed                                                                                                    | HARC                                                                      | DCLOCAL\Administrator 2 mi                                                                                                  | 07/30/2024, 322,47 A 07/30/2024, 33<br>M M                                                                     | 22:47.6 W          |
| Rescan all HBAs Code                                                                                       | Compreted                                                                                                    | HMC                                                                       | OCLOCALIAdministrator 3 ms                                                                                                  | 2//30/2035.247.47.6 W.0/(99/2934.33                                                                            | 22:47.A mt         |

( i

| <ul> <li>WiddO4-Vc01/mcdclosal</li> <li>WiddO4-Dc01</li> <li>O4TextBed_D501</li> <li>ISODump</li> <li>Src_SSSLDS03</li> <li>WiddD4_Dstn_D501</li> </ul> | Centre | HO4-vcO1.<br>Monitor<br>er Details | hmcdc.loc.<br>Contigure | al Actions<br>Permissions Datacenters                | Hosts & | Clusters VMs Detast<br>Capacity and Usage<br>Last updated at 323 AM<br>CPU<br>L39 Grit used<br>Memory<br>24:5 Gil useq<br>Storage | ores  | Networks Unked vCenter Server Sys | terns ···  |
|----------------------------------------------------------------------------------------------------|--------|------------------------------------|-------------------------|------------------------------------------------------|---------|----------------------------------------------------------------------------------------------------|-------|-----------------------------------|------------|
|                                                                                                    |        |                                    |                         |                                                      |         | 94.28 GB used                                                                                                    |       | 4 TB capacity                     |            |
|                                                                                                    | Tags   |                                    | П                       | Custom Attributes                                    |         |                                                                                                    | 11    | vCenter Health                    |            |
| Pecent Tasks Alarms                                                                                                    |        |                                    |                         |                                                      |         |                                                                                                    |       |                                   |            |
| Task Name y Tarpel                                                                                                    | Ŧ      | Statue                             | Ť                       | Detaile T                                            | avhator | ¥ Oury<br>For                                                                                                    | w. be | Start Time 4 Y Completion Time    | . Y        |
| Register Vetual mechine (1) _m6004-pc01                                                                                                    |        |                                    | 20% ()                  | Registering Virtual Machine o<br>In destination feet | System  | 20 #                                                                                                    | ns.   | 07/30/2024, 3:23:43 A<br>M        | 100 m      |
| Register virtual machine                                                                                                    |        |                                    | 20% 0                   | Registering Virtual Machine o<br>In destination hust | System  | 10 m                                                                                                    | é     | 07/30/2024;393/586 Windows        | 945<br>111 |

Une fois l'opération de basculement de test terminée, l'opération de nettoyage peut être déclenchée à l'aide de « **Test de basculement de nettoyage** ». Au cours de cette opération, la reprise sur incident BlueXP détruit le volume FlexClone utilisé dans l'opération.

En cas d'incident réel, la reprise sur incident BlueXP effectue les opérations suivantes :

- 1. Rompt la relation SnapMirror entre les sites.
- 2. Monte le volume du datastore VMFS après la resignature pour une utilisation immédiate.
- 3. Enregistrer les VM
- 4. Mettez les machines virtuelles sous tension

| II Net | App BlueXP               | Q. BLackP Search Account ~ Workspace ~                                                                                   | Connector GISABXPConn                        |  |  |
|--------|--------------------------|----------------------------------------------------------------------------------------------------|----------------------------------------------|--|--|
|        | Disaster recovery Deeter | oard Sites Replication plans. Resource groupe Job monitoring                                                             | Fine trial (66 days left) - Vive details   - |  |  |
| ۷      | <b>6</b> 5.007           |                                                                                                    |                                              |  |  |
|        | Z plan                   | Failover: DemoRPVMFS03                                                                                                   |                                              |  |  |
| Ŷ      | (Min (Min))              | ✓ DR Failover Target Start                                                                                               |                                              |  |  |
| ۲      | DecoliPyM/503            | Breaking SnapMirror relationship for volume - Src_ISCSI_DS03. Using snapshot id 8a/61dab-<br>87cd-42b3-bdee-cbe91e8c9as2 | oDust +++                                    |  |  |
| 4      | RiPtel 1001              | Mounting volume - Src_ISCBLDS03 - In datastore - Src_ISCSLDS03                                                           | ciDest •••                                   |  |  |
|        |                          | Registering VM - ISCSI_DemoVM03                                                                                          |                                              |  |  |
|        |                          | <ul> <li>Registering VM - iSCSI_DemoVM04</li> </ul>                                                                      |                                              |  |  |
|        |                          | Registering VM ~iSCSi_DemoVM01                                                                                           |                                              |  |  |
|        |                          | Registering VM - ISCSI_DemoVM05                                                                                          |                                              |  |  |
|        |                          | Powering on VM - ISCSL_DemoVM03                                                                                          |                                              |  |  |
|        |                          | Close                                                                                                    |                                              |  |  |
|        |                          |                                                                                                    |                                              |  |  |
|        |                          |                                                                                                    |                                              |  |  |

Une fois le site primaire opérationnel, la reprise d'activité BlueXP permet d'inverser la resynchronisation pour SnapMirror et d'activer le retour arrière, qui peut à nouveau être effectuée en un seul clic.

|                        | Q BlueXP Search Account ~ Workspace ~                                                        | Connector 🎽 👆 🏍 🌣 🥝 😆                         |
|------------------------|----------------------------------------------------------------------------------------------|-----------------------------------------------|
| Oisaster recovery Deat | bound Silles Replication plans. Resource groups Job monitoring                               | Prove trial (BB days left) - View details 💧 - |
|                        |                                                                                              |                                               |
| ▼ Z etern              | Failover: DemoRPVMFS03                                                                       | A00                                           |
| •                      | <ul> <li>Powering off VM - ISCSI_DemoVM02</li> </ul>                                         | ·** :                                         |
| Oeco8PvW/S03           | <ul> <li>Powering off VM - iSCSI_DemoVM04</li> </ul>                                         | eGest +++                                     |
| RPH#15001              | <ul> <li>Powering off VM - ISCSI_DemoVM05</li> </ul>                                         | eDest +++                                     |
|                        | <ul> <li>Powering off VM - ISCSL_DemoVM01</li> </ul>                                         |                                               |
|                        | Reversing SnapMirror relationship for volume - Src_SCSLDS03                                  |                                               |
|                        | O DR Fallover Commit                                                                         |                                               |
|                        | <ul> <li>All resources in this resourcegroup DemoRGVMFS03 are in the same volume.</li> </ul> |                                               |
|                        |                                                                                              |                                               |
|                        | Close                                                                                        |                                               |
|                        |                                                                                              |                                               |
|                        |                                                                                              |                                               |

Si l'option de migration est choisie, elle est considérée comme un événement de basculement planifié. Dans ce cas, une étape supplémentaire est déclenchée, qui consiste à arrêter les machines virtuelles sur le site source. Le reste de ces étapes reste identique à l'événement de basculement.

À partir de BlueXP ou de l'interface de ligne de commandes de ONTAP, vous pouvez contrôler l'état de la réplication pour les volumes de datastore appropriés. Vous pouvez également suivre l'état d'un basculement ou d'un basculement de test via la surveillance des tâches.

| 🖬 NetApp | BlueXP                                  | G                   | BueXP Search Account            | Works            | pace * Connector *  <br>ace GISA8XPConn | 🍓 🌣 😨 😝                       |  |
|----------|-----------------------------------------|---------------------|---------------------------------|------------------|-----------------------------------------|-------------------------------|--|
| * 6      | ) Disaster recovery Dashboard           | Sites Replication ; | alans Resource groups           | Job monitoring   | Free trial (68                          | days left) - View details   - |  |
| 9        | C Last updated: July 30, 2024, 11:52 AM |                     |                                 |                  |                                         |                               |  |
|          | Last 24 nours                           |                     |                                 |                  |                                         |                               |  |
| ¢        |                                         |                     |                                 |                  |                                         |                               |  |
| 0        | 0                                       | 0                   | 0                               | 0                | 0                                       | 0                             |  |
| 4        | Jobs                                    | Viewjotis           | View jobs                       | View jobs        | View jobs                               | View jobs                     |  |
|          | 11102 jobs                              |                     |                                 |                  |                                         | ٩                             |  |
|          | 10 (c) (c)                              | us C Workload C     | Rented                          | Start            | time :   End time                       |                               |  |
|          | 🗇 2963d7f3-7eb0-475d 🕑                  | Success Discovery   | Discovery of resources in host  | 172.21.166 07/3  | 0/2024, 11:52:                          | 4                             |  |
|          | 0 17es7c0c-90d6-4952                    | Success DRFailback  | Failback of resources using the | replication 07/3 | 0/2024, 11:49 07/30/2024, 11:52:        |                               |  |
|          | ∰ 47115cf2-1e97-48ce-                   | Success Discovery   | Discovery of resources in host  | 172.21.166 07/3  | 0/2024, 11:43: 07/30/2024, 11:44:,      |                               |  |
| -        |                                         | 5.5.7 × 1           |                                 |                  |                                         |                               |  |

Il s'agit d'une solution puissante permettant de gérer un plan de reprise d'activité personnalisé. Le basculement peut s'effectuer en cas de basculement planifié ou de basculement d'un simple clic en cas d'incident et si la décision d'activer le site de reprise est prise.

Pour en savoir plus sur ce processus, n'hésitez pas à suivre la vidéo de présentation détaillée ou à utiliser le "simulateur de solution".

# Informations sur le copyright

Copyright © 2024 NetApp, Inc. Tous droits réservés. Imprimé aux États-Unis. Aucune partie de ce document protégé par copyright ne peut être reproduite sous quelque forme que ce soit ou selon quelque méthode que ce soit (graphique, électronique ou mécanique, notamment par photocopie, enregistrement ou stockage dans un système de récupération électronique) sans l'autorisation écrite préalable du détenteur du droit de copyright.

Les logiciels dérivés des éléments NetApp protégés par copyright sont soumis à la licence et à l'avis de nonresponsabilité suivants :

CE LOGICIEL EST FOURNI PAR NETAPP « EN L'ÉTAT » ET SANS GARANTIES EXPRESSES OU TACITES, Y COMPRIS LES GARANTIES TACITES DE QUALITÉ MARCHANDE ET D'ADÉQUATION À UN USAGE PARTICULIER, QUI SONT EXCLUES PAR LES PRÉSENTES. EN AUCUN CAS NETAPP NE SERA TENU POUR RESPONSABLE DE DOMMAGES DIRECTS, INDIRECTS, ACCESSOIRES, PARTICULIERS OU EXEMPLAIRES (Y COMPRIS L'ACHAT DE BIENS ET DE SERVICES DE SUBSTITUTION, LA PERTE DE JOUISSANCE, DE DONNÉES OU DE PROFITS, OU L'INTERRUPTION D'ACTIVITÉ), QUELLES QU'EN SOIENT LA CAUSE ET LA DOCTRINE DE RESPONSABILITÉ, QU'IL S'AGISSE DE RESPONSABILITÉ CONTRACTUELLE, STRICTE OU DÉLICTUELLE (Y COMPRIS LA NÉGLIGENCE OU AUTRE) DÉCOULANT DE L'UTILISATION DE CE LOGICIEL, MÊME SI LA SOCIÉTÉ A ÉTÉ INFORMÉE DE LA POSSIBILITÉ DE TELS DOMMAGES.

NetApp se réserve le droit de modifier les produits décrits dans le présent document à tout moment et sans préavis. NetApp décline toute responsabilité découlant de l'utilisation des produits décrits dans le présent document, sauf accord explicite écrit de NetApp. L'utilisation ou l'achat de ce produit ne concède pas de licence dans le cadre de droits de brevet, de droits de marque commerciale ou de tout autre droit de propriété intellectuelle de NetApp.

Le produit décrit dans ce manuel peut être protégé par un ou plusieurs brevets américains, étrangers ou par une demande en attente.

LÉGENDE DE RESTRICTION DES DROITS : L'utilisation, la duplication ou la divulgation par le gouvernement sont sujettes aux restrictions énoncées dans le sous-paragraphe (b)(3) de la clause Rights in Technical Data-Noncommercial Items du DFARS 252.227-7013 (février 2014) et du FAR 52.227-19 (décembre 2007).

Les données contenues dans les présentes se rapportent à un produit et/ou service commercial (tel que défini par la clause FAR 2.101). Il s'agit de données propriétaires de NetApp, Inc. Toutes les données techniques et tous les logiciels fournis par NetApp en vertu du présent Accord sont à caractère commercial et ont été exclusivement développés à l'aide de fonds privés. Le gouvernement des États-Unis dispose d'une licence limitée irrévocable, non exclusive, non cessible, non transférable et mondiale. Cette licence lui permet d'utiliser uniquement les données relatives au contrat du gouvernement des États-Unis d'après lequel les données lui ont été fournies ou celles qui sont nécessaires à son exécution. Sauf dispositions contraires énoncées dans les présentes, l'utilisation, la divulgation, la reproduction, la modification, l'exécution, l'affichage des données sont interdits sans avoir obtenu le consentement écrit préalable de NetApp, Inc. Les droits de licences du Département de la Défense du gouvernement des États-Unis se limitent aux droits identifiés par la clause 252.227-7015(b) du DFARS (février 2014).

### Informations sur les marques commerciales

NETAPP, le logo NETAPP et les marques citées sur le site http://www.netapp.com/TM sont des marques déposées ou des marques commerciales de NetApp, Inc. Les autres noms de marques et de produits sont des marques commerciales de leurs propriétaires respectifs.